## Zakřivený monitor Dell UltraSharp 40 s rozbočovačem Thunderbolt™ – U4025QW Uživatelská příručka

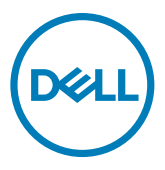

- POZNÁMKA: POZNÁMKA označuje důležité informace, které vám pomohou lépe využít produkt.
- △ UPOZORNĚNÍ: UPOZORNĚNÍ označuje riziko poškození hardwaru nebo ztráty dat a pokyny k tomu, jak se takovému riziku vyhnout.
- ▲ VAROVÁNÍ: VAROVÁNÍ označuje riziko poškození majetku, zranění nebo smrti.

**Copyright © 2024 Dell Inc. nebo pobočky. Všechna práva vyhrazena.** Dell, EMC a ostatní ochranné známky jsou ochranné známky společnosti Dell Inc. nebo jejích poboček. Ostatní ochranné známky mohou být ochranné známky příslušných vlastníků.

2024 - 02

Rev. A00

# Obsah

| Bezpečnostní pokyny6                          |
|-----------------------------------------------|
| O tomto monitoru                              |
| Obsah balení                                  |
| Vlastnosti produktu                           |
| Kompatibilita s operačními systémy.           |
| Popis částí a ovládacích prvků                |
| Pohled zepředu                                |
| Pohled shora                                  |
| Pohled zezadu                                 |
| Pohled zespodu                                |
| Technické údaje monitoru                      |
| Specifikace rozlišení                         |
| Předvolené režimy zobrazení                   |
| Výstup Thunderbolt™ 4 pro řetězení            |
| Technické údaje napájení                      |
| Technické údaje reproduktorů                  |
| Fyzické vlastnosti                            |
| Prostorové vlastnosti                         |
| Rozlišení monitoru pro řetězení               |
| Rozlišení obrazu rozhraní Thunderbolt™        |
| Rozlišení obrazu rozhraní HDMI                |
| Rozlišení obrazu rozhraní                     |
| spořádání konektorů                           |
| Plug-and-Play                                 |
| Zásady kvality a obrazových bodů LCD monitoru |
| Ergonomie                                     |
| Manipulace a přemísťování monitoru 40         |
| Pokyny pro údržbu                             |
| Čištění monitoru                              |

(D&LL

| Instalace monitoru                                                      |
|-------------------------------------------------------------------------|
| Připojení ke stojánku                                                   |
| Používání náklonu, otočení a svislého vysunutí 45                       |
| Naklonění, natočení a výškové nastavení                                 |
| Uspořádání kabelů                                                       |
| Připojení monitoru                                                      |
| Dell Power Button Sync (DPBS)                                           |
| První připojení monitoru pro DPBS                                       |
| Používání funkce DPBS                                                   |
| Připojení monitoru pro funkci řetězení Thunderbolt™                     |
| Připojení více monitorů s rozhraním Thunderbolt™ 4 k jednomu systému 59 |
| Zabezpečení monitoru pomocí zámku Kensington (volitelné) . 61           |
| Odpojení stojánku monitoru                                              |
| Montáž na stěnu (volitelné)                                             |
| Používání monitoru64                                                    |
| Zapnutí napájení monitoru                                               |
| Ovládání joystickem                                                     |
| Aktivace funkce hlasové nabídky                                         |
| Používání spouštěče nabídky                                             |
| Tlačítko-na předním panelu                                              |
| Používání hlavní nabídky                                                |
| Používání funkce zámku OSD                                              |
| Výchozí nastavení                                                       |
| Varovné zprávy OSD                                                      |
| Nastavení maximálního rozlišení                                         |
| Řešení problémů                                                         |
| Automatický test                                                        |
| Integrovaná diagnostika                                                 |
| Běžné problémy                                                          |
| Specifické problémy s produktem                                         |
| Specifické problémy s rozhraním Universal Serial Bus (USB) . 107        |

| Informace o předpisech 108                                              | 3  |
|-------------------------------------------------------------------------|----|
| Sdělení komise FCC (pouze USA) a informace o dalších předpisec<br>108   | ch |
| Databáze výrobků EU pro energetický štítek a datový list výrobku<br>108 | ł  |

Kontaktování společnosti Dell ..... 109

## Bezpečnostní pokyny

Dodržujte následující bezpečnostní pravidla, abyste ochránili monitor před možným poškozením a zajistili vlastní bezpečnost. Pokud není stanoveno jinak, u každého postupu popsaného v tomto dokumentu se předpokládá, že jste si přečetli informace o bezpečnosti dodané s monitorem.

- POZNÁMKA: Před používáním monitoru si přečtěte informace o bezpečnosti dodané s monitorem a vytištěné na výrobku. Dokumentaci uschovejte na bezpečném místě pro budoucí použití.
- A VAROVÁNÍ: Použití ovládacích prvků, změn nastavení nebo postupů jiným způsobem, než jak je určeno v této dokumentaci, může způsobit úrazy vysokým napětím, elektrickým proudem nebo mechanickými vlivy.
- VAROVÁNÍ: Dlouhodobý poslech zvuku při vysoké hlasitosti přes sluchátka (u monitoru, který tuto funkci podporuje) může způsobit poškození vašeho sluchu.
  - Umístěte monitor na pevný povrch a manipulujte s ním opatrně. Obrazovka je křehká a při pádu nebo úderu ostrým předmětem se může poškodit.
  - Vždy se ujistěte, že je monitor určen pro provoz se střídavým proudem, který je k dispozici ve vaší oblasti.
  - Monitor udržujte při pokojové teplotě. Příliš chladné nebo horké podmínky mohou mít nepříznivý vliv na tekuté krystaly displeje.
  - Připojte napájecí kabel od monitoru k elektrické zásuvce, která je blízko a snadno přístupná. Viz Zapojení monitoru.
  - Neumisťujte monitor na mokrý povrch nebo do blízkosti vody ani jej na takovém místě nepoužívejte.
  - Nevystavujte monitor podmínkám se silnými vibracemi nebo těžkými údery. Například neumisťujte monitor do zavazadlového prostoru automobilu.
  - Když nebudete monitor po delší dobu používat, odpojte jej ze zásuvky.
  - Aby se zabránilo úrazu elektrickým proudem, nepokoušejte se demontovat žádný kryt ani se nedotýkejte vnitřních částí monitoru.
  - Pozorně si přečtěte tyto pokyny. Tento dokument uschovejte pro budoucí použití. Dodržujte veškerá varování a pokyny uvedené na výrobku.
  - Některé monitory lze namontovat na stěnu s použitím držáku VESA, který se prodává samostatně. Použijte správné specifikace VESA uvedené v části věnované montáži na stěnu v uživatelské příručce.

Bezpečnostní pokyny viz Informace o bezpečnosti, prostředí a předpisech (SERI), které jsou dodávány s monitorem.

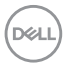

## O tomto monitoru

#### Obsah balení

Následující tabulka obsahuje seznam součástí dodaných s vaším monitorem, Pokud některá součást chybí, kontaktujte společnost Dell. Další informace viz Kontaktování společnosti Dell.

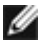

POZNÁMKA: Některé položky mohou být volitelné a nemusí být v monitorem dodány. Některé funkce nemusí být v některých zemích k dispozici.

| Zobrazení součástí | Popis součástí                                                                                |
|--------------------|-----------------------------------------------------------------------------------------------|
|                    | Displej                                                                                       |
|                    | Stojan                                                                                        |
|                    | Základna stojanu                                                                              |
|                    | Napájecí kabel<br>(liší se dle země nebo oblasti)                                             |
|                    | Kabel DisplayPort 1.4 (DP na DP)<br>Délka kabelu – 1,8m                                       |
|                    | Kabel USB Type-A na USB Type-C Gen2<br>(aktivuje porty USB na monitoru)<br>Délka kabelu – 1 m |

| Kabel HDMI 2.1<br>Délka kabelu – 1,8 m                                                                                                    |
|----------------------------------------------------------------------------------------------------|
| Aktivní kabel Thunderbolt™ 4<br>Délka kabelu – 1,5 m                                                                                                    |
| <ul> <li>Stručná instalační příručka</li> <li>Informace o bezpečnosti, životním<br/>prostředí a předpisech</li> <li>Tovární kalibrační sestava</li> </ul> |

## Vlastnosti produktu

Monitor **Dell UltraSharp U4025QW** je vybaven displejem z tekutých krystalů (LCD) s aktivní matricí, technologií THF (Thin-Film Transistor) a podsvícením LED. Mezi vlastnosti tohoto monitoru patří:

- Viditelná plocha (úhlopříčka) 100,859 cm (39,7 palců). Rozlišení 5120 x 2160 (21:9) s podporou zobrazení na celou obrazovku pro nižší rozlišení.
- Široké sledovací úhly se 100 % barev sRGB , 99 % DCI-P3, 100 % BT.709 a 99 % Display P3.
- · Možnost naklonění, natočení a nastavení výšky.
- · Integrované reproduktory (2 x 9 W).
- Odnímatelný stojánek podstavce a montážní otvory 100 mm standardu VESA™ (Video Electronics Standards Association) pro flexibilní řešení upevnění.
- Ultra tenký rámeček pro minimální mezeru při používání více monitorů a jednodušší vytvoření elegantního řešení.
- Digitální konektivita s rozhraním DisplayPort, Thunderbolt<sup>™</sup> a HDMI (podpora 5K2K 5120 x 2160 120Hz FRL, HDR Static Metadata, VRR dle specifikace v HDMI 2.1.).
- 4 porty Thunderbolt<sup>™</sup> pro napájení kompatibilního notebooku (až 140 W) při příjmu obrazového a USB signálu.
- Porty Thunderbolt<sup>™</sup> 4 a RJ45 umožňují připojení k síti jediným kabelem.
- · Funkce Plug and Play (je-li podporována počítačem).
- Nastavení pomocí nabídky OSD, která se zobrazuje na displeji, pro snadné nastavení a úpravu obrazu.
- · Zámek tlačítka napájení a tlačítek nabídky OSD.

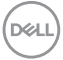

- · Otvor pro bezpečnostní zámek.
- Zámek stojanu
- Příkon ≤0,3 W v pohotovostním režimu (port DisplayPort nebo HDMI a bez konektoru pro připojení k počítači).
- Tento monitor podporuje funkci VRR (Variable refresh rate; variabilní obnovovací frekvence) pro vyšší snímkovou frekvenci a omezení trhavého zobrazení v hrách.
- Tento monitor podporuje funkci DRR (Dynamic refresh rate; dynamická obnovovací frekvence). DRR funguje se systémem Windows 11 a poskytuje plynulejší posouvání textu a pohyb ukazatele myši.
- · Podporuje zařízení Dell Text to Speech (anglický jazyk).
- · Podporuje výběr režimu obraz vedle obrazu (PBP) a obrazu v obrazu (PIP).
- Podporuje interní funkci Multi-Stream Transport (MST) (položka Screen Partition (Rozdělení obrazovky) v OSD) pro port DP a Thunderbolt™ 4 (obraz + data).
- · V režimu PBP/PIP Ize přepnout funkci USB KVM.
- Tento monitor je vybaven funkcí Dell Power Button Sync (DPBS) pro ovládání stav napájení počítače pomocí vypínače monitoru.\*
- \*Systém Dell, který podporuje DPBS, je na webových stránkách společnosti Dell. Funkci DPBS lze aktivovat v nabídce OSD v části Display (Displej).
- Výměna panelu v záruce Premium Panel pro klid v duši.
- Optimalizujte zrakové pohodlí s obrazovkou bez blikání a s funkcí slabého modrého světla, která minimalizuje vyzařování modrého světla.
- Dell ComfortView Plus je integrovaný filtr modrého světla, který zvyšuje pohodlí pro oči tím, že omezuje vyzařování potenciálně škodlivého modrého světla bez toho, aby se zhoršila kvalita zobrazení barev. Prostřednictvím technologie ComfortView Plus společnost Dell omezila vystavení škodlivému modrému světlu na ≤50 % až ≤35 %. Tento monitor nese certifikaci TÜV Rheinland Eye Comfort 3.0 s 5hvězdičkovým hodnocením. Obsahuje klíčové technologie, které poskytují také obraz bez blikání, až 120Hz obnovovací frekvenci, barevný gamut minimálně 95 % DCI-P3, přesné barvy a řízení za využití snímače okolního světla. Funkce Dell ComfortView Plus je v monitoru zapnutá ve výchozím nastavení.
  - Tento monitor využívá panel s nízkým vyzařováním modrého světla. Když jsou obnovena tovární nebo výchozí nastavení tohoto monitoru, splňuje požadavky certifikace na hardware s nízkým vyzařováním modrého světla, kterou poskytuje společnost TÜV Rheinland.\*\*

#### Podíl modrého světla:

Podíl světla v rozsahu od 415 nm - 455 nm ve srovnání s rozsahem 400 nm - 500 nm musí být menší než 50 %.

Kategorie Podíl modrého světla

DEL

| 1 | ≤20%                |
|---|---------------------|
| 2 | 20% < R ≤ 35%       |
| 3 | $35\% < R \le 50\%$ |

- Snižuje úroveň nebezpečného modrého světla vyzařovaného z obrazovky tak, aby bylo sledování pohodlnější pro vaše oči bez odchylek přesné reprodukce barev.
- Monitor využívá technologii Flicker-Free, která odstraňuje blikání obrazu viditelné okem. Díky tomu je sledování monitoru pohodlnější a uživatelé netrpí namáháním a únavou očí.
- \* Pro systémy Dell, které podporují tuto funkci.
- \*\* Tento monitor splňuje požadavky certifikace kategorie 2 na hardware s nízkým vyzařováním modrého světla, kterou poskytuje společnost TÜV Rheinland.

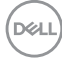

#### Informace o certifikaci TÜV Rheinland Eye Comfort 3.0

Certifikační program TÜV Rheinland Eye Comfort 3.0 poskytuje spotřebitelům systém hvězdičkového hodnocení, pomocí kterého mohou mít přehled o tom, jak přívětivé jsou zobrazovací zařízení k jejich zraku. V porovnání se stávajícími certifikacemi přidává tento pětihvězdičkový hodnoticí program důsledné zkušební požadavky v různých oblastech péče o zrak, jako jsou vyzařování nízké úrovně modrého světla, zobrazení bez blikání, obnovovací frekvence, barevný gamut, přesnost barev a výkon snímače okolního světla. Stanovuje požadavky a hodnotí výkon produktů na pěti úrovních. Sofistikované technické posouzení pak spotřebitelům a kupujícím poskytuje ukazatele, které usnadňují orientaci mezi produkty.

Faktory ovlivňující zdraví zraku, které se berou v potaz, jsou stejné, ovšem liší se normy pro různé hvězdičkové hodnocení. Čím vyšší je hvězdičkové hodnocení, tím přísnější jsou normy. V následující tabulce jsou uvedeny hlavní požadavky na pohodlí zraku, které jsou uplatňovány vedle základních požadavků na pohodlí zraku (například hustota pixelů, rovnoměrnost svítivosti a barev nebo volnost pohybu).

Další informace o certifikaci TÜV Eye Comfort naleznete na adrese:

https://www.tuv.com/world/en/eye-comfort.html

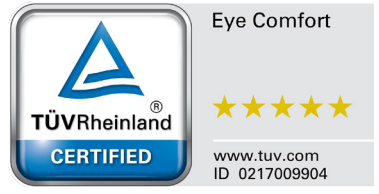

DEL

| Eye Comfort 3.0 – požadavky a hvězdičkové hodnocení monitorů |                                                                                                    |                                                                                                    |                                                                                                    |                                                                                                    |
|--------------------------------------------------------------|----------------------------------------------------------------------------------------------------|----------------------------------------------------------------------------------------------------|----------------------------------------------------------------------------------------------------|----------------------------------------------------------------------------------------------------|
| Katagoria                                                    | Taatovaná naložka                                                                                                    | Hvězdičkové hodnocení                                                                                                    |                                                                                                    |                                                                                                    |
| Rategorie                                                    | lestovalla polozka                                                                                                    | 3 hvězdičky                                                                                                    | 4 hvězdičky                                                                                                    | 5 hvězdiček                                                                                                    |
| Péče o zrak                                                  | Nízká úroveň modrého<br>světla                                                                                                    | TÜV – hardware s nízkou<br>úrovní modrého světla<br>– kategorie III (≤50 %)<br>nebo softwarové řešení<br>pro nízkou úroveň<br>modrého světla¹ | TÜV – hardware s<br>nízkou úrovní<br>modrého světla –<br>kategorie II (≤35 %)<br>nebo kategorie I<br>(≤20 %)                                                                  | TÜV – hardware s<br>nízkou úrovní modrého<br>světla – kategorie II<br>(≤35 %) nebo<br>kategorie I (≤20 %)                                                                                     |
|                                                              | Bez blikání                                                                                                    | TÜV – omezené blikání<br>nebo TÜV – bez blikání                                                                                               | TÜV – omezené<br>blikání nebo TÜV –<br>bez blikání                                                                                                    | Bez blikání                                                                                                    |
|                                                              | Výkon snímače<br>okolního světla                                                                                                    | Bez snímače                                                                                                    | Bez snímače                                                                                                    | Snímač okolního světla                                                                                                    |
| Správa<br>okolního světla                                    | Inteligentní řízení CCT                                                                                                    | Ne                                                                                                    | Ne                                                                                                    | Ano                                                                                                    |
| okoli lii lo svetid                                          | Inteligentní řízení<br>svítivosti                                                                                                    | Ne                                                                                                    | Ne                                                                                                    | Ano                                                                                                    |
|                                                              | Obnovovací frekvence                                                                                                    | ≥60 Hz                                                                                                    | ≥75 Hz                                                                                                    | ≥120 Hz                                                                                                    |
|                                                              | Rovnoměrnost<br>svítivosti                                                                                                    | Rovnoměrnost svítivosti ≥                                                                                                    | : 75 %                                                                                                    |                                                                                                    |
|                                                              | Rovnoměrnost barev                                                                                                    | Rovnoměrnost barev Δu'v                                                                                                    | ' ≤ 0,02                                                                                                    |                                                                                                    |
|                                                              | Volnost pohybu                                                                                                    | Změny svítivosti; zmenší se o méně než 50 %;<br>Barevný posun bude menší než 0,01                                                             |                                                                                                    |                                                                                                    |
| Kvalita obrazu                                               | Rozdíl v gamma                                                                                                    | Rozdíl ∨ gamma<br>≤ ±0,2                                                                                                    | Rozdíl v gamma<br>≤ ±0,2                                                                                                    | Rozdíl ∨ gamma<br>≤ ±0,2                                                                                                    |
|                                                              | Široký barevný gamut²                                                                                                    | NTSC <sup>3</sup> min. 72 %<br>(CIE 1931) nebo sRGB <sup>4</sup><br>min. 95 %<br>(CIE 1931)                                                   | sRGB⁴ min. 95 %<br>(CIE 1931)                                                                                                    | DCI-P3 <sup>5</sup> min. 95 %<br>(CIE 1976) a sRGB <sup>4</sup><br>min. 95 % (CIE 1931)<br>nebo Adobe RGB <sup>6</sup> min.<br>95 % (CIE 1931) a<br>sRGB <sup>4</sup> min. 95 %<br>(CIE 1931) |
| Uživatelská<br>příručka pro<br>pohodlí zraku                 | Uživatelská příručka                                                                                                    | Ano                                                                                                    | Ano                                                                                                    | Ano                                                                                                    |
| Poznámka                                                     | <ul> <li>Sottware ridi vyzarování modrého světla omezením nadměrného modrého světla, což má za následek nažloutlý odstín.</li> <li><sup>2</sup> Barevný gamut popisuje dostupnost barev v zobrazení. Pro konkrétní účely byly vyvinuty růzr normy. 100 % odpovídá úplnému barevnému prostoru definovanému v normě.</li> <li><sup>3</sup> NTSC znamená National Television Standards Committee (Národní výbor pro televizní normy Tento výbor vyvinul barevný prostor pro televizní systémy, který se používá ve Spojených státech.</li> <li><sup>4</sup> sRGB je standardní barevný prostor červené, zelené a modré, který se používá v monitorech, tiskárnách a na webu.</li> <li><sup>5</sup> DCI-P3 je zkratka pro Digital Cinema Initiatives - Protocol 3. Je to barevný prostor používaný digitální kinematografii, který pokrývá širší spektrum barev než standardní barevný prostor RGE</li> <li><sup>6</sup> Adoba RGB je barevný prostor vytvořený grodožností Adoba Sustome, který selaná který polarová čerčené standardní barevný prostor RGE</li> </ul> |                                                                                                    | no světla, což má za<br>ely byly vyvinuty různé<br>mě.<br>r pro televizní normy).<br>á ve Spojených<br>pužívá v monitorech,<br>ný prostor používaný v<br>barevný prostor RGB. |                                                                                                    |
|                                                              | spektrum barev než standardní barevný model RGB, obzvlášť v oblasti azurové a zelené.                                                                                                    |                                                                                                    |                                                                                                    |                                                                                                    |

## Kompatibilita s operačními systémy

- Windows 10 a novější\*
- macOS 12\* a macOS 13\*

\* Kompatibilita monitorů značek Dell a Alienware s operačními systémy se může lišit v závislosti na následujících faktorech:

- Konkrétní data vydání, kdy jsou k dispozici verze, opravy nebo aktualizace operačních systémů.
- Konkrétní data vydání, kdy jsou na webových stránkách podpory Dell k dispozici aktualizace firmwaru, softwarových aplikací nebo ovladačů pro monitory značek Dell a Alienware.

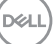

## Popis částí a ovládacích prvků

## Pohled zepředu

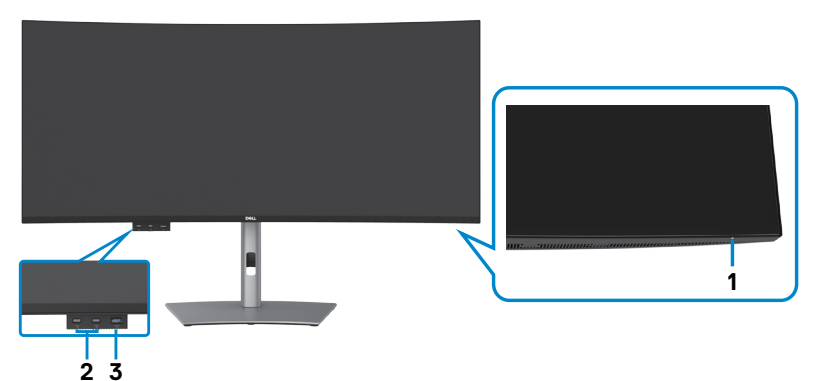

| Popisek | Popis                                                                                                    | Použití                                                                                                    |
|---------|----------------------------------------------------------------------------------------------------|----------------------------------------------------------------------------------------------------|
| 1       | Indikátor LED napájení                                                                                                    | Když indikátor svítí bíle, monitor je zapnutý a<br>normálně funguje. Když bílý indikátor pulzuje,<br>monitor se nachází v pohotovostním režimu. |
| 2       | 2 x port USB Type-C <sup>®</sup><br>pro připojení zařízení<br>(SuperSpeed USB 10<br>Gbps, USB 3.2 Gen2) s<br>nabíjením (15 W)                  | Připojte zařízení USB.<br>Port s ikonou 😳 podporuje 5V/3A.                                                                                      |
| 3       | Port USB Type-A<br>pro připojení zařízení<br>(SuperSpeed USB 10<br>Gbps, USB 3.2 Gen2) s<br>nabíjením BC1.2 5 V /<br>1,5 A (typicky; 2 A max.) | Připojte zařízení USB.<br>Port s ikonou baterie 🌱 🕯 podporuje Battery<br>Charging rev. 1.2.                                                     |

POZNÁMKA: Tento port můžete použít až po připojení kabelu USB (A na C nebo C na C) k portu USB-C<sup>®</sup> pro odesílání dat na zadní straně monitoru k počítači.

POZNÁMKA: USB Type-C<sup>®</sup> a USB-C<sup>®</sup> jsou registrované ochranné známky organizace USB Implementers Forum.

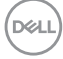

## Pohled shora

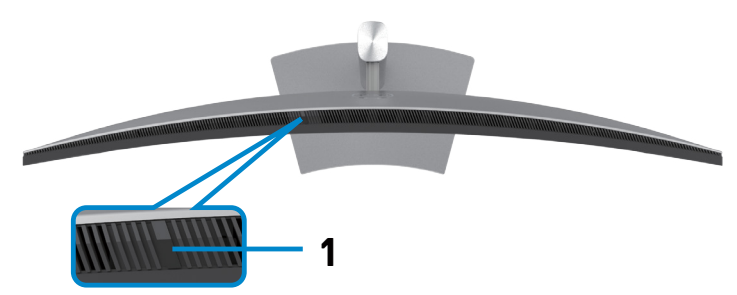

| Popisek | Popis                  | Použití                                                                                                    |
|---------|------------------------|----------------------------------------------------------------------------------------------------|
| 1       | Snímač okolního světla | Detekuje okolní světlo a podle toho upravuje<br>jas displeje. Další informace naleznete v části<br><b>Automatický jas</b> .                           |
|         |                        | <b>POZNÁMKA:</b> Pokud snímač okolního světla<br>detekuje abnormální změnu v úrovni světla, viz<br><b>Detekovaná úroveň světla výrazně poklesne</b> . |

## Pohled zezadu

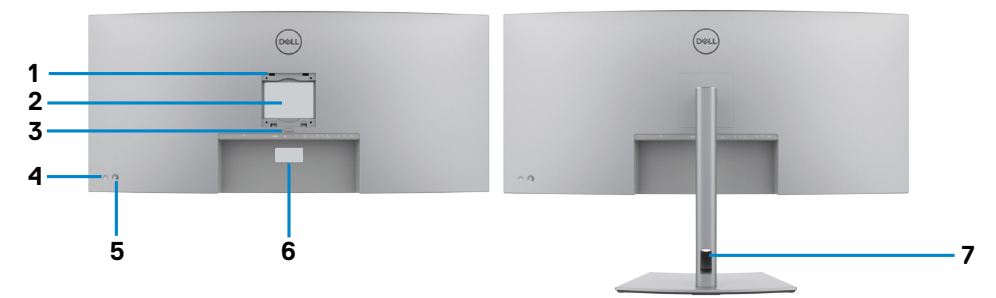

| Popisek | Popis                                                                         | Použití                                                                                                    |
|---------|-------------------------------------------------------------------------------|----------------------------------------------------------------------------------------------------|
| 1       | Montážní otvory VESA<br>(100 mm x 100 mm – za<br>připojeným krytem VESA)      | Připevněte monitor na stěnu pomocí sady<br>držáku na stěnu standardu VESA (100 mm x<br>100 mm).                                                                                                    |
| 2       | Štítek s informacemi o<br>předpisech                                          | Uvádí splněné předpisy.                                                                                                    |
| 3       | Tlačítko pro uvolnění stojanu                                                 | Slouží k uvolnění stojánku z monitoru.                                                                                                    |
| 4       | Tlačítko napájení                                                             | Slouží k zapnutí nebo vypnutí monitoru.                                                                                                    |
| 5       | Joystick                                                                      | Slouží k ovládání nabídky OSD.                                                                                                    |
|         |                                                                               | Další informace viz část <b>Používání</b><br>monitoru.                                                                                                    |
| 6       | Štítek s adresou MAC,<br>čárovým kódem, sériovým<br>číslem a servisní značkou | Tyto informace budete potřebovat, pokud se<br>obrátíte na technickou podporu společnosti<br>Dell. Výrobní číslo je unikátní alfanumerický<br>identifikátor, který umožňuje servisním<br>technikům společnosti Dell identifikovat<br>hardwarové součásti v počítači a přistupovat<br>k informacím o záruce. |
| 7       | Otvor pro správu kabelů                                                       | Protažením kabelů přes otvor je lze lépe<br>uspořádat.                                                                                                    |

## Pohled zespodu

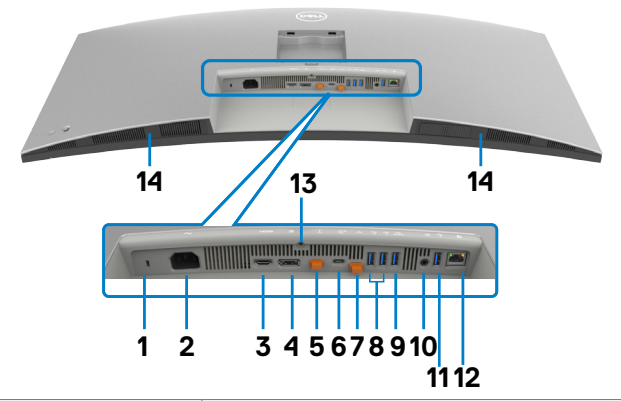

| Popisek | Popis                                                                                              | Použití                                                                                                    |
|---------|----------------------------------------------------------------------------------------------------|----------------------------------------------------------------------------------------------------|
| 1       | Otvor pro<br>bezpečnostní zámek<br>(podle Kensington<br>Security Slot <sup>™</sup> )               | Zajištění monitoru bezpečnostním kabelem se<br>zámkem (prodává se samostatně).                                                                                                    |
| 2       | ≁<br>Konektor napájení                                                                             | Připojte napájecí kabel.                                                                                                    |
| 3       | Həmi<br>HDMI 2.1                                                                                   | Slouží k připojení vašeho počítače kabelem HDMI.                                                                                                    |
| 4       | <b>D</b><br>Konektor DP (vstup)                                                                    | Připojte počítač pomocí kabelu DP.                                                                                                    |
| 5       | <b>V</b><br>C→                                                                                     | Porty Thunderbolt™ 4 pro připojení zařízení sloužící<br>pouze pro řetězení s jiným monitorem s kabelem<br>Thunderbolt™ nebo USB-C®.                                                                                                    |
|         | Port Thunderbolt <sup>™</sup> 4<br>pro připojení zařízení<br>(15 W) pro řetězení<br>(obraz + data) | <ul> <li>POZNÁMKA:</li> <li>1) Technologie Thunderbolt<sup>™</sup> 4 se šířkou pásma až 40 Gb/s;</li> <li>2) Podporuje až dva 5K monitory prostřednictvím řetězení;</li> <li>3) Nejvyšší výstupní výkon až 15 W nebo 5 V/3 A.</li> </ul> |
|         |                                                                                                    | <b>POZNÁMKA:</b> Při používání konektoru<br>Thunderbolt™ 4 pro připojení zařízení odstraňte<br>gumovou zástrčku.                                                                                                    |

| 6      | Port Thunderbolt <sup>™</sup><br>4 pro připojení k<br>počítači (video +<br>data). Alternativní<br>režim s rozhraním<br>DisplayPort 1.4,<br>Power Delivery až<br>140 W | Připojte se k počítači pomocí kabelu Thunderbolt.<br>Rozhraní Thunderbolt <sup>™</sup> 4 pro připojení k počítači<br>umožňuje následující:<br>a) Dynamicky přidělit pásmo o šířce 40 Gb/s pro<br>USB signál a obraz Alt-DP.<br>b) Maximální rozlišení 5120 x 2160 při 120 Hz se<br>zdrojem obrazu Alt-DP 1.4 DSC.<br>c) Maximální USB PD až 140 W.<br><b>POZNÁMKA:</b> Pokud rozhraní Thunderbolt <sup>™</sup> pro<br>připojení k počítači poskytuje napájení více než<br>100 W, připojené zařízení a kabely příslušenství musí<br>mít obal úrovně V1 nebo vyšší a vodič VW-1.<br><b>POZNÁMKA:</b> Rozhraní Thunderbolt <sup>™</sup> 4 pro<br>odesílání dat není podporováno ve verzích systému<br>Windows, které jsou starší než Windows 10.<br><b>POZOR:</b> Při připojení portu monitoru Thunderbolt <sup>™</sup><br>4 k portu počítače USB Type-C se může zobrazit<br>upozornění na omezený výkon. K zajištění<br>optimálního výkonu se doporučuje připojení k portu<br>počítače Thunderbolt <sup>™</sup> 4. |
|--------|----------------------------------------------------------------------------------------------------|----------------------------------------------------------------------------------------------------|
| 7      | Port USB Type-C <sup>®</sup> pro<br>připojení k počítači<br>(SuperSpeed USB 10<br>Gbps, USB 3.2 Gen2)<br>– pouze data                                                 | Připojte kabel USB-C na A (dodaný s monitorem)<br>k počítači. Tento kabel je nutný, když se zobrazuje<br>obraz přes rozhraní HDMI nebo DP. Umožňuje<br>komunikaci mezi zařízeními připojenými k monitoru a<br>hostitelským zařízením.<br><b>POZNÁMKA:</b> Při používání konektoru USB-C <sup>®</sup> pro<br>připojení k počítači odstraňte gumovou zástrčku.                                                                                                    |
| 8,9,11 | Port USB Type-A<br>pro připojení zařízení<br>(SuperSpeed USB 10<br>Gbps, USB 3.2 Gen2)<br>(4)                                                                         | Připojte zařízení USB. Tyto porty lze použít pouze<br>po připojení kabelu USB od počítače k monitoru.<br>Port s ikonou (CVAA) podporuje funkci hlasové<br>nabídky.                                                                                                    |
| 10     | ⊖<br>Port zvukového<br>linkového výstupu                                                                                                    | Slouží k připojení reproduktorů pro přehrávání zvuku<br>ze zvukových kanálů HDMI nebo DisplayPort.<br>Je podporován pouze dvoukanálový zvuk.<br><b>POZNÁMKA:</b> Zvukový linkový výstup nepodporuje<br>sluchátka.                                                                                                    |

(Dell

| 12 | 꿉금<br>Konektor RJ45       | Připojte k ethernetovému směrovači pomocí kabelu<br>RJ45. Má-li být možný přístup k síti, port USB-C <sup>®</sup><br>nebo Thunderbolt <sup>™</sup> 4 pro připojení k počítači<br>musí být připojen k hostitelskému počítači pomocí<br>vhodného kabelu uvedeného výše. |
|----|---------------------------|----------------------------------------------------------------------------------------------------|
| 13 | Zámek stojanu             | Upevnění stojanu k monitoru pomocí šroubu M3 x 8<br>mm (šroub není součástí balení).                                                                                                    |
| 14 | Vestavěné<br>reproduktory | Slouží k reprodukci zvuku přijímaného na vstupu<br>zvuku.                                                                                                    |

#### POZNÁMKA: Thunderbolt<sup>™</sup> je ochranná známka společnosti Intel Corporation.

## Technické údaje monitoru

| Typ obrazovky                | Aktivní matice – TFT LCD             |  |  |
|------------------------------|--------------------------------------|--|--|
| Typ panelu                   | Technologie IPS (In-plane switching) |  |  |
| Poměr stran                  | 21:9                                 |  |  |
| Rozměry viditelné ploch      | ıy                                   |  |  |
| Úhlopříčka                   | 1008,59 mm (39,7 palců)              |  |  |
| Aktivní plocha               |                                      |  |  |
| Horizontálně                 | 929,28 mm (36,59 palců)              |  |  |
| Vertikálně                   | 392,04 mm (15,43 palců)              |  |  |
| Plocha                       | 364314,9 mm² (564,69 palců²)         |  |  |
| Rozteč pixelů                | 0,1815 mm x 0,1815 mm                |  |  |
| Pixely na palec (PPI)        | 140                                  |  |  |
| Pozorovací úhel              |                                      |  |  |
| Horizontálně                 | 178° (typický)                       |  |  |
| Vertikálně                   | 178° (typický)                       |  |  |
| Jas                          | 450 cd/m² (typický)                  |  |  |
|                              | 600 cd/m² (špička HDR)               |  |  |
| Kontrastní poměr             | 2000 na 1 (typický)                  |  |  |
| Zakřivení                    | 2500R                                |  |  |
| Povrchová vrstva<br>displeje | Antireflexní s tvrdostí 3H           |  |  |
| Podsvícení                   | Systém osvětlení LED na okrajích     |  |  |

| Odezva (šedá-šedá)             | 5 ms (v rychlém režimu)                                                                                                    |  |  |
|--------------------------------|----------------------------------------------------------------------------------------------------|--|--|
|                                | 8 ms ((Rezim NORMALNI))                                                                                                    |  |  |
| Barevná hloubka                | 1,07 millardy barev (8bit + A-FRC)*                                                                                                    |  |  |
| Barevný gamut                  | sRGB 100%<br>BT.709 100%<br>DCI-P3 99%<br>Display P3 99%                                                                                                    |  |  |
| Přesnost kalibrace             | DCI-P3, Display P3, sRGB & BT.709:<br>Delta E < 2 (průměr)                                                                                                    |  |  |
| Možnosti připojení             | <ul> <li>1 x HDMI (podpora až 5K2K 5120 x 2160 120Hz FRL, HDR<br/>Static Metadata, VRR dle specifikace v HDMI 2.1.)</li> <li>1 x DP 1.4 (HDCP 2.3) (podpora až 5120 x 2160 120 Hz,<br/>HDR, DSC)</li> <li>1 x port Thunderbolt<sup>™</sup> 4 pro připojení zařízení (15 W) pro<br/>řetězení (video + data)</li> <li>1 x Thunderbolt<sup>™</sup> 4 (140 W) (port pro připojení k počítači<br/>s alternativní režimem s rozhraním DisplayPort 1.4,<br/>SuperSpeed USB 3.2 Gen2 (10 Gbps), USB Power Delivery<br/>až 140 W)</li> <li>1 x port USB Type-C<sup>®</sup> pro připojení k počítači (pouze data)<br/>(SuperSpeed USB 10 Gbps, USB 3.2 Gen2)</li> <li>4 x port USB Type-A pro připojení zařízení (SuperSpeed<br/>USB 10 Gbps, USB 3.2 Gen2)</li> <li>1 x linkový výstup zvuku</li> <li>1 x RJ45 (2,5Gb Ethernet)<br/>Rychlý přístup:</li> <li>1 x port USB Type-A pro připojení zařízení (SuperSpeed<br/>USB 10 Gbps, USB 3.2 Gen2) s nabíjením BC1.2</li> <li>2 x port USB Type-C<sup>®</sup> pro připojení zařízení (SuperSpeed<br/>USB 10 Gbps, USB 3.2 Gen2) s nabíjením (5 W)</li> </ul> |  |  |
| Šířka rámečku (od hrany        | y monitoru k aktivní ploše)                                                                                                    |  |  |
| Nahoře                         | 11,30 mm                                                                                                    |  |  |
| Vlevo/vpravo                   | 11,30 mm                                                                                                    |  |  |
| Dole                           | 15,80 mm                                                                                                    |  |  |
| Možnosti nastavení             | ·                                                                                                    |  |  |
| Výškově nastavitelný<br>stojan | 150 mm                                                                                                    |  |  |

| Naklonění                                                                                                    | -5° àž 21°                                                          |  |  |
|----------------------------------------------------------------------------------------------------|---------------------------------------------------------------------|--|--|
| Otočení                                                                                                    | -30° àž 30°                                                         |  |  |
| POZNÁMKA: Neinstalujte a nepoužívejte tento monitor v orientaci na<br>výšku (svisle) ani převráceně (otočeně o 180°) na šířku, protože by se<br>tak monitor mohl poškodit. |                                                                     |  |  |
| Uspořádání kabelů                                                                                                    | Ano                                                                 |  |  |
| Kompatibilita s<br>nástrojem Dell Display<br>Manager (DDM)                                                                                                    | Easy Arrange<br>a další důležité funkce                             |  |  |
| Zabezpečení                                                                                                    | Otvor pro bezpečnostní zámek (kabelový zámek se prodává samostatně) |  |  |

\* Monitor dokáže zobrazit 1,07 miliardy barev s maximálním rozlišením 5120 x 2160 při 120 Hz se zdrojem obrazu DP 1.4 DSC, Thunderbolt™ ALT-DP 1.4 DSC nebo HDMI 2.1.

\*\* Pouze při nativním rozlišení panelu, pod předvolbou Vlastní režim.

#### Specifikace rozlišení

| Rozsah horizontální frekvence                                                      | 25kHz àž 280kHz         |
|------------------------------------------------------------------------------------|-------------------------|
| Rozsah vertikální frekvence                                                        | 48Hz až 120Hz           |
| Maximální rozlišení                                                                | 5120 x 2160 při 120Hz   |
| Možnosti zobrazení videa<br>(režim alternace HDMI a DP a<br>Thunderbolt™ 4 (140W)) | 480p, 576p, 720p, 1080p |

DEL

## Předvolené režimy zobrazení

| Režim zobrazení   | Vodorovná<br>frekvence<br>(kHz) | Vertikální<br>frekvence<br>(Hz) | Frekvence<br>pixelů<br>(MHz) | Polarita<br>synch.<br>(Horizontální/<br>Vertikální) |
|-------------------|---------------------------------|---------------------------------|------------------------------|-----------------------------------------------------|
| VESA, 720 x 400   | 31,50                           | 70,00                           | 28,30                        | -/+                                                 |
| VESA, 640 x 480   | 31,50                           | 60,00                           | 25,20                        | -/-                                                 |
| VESA, 640 x 480   | 37,50                           | 75,00                           | 31,50                        | -/-                                                 |
| VESA, 800 x 600   | 37,90                           | 60,30                           | 40,00                        | +/+                                                 |
| VESA, 800 x 600   | 46,90                           | 75,00                           | 49,50                        | +/+                                                 |
| VESA, 1024 x 768  | 48,40                           | 60,00                           | 65,00                        | -/-                                                 |
| VESA, 1024 x 768  | 60,00                           | 75,00                           | 78,80                        | +/+                                                 |
| VESA, 1152 x 864  | 67,50                           | 75,00                           | 108,00                       | +/+                                                 |
| VESA, 1280 x 800  | 49,70                           | 60,00                           | 83,50                        | +/+                                                 |
| VESA, 1280 x 1024 | 64,00                           | 60,00                           | 108,00                       | +/+                                                 |
| VESA, 1280 x 1024 | 80,00                           | 75,00                           | 135,00                       | +/+                                                 |
| VESA, 1600 x 1200 | 75,00                           | 60,00                           | 162,00                       | +/+                                                 |
| VESA, 1680 x 1050 | 65,29                           | 60,00                           | 146,25                       | -/+                                                 |
| VESA, 1920 x 1080 | 67,50                           | 60,00                           | 148,50                       | +/+                                                 |
| VESA, 1920 x 1200 | 74,04                           | 60,00                           | 154,00                       | +/-                                                 |
| VESA, 2048 x 1152 | 70,99                           | 60,00                           | 156,75                       | +/-                                                 |
| VESA, 2048 x 1280 | 78,92                           | 60,00                           | 174,25                       | +/-                                                 |
| VESA, 2560 x 1080 | 66,64                           | 60,00                           | 181,25                       | +/-                                                 |
| VESA, 1024 x 2160 | 133,24                          | 60,00                           | 157,75                       | +/-                                                 |
| VESA, 1280 x 2160 | 133,15                          | 60,00                           | 191,75                       | +/-                                                 |
| VESA, 2560 x 2160 | 133,27                          | 60,00                           | 362,50                       | +/-                                                 |
| VESA, 3840 x 2160 | 65,58                           | 30,00                           | 262,75                       | +/-                                                 |
| VESA, 3840 x 2160 | 135,00                          | 60,00                           | 594,00                       | +/-                                                 |
| VESA, 3840 x 2160 | 133,31                          | 60,00                           | 533,25                       | +/-                                                 |
| VESA, 4096 x 2160 | 65,67                           | 30,00                           | 279,50                       | +/-                                                 |
| VESA, 4096 x 2160 | 133,28                          | 60,00                           | 567,25                       | +/-                                                 |
| VESA, 5120 x 2160 | 65,73                           | 30,00                           | 347,06                       | +/-                                                 |
| VESA, 5120 x 2160 | 133,32                          | 60,00                           | 703,93                       | +/-                                                 |
| VESA, 5120 x 2160 | 270,00                          | 120,00                          | 1485,0                       | +/+                                                 |

## Výstup Thunderbolt™ 4 pro řetězení

Informace o displeji:Je podporováno maximální rozlišení externího monitoruRychlost spojení (aktuální)5120 x 2160 při 120Hz

#### POZNÁMKA: Maximální rozlišení 5120 x 2160 při 120 Hz lze využít pouze se zdrojem obrazu Thunderbolt<sup>™</sup> DP-ALT 1.4 DSC, DP 1.4 DSC nebo HDMI 2.1.

#### Technické údaje napájení

| Vstupní signály<br>obrazu          | <ul> <li>Digitální video signál pro každý rozdílový řádek</li> <li>Na rozdílový řádek při impedanci 100 ohmů</li> <li>Podpora vstupního signálu DP/HDMI/Thunderbolt<sup>™</sup> 4 (140W)</li> </ul>                                                                       |
|------------------------------------|----------------------------------------------------------------------------------------------------|
| Vstupní napětí/<br>frekvence/proud | 100–240 V AC / 50 nebo 60 Hz ± 3 Hz / 4,2 A (typický)                                                                                                    |
| Náběhový proud                     | 120V: 42A (max.)<br>240V: 80A (max.)<br>Náběhový proud se měří při okolní teplotě 0 °C.                                                                                                    |
| Příkon                             | 0,3 W (Režim vypnutí) <sup>1</sup><br>0,4 W (Pohotovostní režim) <sup>1</sup><br>1,8 W (Síťový pohotovostní režim) <sup>1</sup><br>39,5 W (Režim zapnutí) <sup>1</sup><br>380 W (Max.) <sup>2</sup><br>45 W (P <sub>on</sub> ) <sup>3</sup><br>153,6 W (TEC) <sup>3</sup> |

<sup>1</sup> Dle definice v EU 2019/2021 a EU 2019/2013.

<sup>2</sup> Nastavení maximálního jasu a kontrastu s maximálním zatížením všech portů USB.

<sup>3</sup> P<sub>on</sub>: Příkon v zapnutém režimu dle definice Energy Star verze 8.0.

TEC: Celková spotřeba energie v kWh dle definice Energy Star verze 8.0.

Tento dokument je pouze informační a odráží laboratorní výkon. Konkrétní produkt může dosahovat odlišných výsledků v závislosti na objednaném softwaru, součástech a periferiích a nejsme povinni takové informace aktualizovat. Vzhledem k tomu by zákazník neměl spoléhat na tyto informace při rozhodování o elektrických tolerancích ani jinak. Neposkytujeme žádnou výslovnou ani předpokládanou záruku přesnosti ani úplnosti.

POZNÁMKA: Tento monitor je certifikován podle normy

ENERGY STAR.

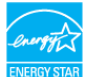

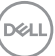

Tento produkt splňuje podmínky pro ENERGY STAR v továrním výchozím nastavení, která lze obnovit pomocí funkce "Tovární nastavení" v nabídce OSD. Změnou továrního nastavení nebo povolením dalších funkcí se může zvýšit spotřeba energie, která by mohla překročit určený limit ENERGY STAR.

## Technické údaje reproduktorů

| Jmenovitý výkon<br>reproduktorů | 2 x 9 W         |
|---------------------------------|-----------------|
| Frekvenční odezva               | 100 Hz - 20 kHz |
| Impedance                       | 8 ohmů          |

### Fyzické vlastnosti

| Typ konektoru           | <ul> <li>Konektor DP (vstup)</li> </ul>                                                |  |  |
|-------------------------|----------------------------------------------------------------------------------------|--|--|
|                         | HDMI konektor                                                                          |  |  |
|                         | • Odesílání dat konektor Thunderbolt™ 4                                                |  |  |
|                         | · Stahování dat konektor Thunderbolt™ 4                                                |  |  |
|                         | · USB Type-C <sup>®</sup> Odesílání dat konektor                                       |  |  |
|                         | <ul> <li>linkový výstup zvuku</li> </ul>                                               |  |  |
|                         | · RJ45 konektor                                                                        |  |  |
|                         | <ul> <li>USB Type-C<sup>®</sup> výstupní konektor x 2</li> </ul>                       |  |  |
|                         | (Port s ikonou 🚔 podporuje 5V/3A)                                                      |  |  |
|                         | <ul> <li>Port SuperSpeed USB Type-A 3.2 Gen2 pro připojení<br/>zařízení x 5</li> </ul> |  |  |
|                         | (Port s ikonou baterie 🚰 🖞 podporuje Battery                                           |  |  |
|                         | Charging rev. 1.2)                                                                     |  |  |
|                         | (Port s ikonou to covan) podporuje funkci hlasové nabídky)                             |  |  |
| Typ signálového kabelu  | • Kabel DP na DP (Délka kabelu – 1,8 m)                                                |  |  |
|                         | <ul> <li>Kabel HDMI (Délka kabelu – 1,8 m)</li> </ul>                                  |  |  |
|                         | <ul> <li>Kabel USB Type-A na USB Type-C Gen2</li> </ul>                                |  |  |
|                         | (Délka kabelu – 1 m)                                                                   |  |  |
|                         | · Aktivní kabel Thunderbolt™ 4 (Délka kabelu – 1,5 m)                                  |  |  |
| Rozměry (se stojanem)   |                                                                                        |  |  |
| Výška (nejvyšší poloha) | 622,32 mm (24,50 palců)                                                                |  |  |
| Výška (nejnižší poloha) | 472,32 mm (18,60 palců)                                                                |  |  |
| Šířka                   | 946,62 mm (37,27 palců)                                                                |  |  |
| Hloubka                 | 252,80 mm (9,95 palců)                                                                 |  |  |
|                         |                                                                                        |  |  |

24 | O tomto monitoru

| Rozměry (bez stojanu)                                                               |                         |  |  |
|-------------------------------------------------------------------------------------|-------------------------|--|--|
| Výška                                                                               | 419,14 mm (16,50 palců) |  |  |
| Šířka                                                                               | 946,62 mm (37,27 palců) |  |  |
| Hloubka                                                                             | 108,04 mm (4,25 palců)  |  |  |
| Rozměry stojanu                                                                     |                         |  |  |
| Výška (nejvyšší poloha)                                                             | 483,30 mm (19,03 palců) |  |  |
| Výška (nejnižší poloha)                                                             | 436,50 mm (17,19 palců) |  |  |
| Šířka                                                                               | 391,50 mm (15,37 palců) |  |  |
| Hloubka                                                                             | 252,80 mm (9,95 palců)  |  |  |
| Hmotnost                                                                            |                         |  |  |
| Hmotnost s obalem                                                                   | 19,02 kg (41,93 lb)     |  |  |
| Hmotnost se stojanem a<br>kabely                                                    | 12,22 kg (26,94 lb)     |  |  |
| Hmotnost bez stojanu<br>(pro upevnění na zeď<br>nebo na držák VESA –<br>bez kabelů) | 8,35 kg (18,41 lb)      |  |  |
| Hmotnost stojanu                                                                    | 3,38 kg (7,45 lb)       |  |  |

### Prostorové vlastnosti

Splnění norem

- · Monitor s certifikací ENERGY STAR.
- Získána registrace EPEAT v platném rozsahu. Registrace EPEAT se liší podle země.
   Stav registrace pro jednotlivé země viz https://www.epeat.net
- TCO Certified & TCO Certified Edge.
- · Kompatibilita se standardem RoHS.
- · Monitor bez obsahu BFR/PVC (s výjimkou externích kabelů).
- · Splňuje požadavky na proudový únik NFPA 99.
- · Sklo bez arzénu a pouze panel bez rtuti.

Teplota Provozní 0°C až 40°C (32°F až 104°F) Mimo provoz -20°C až 60°C (-4°F až 140°F) Vlhkost Provozní 10% až 80% (nekondenzující) Mimo provoz 5% až 90% (nekondenzující) Nadmořská výška Provozní 5 000 m (16 404 stop) (max.) Mimo provoz 12 192 m (40 000 stop) (max.) 1296,6 BTU/hod (max.) Disipace tepla 134,8 BTU/hod (Režim zapnutí)

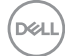

### Rozlišení monitoru pro řetězení

| Schopnost<br>hostitele                           | Typ kabelu<br>použitého na portu<br>Thunderbolt™ 4 pro<br>připojení k počítači | Maximální rozlišení<br>primárního<br>monitoru | Typ kabelu<br>použitého na portu<br>Thunderbolt™<br>4 pro připojení<br>zařízení | Maximální rozlišení<br>sekundárního<br>monitoru |
|--------------------------------------------------|--------------------------------------------------------------------------------|-----------------------------------------------|---------------------------------------------------------------------------------|-------------------------------------------------|
| TBT4<br>(podporující Alt<br>Mode DP 1.4<br>DSC)  | Aktivní kabel<br>Thunderbolt™ 4                                                | 5120 x 2160 @ 120 Hz                          | Aktivní kabel<br>Thunderbolt™ 4                                                 | 5120 x 2160 @ 120 Hz                            |
| TBT3 (Alt<br>Mode DP 1.2 )                       | Aktivní kabel<br>Thunderbolt™ 4                                                | 5120 x 2160 @ 30 Hz                           | Aktivní kabel<br>Thunderbolt <sup>™</sup> 4                                     | 5120 x 2160 @ 30 Hz                             |
| TBT4<br>(podporující Alt<br>Mode DP 1.4<br>DSC)  | Aktivní kabel<br>Thunderbolt™ 4                                                | 5120 x 2160 @ 120 Hz                          | Kabel USB Type C-C                                                              | 5120 x 2160 @ 120 Hz                            |
| TBT3 (Alt<br>Mode DP 1.2 )                       | Aktivní kabel<br>Thunderbolt™ 4                                                | 5120 x 2160 @ 30 Hz                           | Kabel USB Type C-C                                                              | 5120 x 2160 @ 30 Hz                             |
| TBT4<br>(podporující Alt<br>Mode DP 1.4<br>DSC)  | Kabel USB Type C-C                                                             | 5120 x 2160 @ 120 Hz                          | _                                                                               | Nepodporováno                                   |
| TBT3 (Alt<br>Mode DP 1.2 )                       | Kabel USB Type C-C                                                             | 5120 x 2160 @ 30 Hz                           | _                                                                               | Nepodporováno                                   |
| USB-C<br>(podporující Alt<br>Mode DP 1.4<br>DSC) | Aktivní kabel<br>Thunderbolt™ 4                                                | 5120 x 2160 @ 120 Hz                          | _                                                                               | Nepodporováno                                   |
| USB-C (Alt<br>Mode DP 1.2)                       | Aktivní kabel<br>Thunderbolt™ 4                                                | 5120 x 2160 @ 30 Hz                           | _                                                                               | Nepodporováno                                   |
| USB-C<br>(podporující Alt<br>Mode DP 1.4<br>DSC) | Kabel USB Type C-C                                                             | 5120 x 2160 @ 120 Hz                          | _                                                                               | Nepodporováno                                   |
| USB-C (Alt<br>Mode DP 1.2)                       | Kabel USB Type C-C                                                             | 5120 x 2160 @ 30 Hz                           | _                                                                               | Nepodporováno                                   |

Ø POZNÁMKA: Řetězení monitorů pouze přes port Thunderbolt™.

POZNÁMKA: Pokud chcete používat rozlišení 5120 x 2160 při 120 Hz na obou monitorech, nastavte v nabídce OSD možnost "Thunderbolt Daisy Chain" (Řetězení přes Thunderbolt) na "Optimized" (Optimalizováno).

POZNÁMKA: Pokud výstup TBT neposkytuje obraz, vyhledejte informace v Řešení problémů, část "Výstup TBT neposkytuje obraz".

## Rozlišení obrazu rozhraní Thunderbolt™

| Schoppost hostitolo                     | Maximální rozlišení  |  |  |
|-----------------------------------------|----------------------|--|--|
| Schophost hostitele                     |                      |  |  |
| TBT4 (podporující Alt Mode DP 1.4 DSC)  | 5120 x 2160 @ 120 Hz |  |  |
| TBT4 (Alt Mode DP 1.4 )                 | 5120 x 2160 @ 60 Hz  |  |  |
| TBT3 (Alt Mode DP 1.2 )                 | 5120 x 2160 @ 30 Hz  |  |  |
| USB-C (podporující Alt Mode DP 1.4 DSC) | 5120 x 2160 @ 120 Hz |  |  |
| USB-C (Alt Mode DP 1.4 )                | 5120 x 2160 @ 60 Hz  |  |  |
| USB-C (Alt Mode DP 1.2 )                | 5120 x 2160 @ 30 Hz  |  |  |

#### Rozlišení obrazu rozhraní HDMI

| Schopnost hostitele | Maximální rozlišení                     |
|---------------------|-----------------------------------------|
| HDMI 1.4            | 3840 x 2160 @ 30 Hz                     |
| HDMI 2.0            | 5120 x 2160 @ 30 Hz/4096 x 2160 @ 60 Hz |
| HDMI 2.1            | 5120 x 2160 @ 120 Hz                    |

## Rozlišení obrazu rozhraní

| Schopnost hostitele | Maximální rozlišení  |
|---------------------|----------------------|
| 8.1G 4-Lane DSC     | 5120 x 2160 @ 120 Hz |
| 8.1G 4-Lane         | 5120 x 2160 @ 60 Hz  |
| 5.4G 4-Lane DSC     | 5120 x 2160 @ 120 Hz |
| 5.4G 4-Lane         | 5120 x 2160 @ 60 Hz  |

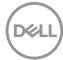

## spořádání konektorů

#### Konektor DP (vstup)

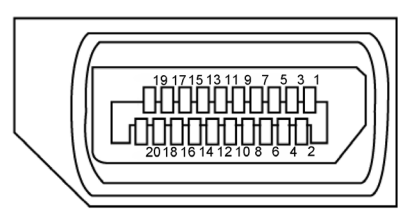

| Číslo kolíku | 20 kolíková strana připojeného signálního kabelu |
|--------------|--------------------------------------------------|
| 1            | ML3(n)                                           |
| 2            | GND                                              |
| 3            | ML3(p)                                           |
| 4            | ML2(n)                                           |
| 5            | GND                                              |
| 6            | ML2(p)                                           |
| 7            | ML1(n)                                           |
| 8            | GND                                              |
| 9            | ML1(p)                                           |
| 10           | MLO(n)                                           |
| 11           | GND                                              |
| 12           | MLO(p)                                           |
| 13           | CONFIG1                                          |
| 14           | CONFIG2                                          |
| 15           | AUX CH(p)                                        |
| 16           | GND                                              |
| 17           | AUX CH(n)                                        |
| 18           | Detekce rychlého připojení                       |
| 19           | Zpět                                             |
| 20           | DP_PWR                                           |

#### Konektor HDMI

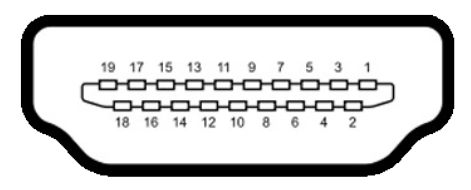

| Číslo kolíku | 19 kolíková strana připojeného signálního kabelu |  |
|--------------|--------------------------------------------------|--|
| 1            | TMDS DATA 2+                                     |  |
| 2            | TMDS DATA 2 STÍNĚNÍ                              |  |
| 3            | TMDS DATA 2-                                     |  |
| 4            | TMDS DATA 1+                                     |  |
| 5            | TMDS DATA 1 STÍNĚNÍ                              |  |
| 6            | TMDS DATA 1-                                     |  |
| 7            | TMDS DATA 0+                                     |  |
| 8            | TMDS DATA 0 STÍNĚNÍ                              |  |
| 9            | TMDS DATA 0-                                     |  |
| 10           | TMDS TAKT+                                       |  |
| 11           | TMDS TAKT STÍNĚNÍ                                |  |
| 12           | TMDS TAKT-                                       |  |
| 13           | CEC                                              |  |
| 14           | Vyhrazeno (N.C. v zařízení)                      |  |
| 15           | DDC TAKT (SCL)                                   |  |
| 16           | DDC DATA (SDA)                                   |  |
| 17           | DDC/CEC UZEMNĚNÍ                                 |  |
| 18           | NAPÁJENÍ +5 V                                    |  |
| 19           | DETEKCE PŘIPOJENÍ ZA CHODU                       |  |

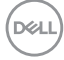

#### Konektor Thunderbolt<sup>™</sup> 4/USB Type-C<sup>®</sup>

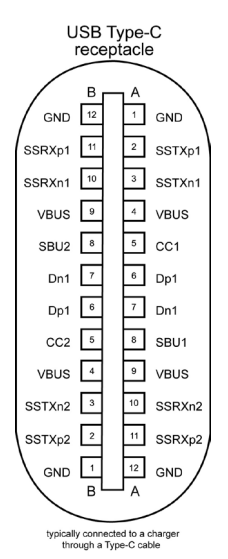

| Číslo<br>kolíku | signálu | Číslo<br>kolíku | signálu |
|-----------------|---------|-----------------|---------|
| A1              | GND     | B12             | GND     |
| A2              | SSTXp1  | B11             | SSRXp1  |
| A3              | SSTXn1  | B10             | SSRXn1  |
| A4              | VBUS    | B9              | VBUS    |
| A5              | CC1     | B8              | SBU2    |
| A6              | Dp1     | B7              | Dn1     |
| A7              | Dn1     | B6              | Dp1     |
| A8              | SBU1    | B5              | CC2     |
| A9              | VBUS    | B4              | VBUS    |
| A10             | SSRXn2  | B3              | SSTXn2  |
| A11             | SSRXp2  | B2              | SSTXp2  |
| A12             | GND     | B1              | GND     |

O tomto monitoru | 31

DØLL

#### Rozhraní Universal Serial Bus (USB)

Tato část obsahuje informace o portech USB monitoru.

POZNÁMKA: Až 5 V / 1,5 A typicky (2 A max.) na portu USB-A pro připojení zařízení (port s ikonou baterie <sup>2</sup>/<sub>10</sub>) se zařízeními kompatibilními s BC 1.2; až 0,9 A na ostatních pěti portech USB-A pro připojení zařízení; až 3 A na portu USB-C<sup>®</sup> pro připojení zařízení (port s ikonou <sup>2</sup>/<sub>10</sub>) se zařízeními kompatibilními s 5 V / 3 A.

Váš počítač je vybaven následujícími porty USB:

- 2 výstupní 1\*TBT + 1\*USB-C<sup>®</sup> vzadu.
- 8 vstupní 2\*USB-C<sup>®</sup> + 1\*USB-A dole, 1\*TBT + 4\*USB-A vzadu.

Nabíjecí port– port s ikonou baterie to podporuje rychlé nabíjení, pokud je zařízení kompatibilní se standardem BC 1.2. Výstupní port USB Type-C® s ikonou to podporuje rychlé nabíjení, pokud je zařízení kompatibilní s 5V/3A.

POZNÁMKA: Porty USB monitoru fungují pouze tehdy, když je monitor zapnutý nebo když je v pohotovostním režimu. Pokud je v pohotovostním režimu zapojen kabel USB (A na C nebo C na C), porty USB fungují normálně. Jinak záleží na nastavení dalšího USB napájení v nabídce OSD. Pokud je zvoleno nastavení "On in Standby Mode" (Zapnuto v pohotovostním režimu), rozhraní USB funguje normálně. Jinak je rozhraní USB vypnuto. Pokud monitor vypnete a poté zapnete, zprovoznění připojených periferních zařízení může chvíli trvat.

| Rychlost přenosu | Rychlost přenosu dat | Maximální spotřeba energie<br>(každý port) |
|------------------|----------------------|--------------------------------------------|
| Super speed+     | 10 Gbps              | 4,5W                                       |
| Super speed      | 5 Gbps               | 4,5W                                       |
| High-Speed       | 480 Mbps             | 2,5W                                       |
| Plná rychlost    | 12 Mbps              | 2,5W                                       |

#### Super speed USB 10 Gb/s (USB 3.2 Gen2) Zařízení

DEL

#### Vstupní port USB 3.2 Gen2

#### (10 Gb/s) (dole)

#### Vstupní port USB 3.2 Gen2 (10 Gb/s) (vzadu)

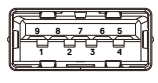

| 67  |       |  |
|-----|-------|--|
| ۴ï  |       |  |
|     | 148   |  |
| ΗI  | 20, 1 |  |
| ΗI  | 3∎_ 4 |  |
|     | 4D 5  |  |
| Eul | ĽĽ,   |  |
| -   |       |  |

| Číslo pinu | Název signálu |
|------------|---------------|
| 1          | VBUS          |
| 2          | D-            |
| 3          | D+            |
| 4          | GND           |
| 5          | StdB_SSTX-    |
| 6          | StdB_SSTX+    |
| 7          | GND_DRAIN     |
| 8          | StdB_SSRX-    |
| 9          | StdB_SSRX+    |
| Kryt       | Stínění       |

| Číslo pinu | Název signálu |
|------------|---------------|
| 1          | VBUS          |
| 2          | D-            |
| 3          | D+            |
| 4          | GND           |
| 5          | StdA_SSRX-    |
| 6          | StdA_SSRX+    |
| 7          | GND_DRAIN     |
| 8          | StdA_SSTX-    |
| 9          | StdA_SSTX+    |
| Kryt       | Stínění       |

#### Port RJ45 (strana konektoru)

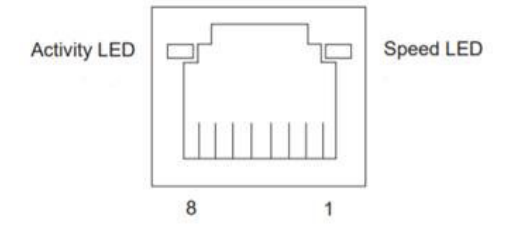

| Č. kolíku | 10BASE-T  | 1000BASE-T |
|-----------|-----------|------------|
|           | 100BASE-T |            |
| 1         | Transmit+ | BI_DA+     |
| 2         | Transmit- | BI_DA-     |
| 3         | Receive+  | BI_DB+     |
| 4         | Nepoužito | BI_DC+     |
| 5         | Nepoužito | BI_DC-     |
| 6         | Receive-  | BI_DB-     |
| 7         | Nepoužito | BI_DD+     |
| 8         | Nepoužito | BI_DD-     |

#### Instalace ovladače

Nainstalujte ovladač ethernetové řadiče Realtek USB GBE dostupný pro váš systém. Ten lze stáhnout na adrese **https://www.dell.com/support** v části "Ovladače a soubory ke stažení".

Přenosová rychlost sítě (RJ45) přes USB-C® 2.5 Gb/s.

#### Fungování probuzení přes síť

| Úsporný režim počítače               | Chování systému po přijetí příkazu<br>probuzení přes síť (WOL)                           |
|--------------------------------------|------------------------------------------------------------------------------------------|
| Moderní pohotovostní režim<br>(S0ix) | Počítač a monitor zůstávají v pohotovostním<br>režimu, ale síťová komunikace je zapnutá. |
| Pohotovostní režim / spánek<br>(S3)  | Počítač i monitor jsou zapnuté.                                                          |
| Hibernace (S4)                       | Počítač i monitor jsou zapnuté.                                                          |
| Vypnuto / vypnutí (S5)               | Počítač i monitor jsou zapnuté.                                                          |

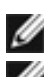

POZNÁMKA: Nejdříve je nutné v systému BIOS zapnout funkci WOL.

POZNÁMKA: Tento port LAN je kompatibilní s 2.5GBase-T IEEE 802.3az, podporuje předávání adres Mac (MAPT; adresa MAC vytištěna na štítku modelu), probuzení z pohotovostního režimu přes síť (WOL) (pouze S3) a funkci spouštění UEFI\* PXE [Spouštění UEFI PXE není podporováno u stolních počítačů Dell (kromě OptiPlex 7090/3090 Ultra Desktop)], tyto 3 funkce závisí na nastavení systému BIOS a verzi operačního systému. Počítače jiných značek než Dell mohou fungovat jinak.

\* UEFI je zkratka názvu Unified Extensible Firmware Interface.

POZNÁMKA: WOL S4 a WOL S5 je podporováno pouze se systémy Dell, které podporují DPBS a které poskytují možnost připojení přes rozhraní Thunderbolt<sup>™</sup>/USB-C<sup>®</sup> (MFDP).

🖉 POZNÁMKA: V případě problémů s funkcí WOL je nutné najít řešení v počítači bez monitoru. Monitor připojte po vyřešení problému.

#### Stav kontrolky konektoru RJ45:

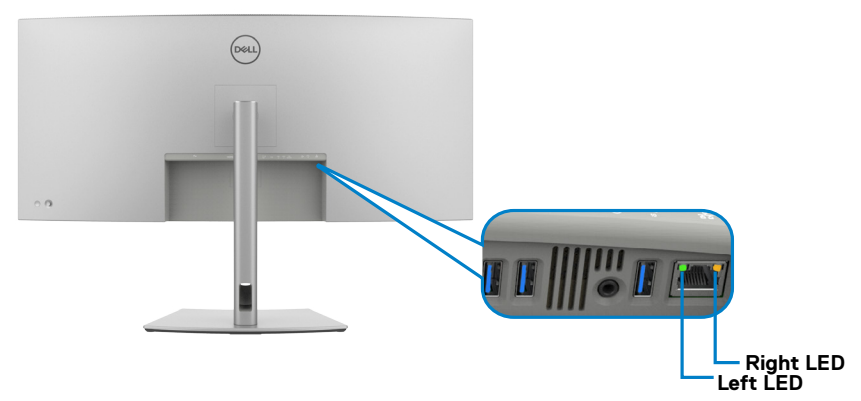

| Kontrolka          | Barva                   | Popis                                                                                                    |
|--------------------|-------------------------|----------------------------------------------------------------------------------------------------|
| Pravá<br>kontrolka | Oranžová nebo<br>zelená | Indikátor rychlosti:<br>• Svítí oranžově - 1000 Mb/s, 2.5 Gb/s<br>• Svítí zeleně - 100 Mb/s<br>• Nesvítí - 10 Mb/s                         |
| Levá<br>kontrolka  | Zelená                  | Indikátor spojení/aktivity:<br>• Bliká - Aktivita na portu.<br>• Svítí zeleně - Navazuje se spojení.<br>• Nesvítí - Spojení není navázáno. |

M POZNÁMKA: Kabel RJ45 není standardním dodávaným příslušenstvím.

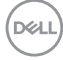
## Plug-and-Play

Tento monitor můžete připojit k jakémukoli systému, který je kompatibilní s technologií Plug and Play. Monitor počítačovému systému automaticky poskytuje pomocí protokolů DDC data EDID, aby se počítač mohl nakonfigurovat a optimalizovat nastavení monitoru. Instalace monitoru je většinou automatická. V případě potřeby můžete vybrat jiná nastavení. Další informace o změně nastavení monitoru naleznete v části **Používání monitoru**.

## Zásady kvality a obrazových bodů LCD monitoru

Během výroby LCD monitoru není neobvyklé, že jeden nebo více pixelů zůstane v neměnném stavu. Tento jev je obtížně pozorovatelný a nemá vliv na kvalitu displeje ani jeho využití. Další informace o zásadách dodržování kvality monitorů Dell a o zásadách týkajících se obrazových bodů viz stránka podpory společnosti Dell na adrese https://www.dell.com/pixelguidelines

DELL

## Ergonomie

- POZOR: Nevhodné nebo nadměrně dlouhé používání klávesnice může způsobit zranění.
- POZOR: Dlouhodobé sledování obrazovky monitoru může vést k namáhání očí.

Při instalování a používání počítače dodržujte následující pokyny:

- Při práci umístěte počítač tak, aby byl monitor a klávesnice přímo před vámi. Lze dokoupit speciální police, které vám pomohou správně umístit klávesnici.
- Pro snížení rizika únavy očí a bolesti krku, paží, zad a ramen při dlouhodobém používání monitoru doporučujeme:
  - 1. Umístěte obrazovku asi 50 až 70 cm od očí.
  - 2. Při práci s monitorem často mrkat, aby byly oči dostatečně vlhčeny.
  - 3. Každé dvě hodiny si pravidelně udělat 20 minutovou přestávku.
  - 4. Během přestávek odhlédnout od monitoru a 20 sekund se dívat na předmět, který je ve vzdálenosti 6 metrů (20 stop).
  - 5. Během přestávek se protáhnout, aby bylo uvolněno napětí v krku, pažích, zádech a ramenech.
- Když sedíte před monitorem, ujistěte se, že je obrazovka monitoru na úrovni očí nebo mírně níže.
- · Upravte nastavení sklonu monitoru, jeho kontrast a jas.
- Upravte okolní osvětlení (například stropní světla, stolní lampy a závěsy nebo žaluzie na okolních oknech), aby se minimalizovaly odrazy a oslnění na obrazovce monitoru.
- Používejte židli s dobrou podporou zad.
- Při používání klávesnice nebo myši udržujte předloktí vodorovně se zápěstím v neutrální a pohodlné poloze.
- · Při používání klávesnice nebo myši vždy ponechte prostor pro opření rukou.
- · Nechte své paže přirozeně spočívat na obou stranách.
- Mějte chodidla položená rovně na podlaze.
- Při sezení se ujistěte, že váha nohou spočívá na chodidlech, nikoli na přední části sedáku. Podle potřeby upravte výšku židle nebo použijte opěrku nohou pro zajištění správného držení těla.
- Střídejte pracovní aktivity. Zkuste zorganizovat práci tak, abyste nemuseli delší dobu sedět a pracovat. V pravidelných intervalech se zvedněte a projděte se.

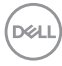

 Udržujte prostor pod stolem bez překážek a kabelů nebo napájecích kabelů, které mohou narušovat pohodlné sezení nebo představovat potenciální nebezpečí zakopnutí.

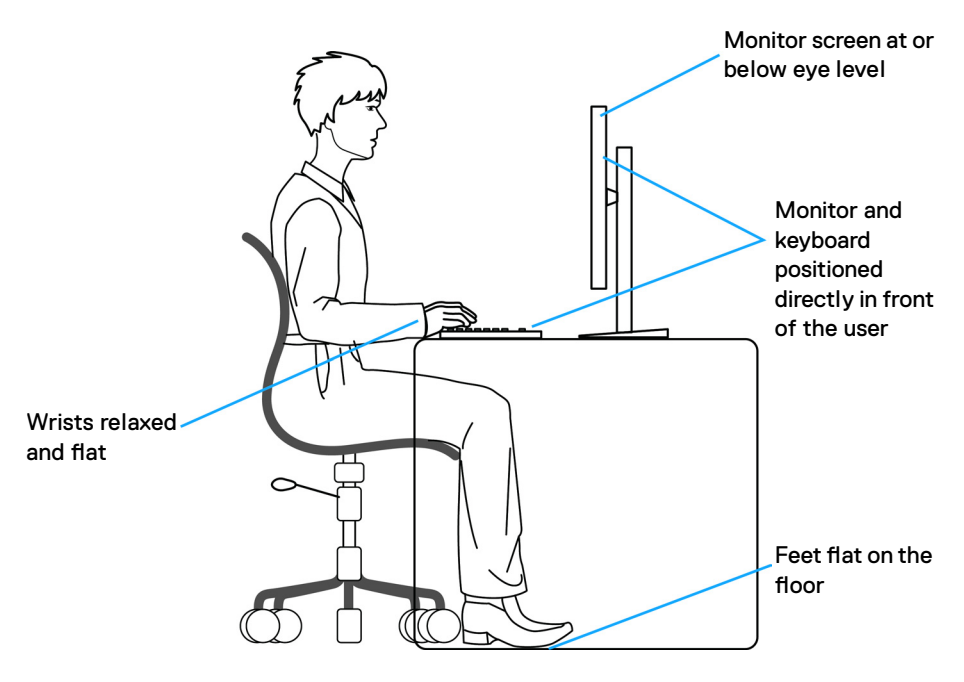

DELL

## Manipulace a přemísťování monitoru

Abyste zajistili bezpečné zacházení s monitorem při zvedání nebo přemisťování, postupujte podle níže uvedených pokynů:

- · Před přemístěním nebo zvednutím monitoru vypněte počítač a monitor.
- · Odpojte všechny kabely od monitoru.
- · Vložte monitor do původní krabice s původním obalovým materiálem.
- Při zvedání nebo přemísťování monitoru pevně držte spodní okraj a boční stranu monitoru, aniž byste na ně nadměrně tlačili.

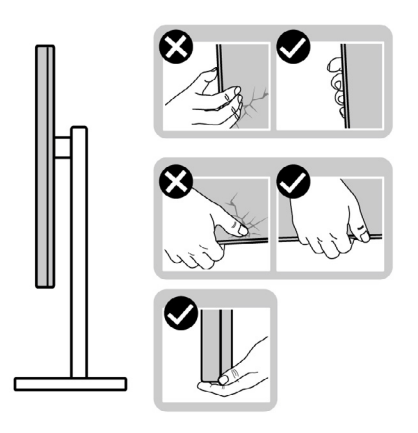

 Při zvedání nebo přemísťování monitoru se ujistěte, že obrazovka směřuje od vás a netlačte na plochu displeje, aby nedošlo k poškrábání nebo poškození.

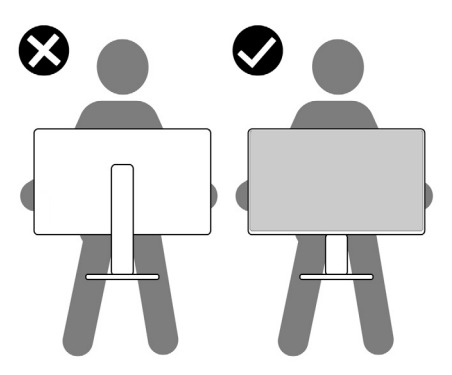

· Při přepravě monitoru se vyhněte náhlým nárazům nebo vibracím.

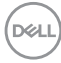

 Při zvedání nebo přemísťování monitoru neotáčejte monitor vzhůru nohama, když držíte podstavec nebo stojan. Mohlo by dojít k náhodnému poškození monitoru nebo ke zranění osob.

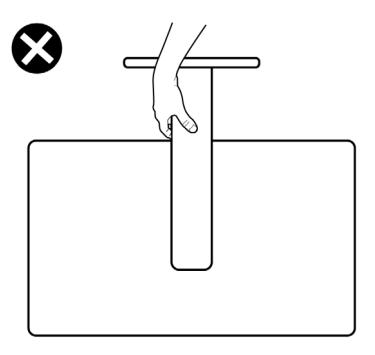

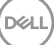

## Pokyny pro údržbu

## Čištění monitoru

- UPOZORNĚNÍ: Před čištěním monitoru si přečtěte bezpečnostní pokyny a dodržujte je.

Při vybalování, čištění a manipulaci s monitorem dodržujte níže uvedené pokyny:

- K čištění sestavy stojánku, obrazovky a skříně monitoru Dell použijte čistý hadřík mírně navlhčený vodou. Pokud možno používejte speciální jemnou utěrku na čištění obrazovek nebo přípravek vhodný pro čištění monitorů Dell.
- Plochu stolu, na kterou chcete monitor Dell umístit, očistěte a před umístěním zkontrolujte, zda je zcela suchá a bez vlhkosti nebo čisticího prostředku.
- UPOZORNĚNÍ: Nepoužívejte čisticí prostředky ani jiné chemikálie, jako je benzen, ředidlo, čpavek, abrazivní čisticí prostředky, alkohol nebo stlačený vzduch.
- VAROVÁNÍ: Nestříkejte čisticí roztok nebo dokonce vodu na povrch monitoru. Při stříkání přímo na panel kapalina steče spodní část panelu a koroduje elektroniku, což vede k trvalému poškození. Místo toho naneste roztok nebo vodu na měkký hadřík.
- UPOZORNĚNÍ: Použití čisticího prostředku může způsobit změny ve vzhledu monitoru, například vyblednutí barev, mléčný film na monitoru, deformace, nerovnoměrný tmavý odstín a odlupování povrchu obrazovky.
- POZNÁMKA: Poškození monitoru způsobená nevhodnými postupy čištění a používáním benzenu, ředidla, čpavku, abrazivních čisticích prostředků, alkoholu, stlačeného vzduchu, detergentů jakéhokoli druhu povede k poškození způsobenému zákazníkem (CID). Na CID se nevztahuje standardní záruka společnosti Dell.
  - Pokud po vybalení monitoru zjistíte přítomnost zbytkového bílého prášku, setřete jej hadříkem.
  - Manipulujte s monitorem opatrně. Když dojde k poškrábání monitoru tmavší barvy, bílé šmouhy na něm jsou vidět více než na světlejších monitorech.
  - Kvůli zachování maximální kvality obrazu používejte dynamicky se měnící spořič obrazovky, a když monitor není používán, vypínejte jej.

# Instalace monitoru

## Připojení ke stojánku

IJ IJ

POZNÁMKA: Při expedici z výrobního závodu není nainstalován stojánek.

POZNÁMKA: V následující části jsou uvedeny pokyny pro stojánek, který byl dodán s monitorem. Při připevňování stojánku, který byl zakoupen od jiného zdroje, postupujte podle pokynů pro montáž dodaných se stojánkem.

### Připevnění stojanu monitoru:

- 1. Zarovnejte a umístěte zvedák stojánku na podstavec stojánku.
- Otevřete šroubovou rukojeť ve spodní části podstavce stojánku a otočením ve směru hodinových ručiček zajistěte sestavu stojánku.
- 3. Zavřete šroubovací držadlo.

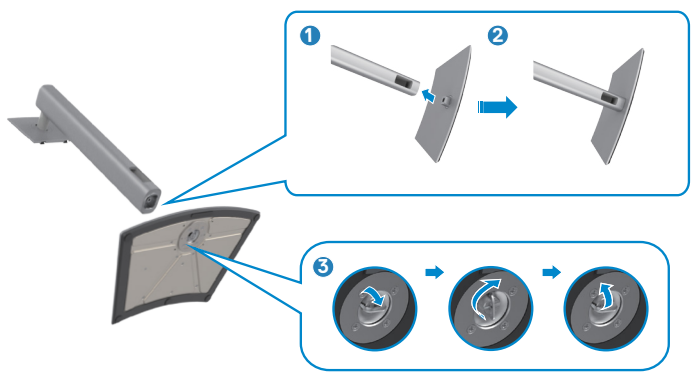

 Otevřete ochranný kryt na monitoru, abyste získali přístup k otvoru VESA na monitoru.

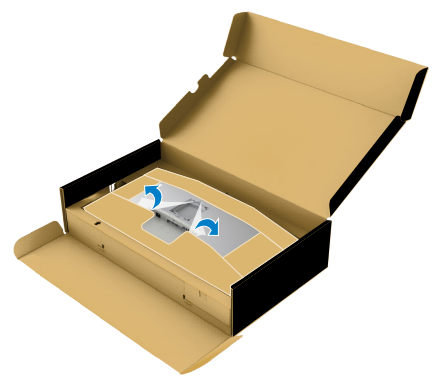

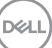

**5.** Zasuňte výstupky na stojánku do otvorů na zadním krytu displeje a zatlačte sestavu stojánku tak, aby zapadla na místo.

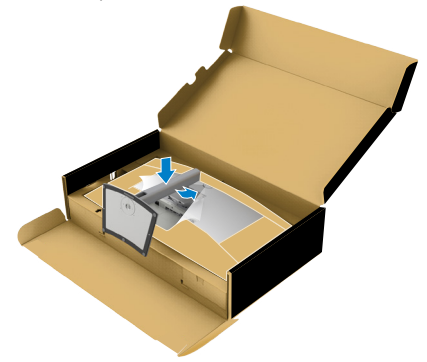

6. Uchopte stojánek, opatrně zvedněte monitor a poté jej položte na rovný povrch.

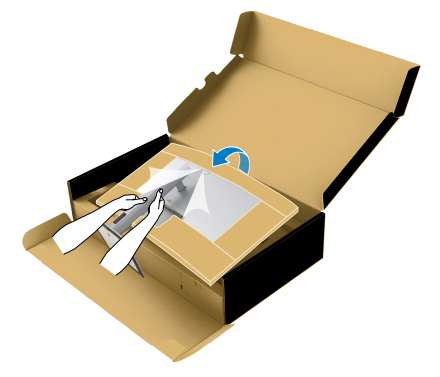

- POZNÁMKA: Při zvedání monitoru držte stojánek pevně, abyste předešli náhodnému poškození.
  - 7. Odtrhněte papírovou výstelku z monitoru.

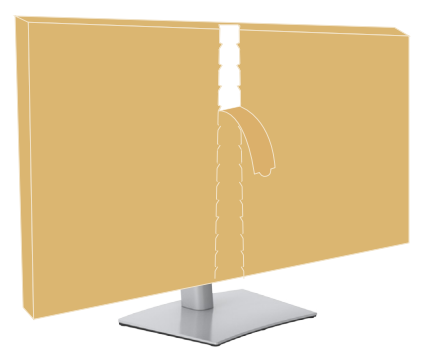

DEL

## Používání náklonu, otočení a svislého vysunutí

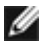

M POZNÁMKA: Následující pokyny platí pouze pro stojan, který byl dodán s monitorem. Při připevňování stojánku, který byl zakoupen od jiného zdroje, postupujte podle pokynů pro montáž dodaných se stojánkem.

### Naklonění, natočení a výškové nastavení

Když je monitor připevněn na stojanu, můžete monitor naklonit pro dosažení optimálního pozorovacího úhlu.

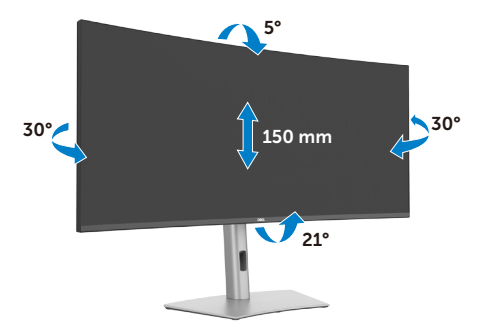

POZNÁMKA: Při dodání monitoru z výroby není stojánek připevněn k monitoru.

### Uspořádání kabelů

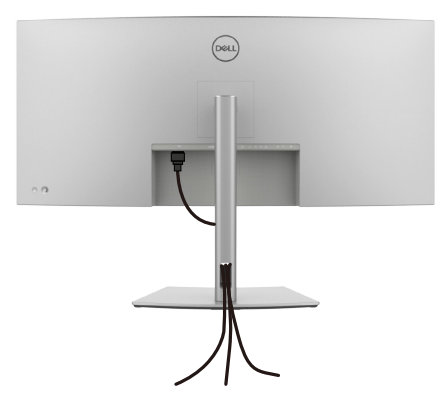

Po připojení všech potřebných kabelů k monitoru a počítači (viz Připojení monitoru) uspořádejte kabely následujícím způsobem.

Pokud váš kabel nedosáhne k počítači, můžete jej připojit přímo k počítači, aniž by musel procházet otvorem ve stojánku monitoru.

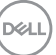

## Připojení monitoru

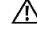

\Lambda VAROVÁNÍ: Před provedením postupů uvedených v této části si přečtěte bezpečnostní pokyny.

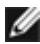

POZNÁMKA: Monitory Dell jsou navrženy tak, aby optimálně fungovalv s kabely dodanými společností Dell v krabici. Společnost Dell nezaručuje kvalitu a výkon videa, pokud jsou použity kabely jiné než Dell.

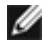

Ø

POZNÁMKA: Provlečte kabely kabelovým slotem dříve, než je připojíte k monitoru.

POZNÁMKA: Nepřipojujte k počítači všechny kabely současně.

POZNÁMKA: Obrázky jsou pouze orientační. Vzhled počítače se může lišit.

### Propojení monitoru k počítači:

- 1. Vvpněte počítač.
- 2. Připojte kabel DisplayPort nebo USB a kabel Thunderbolt™ 4 od monitoru k počítači.

#### A POZOR: Aby se zabránilo pádu monitoru, doporučujeme připevnit zvedák stojánku ke stěně páskem na kabel nebo lankem, jehož nosnost odpovídá hmotnosti monitoru.

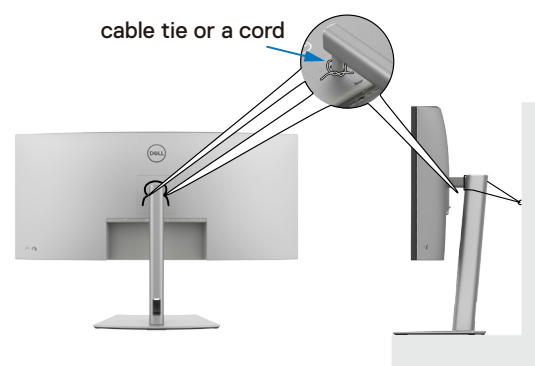

- 3. Zapněte monitor.
- 4. Vyberte správný vstupní zdroj z nabídky OSD v monitoru a zapněte počítač.
- M POZNÁMKA: Výchozí nastavení U4025QW je DisplayPort 1.4. Grafická karta DisplayPort 1.4 se nemusí zobrazit normálně. Chcete-li změnit výchozí nastavení, přečtěte si část specifické problémy s produktem – Chybí obraz při připojení k počítači přes rozhraní DP.

Ø POZNÁMKA: Při používání konektoru Thunderbolt™ 4 pro připoiení zařízení nebo konektoru USB-C<sup>®</sup> pro připojení k počítači odstraňte gumovou zástrčku.

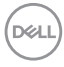

#### Připojení kabelu HDMI

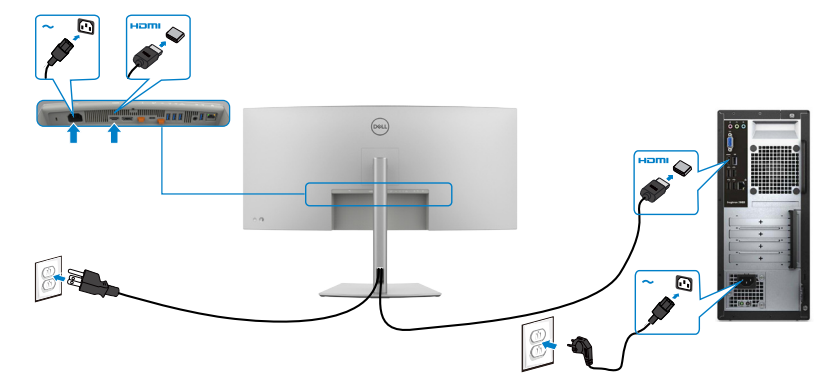

#### Přepnutí na nižší/vyšší primární rozlišení

- 1. Stisknutím tlačítka joysticku zobrazíte hlavní nabídku OSD.
- 2. Pohybem joysticku vyberte input source (Vstupní zdroj).

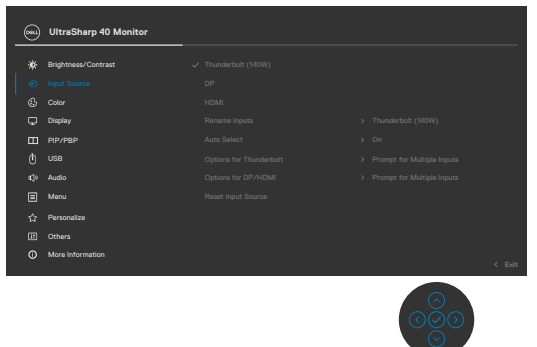

**3.** Pohybem joysticku nahoru nebo dolů vyberte **HDMI**, stiskněte a 8 sekund podržte joystick. Zobrazí se následující zpráva:

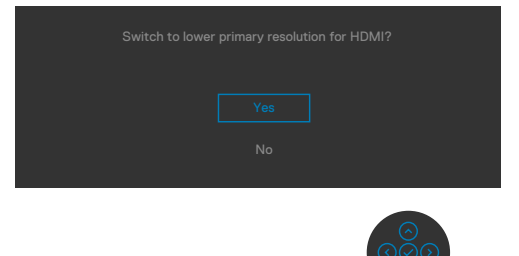

DELL

- Výběrem možnosti Yes (Ano) přepněte ze EDID HDMI 2.1 a maximálního rozlišení 5K na HDMI 1.4 a maximální rozlišení 4K (nebo zrušte operaci výběrem No (Ne)).
- Zopakováním kroků 3 a 4 přepnete ze HDMI 1.4 a maximálního rozlišení 4K na EDID HDMI 2.1 a maximální rozlišení 5K.

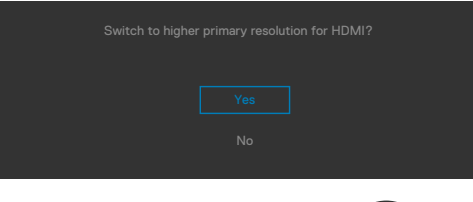

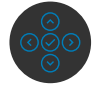

### Připojení kabelu DP

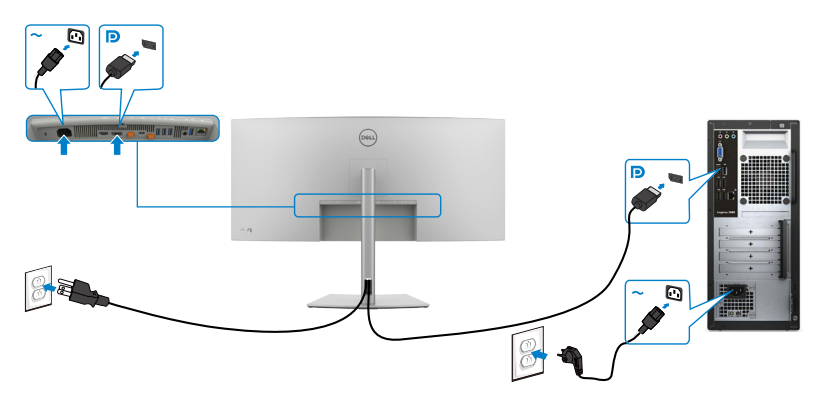

#### Připojení kabelu Thunderbolt<sup>™</sup> 4

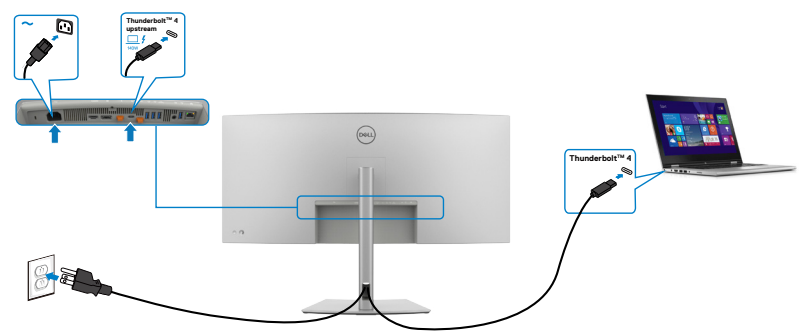

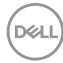

### Připojení kabelu USB-C® (A na C)

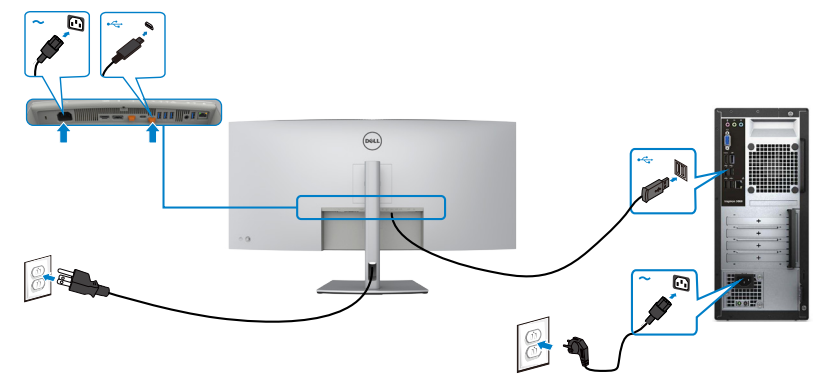

Připojení kabelu USB Type-C<sup>®</sup> (C na C) (volitelně)

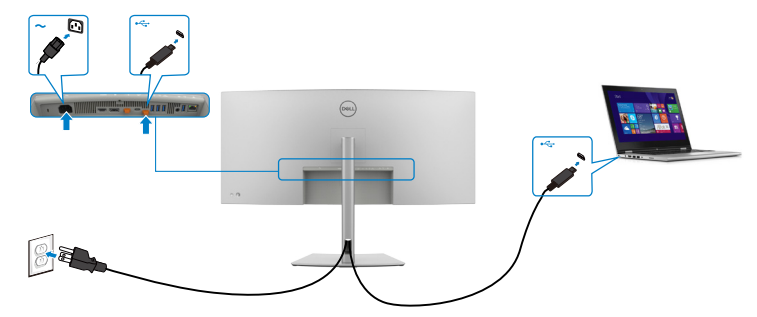

- POZNÁMKA: Toto připojení poskytuje pouze data, nikoli obraz. Pro obraz je nutné jiné připojení s video signálem.
- POZNÁMKA: Bez ohledu na požadavek na odběr energie/aktuální příkon vašeho monitoru nebo zbývající energie baterie je monitor navržen tak, aby napájel váš monitor výkonem 140W.

| Jmenovitý výkon (u notebooků, které mají                | Maximální napájecí výkon |
|---------------------------------------------------------|--------------------------|
| rozhraní USB Type-C <sup>®</sup> s profilem PowerDeliv- |                          |
| ery)                                                    |                          |
| 45Ŵ                                                     | 45W                      |
| 90W                                                     | 90W                      |
| 140W                                                    | *140W                    |

\* Jsou zapotřebí notebooky s podporou napájení EPR 140 W.

▲ VAROVÁNÍ: Dell UltraSharp U4025QW podporuje specifikaci USB Type-C<sup>®</sup> Power Delivery 3.1 (Thunderbolt<sup>™</sup> 4) a může poskytnout maximální výkon až 140 W. Z důvodu bezpečnosti musí být tento port USB Type-C<sup>®</sup>

Dell

připojen k produktům schváleným společností Dell pomocí Aktivní kabel Thunderbolt™ 4 pro příjem dat. Seznam produktů schválených společností Dell naleznete v technickém listu produktů Dell, které jsou kompatibilní se specifikací USB Type-C<sup>®</sup> Power Delivery 3.1 (rozšířený rozsah napájení 140 W) na adrese Dell.com/support/U4025QW.

Připojení monitoru pro funkci řetězení Thunderbolt<sup>™</sup> 4

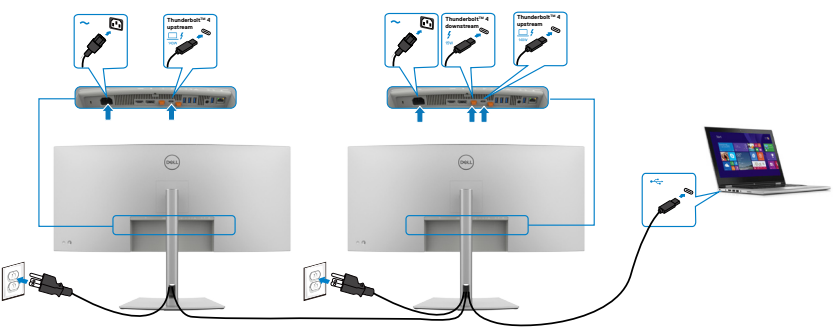

✓ POZNÁMKA: Přes rozhraní Thunderbolt<sup>™</sup> 4 lze řetězit pouze dva monitory. Viz část "Specifické problémy s produktem – Žádný obraz při používání funkce řetězení Thunderbolt<sup>™</sup> 4".

POZNÁMKA: V nabídce OSD nastavte možnost Thunderbolt Daisy Chain (Řetězení přes Thunderbolt) na Optimized (Optimalizováno). Aby mohly oba monitory zobrazovat v režimu 5120 x 2160 120 Hz.

|    | UltraSharp 40 Monitor |  |        |
|----|-----------------------|--|--------|
|    |                       |  |        |
| ֯. | Brightness/Contrast   |  |        |
|    | Input Source          |  |        |
|    | Color                 |  |        |
|    |                       |  |        |
|    | PIP/PBP               |  |        |
|    |                       |  |        |
|    | Audio                 |  |        |
|    | Menu                  |  |        |
|    | Personalize           |  |        |
|    | Others                |  |        |
|    | More Information      |  |        |
|    |                       |  | < Exit |
|    |                       |  |        |

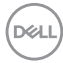

### Připojení monitoru kabelem RJ45 (volitelně)

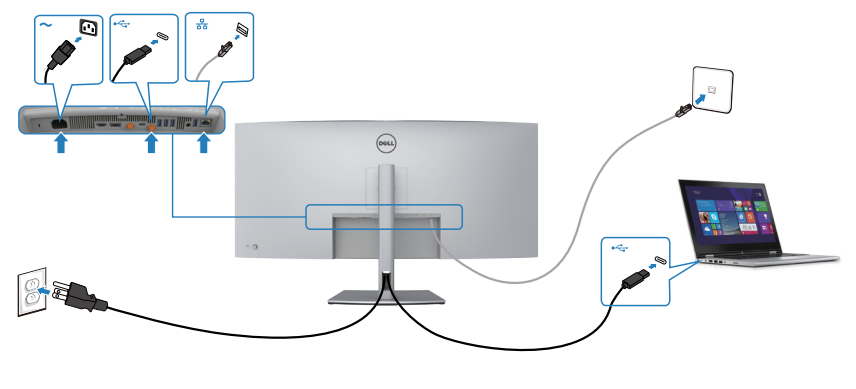

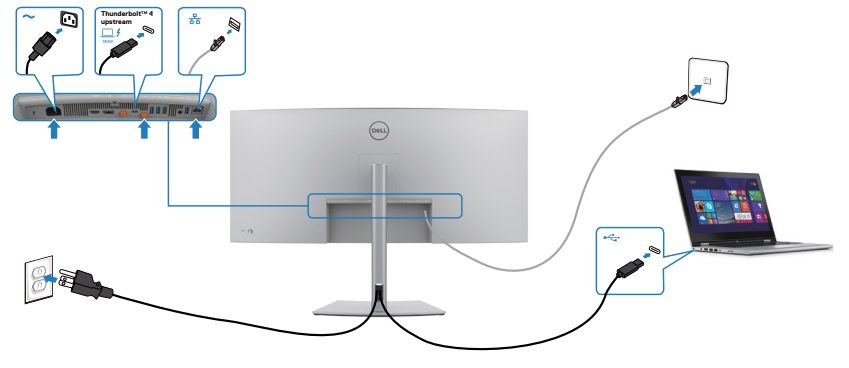

(døll)

### Dell Power Button Sync (DPBS)

Monitory jsou vybaveny funkcí Dell DPBS (Dell power button sync), která umožňuje ovládat stav napájení počítačového systému vypínačem monitoru. Tato funkce je podporována pouze s platformou Dell, která má integrovanou funkci DPBS, a je podporována pouze přes rozhraní Thunderbolt™ 4.

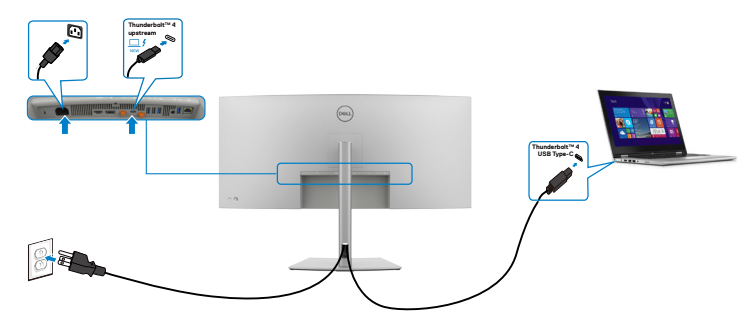

Chcete-li funkci DPBS používat od začátku, nejdříve na platformě podporující DPBS v části **Control Panel (Ovládací panely)** proveďte následující kroky.

Ø POZNÁMKA: DPBS podporuje pouze port Thunderbolt™ 4.

1. Přejděte na Control Panel (Ovládací panely).

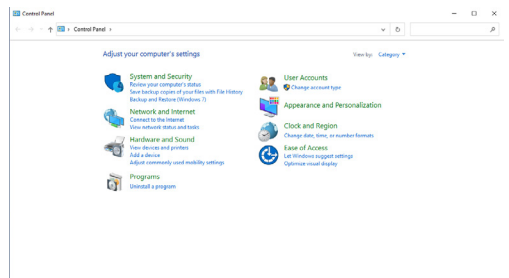

2. Vyberte možnost Hardware and Sound (Hardware a zvuk) a poté Power Options (Možnosti napájení).

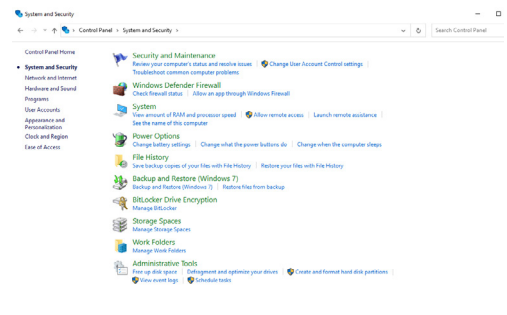

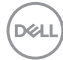

3. Přejděte na System Settings (Nastavení systému)

| <br>trol ranel > Hardware and sound > Power Options > system settings 0 0                                                                                                    |  | ^ |
|----------------------------------------------------------------------------------------------------|--|---|
| Define power buttons and turn on password protection                                                                                                    |  |   |
| Choose the power settings that you want for your computer. The changes you make to the settings on this<br>page apply to all of your power plans.                                                                                                    |  |   |
| One of the test of the test of the test of the test of test of test |  |   |
| Power and sleep button settings                                                                                                    |  |   |
| When I press the power buttors Sizep ~                                                                                                    |  |   |
| When I press the sleep buttor: Sleep ~                                                                                                    |  |   |
| Shutdown settings                                                                                                    |  |   |
| Turn on fast startup (recommended)<br>This helps start your PC faster after shutdown. Restart ion't affected. Learn More                                                                                                    |  |   |
| Sleep<br>Show in Prover menu.                                                                                                    |  |   |
| Show in Power menu.                                                                                                    |  |   |
| Show in account picture menu.                                                                                                    |  |   |
|                                                                                                    |  |   |
|                                                                                                    |  |   |

 V rozevíracím seznamu When I press the power button (Když stisknu tlačítko napájení) můžete vybrat možnost Sleep (Spánek), Hibernate (Hibernace) nebo Shut down (Vypnout).

Save changes Cancel

|                                                               | ardware and Sound > Power Options > System Settings V                                                                                                    | 0 |                      |   |  |
|---------------------------------------------------------------|----------------------------------------------------------------------------------------------------|---|----------------------|---|--|
|                                                               | Define power buttons and turn on password protection<br>Choose the power settings that you want for you computer. The charges you make to the settings on this<br>page taply to all of your power plans.<br>© Change entities that are comently survaliable.                                                                                                    |   |                      |   |  |
|                                                               | Power and sleep button settings                                                                                                    |   |                      |   |  |
|                                                               | 0                                                                                                    |   |                      |   |  |
|                                                               | When I press the power button: Sleep ~                                                                                                    |   |                      |   |  |
|                                                               | When I press the sleep buttor:                                                                                                    |   |                      |   |  |
|                                                               | Shut down                                                                                                    |   |                      |   |  |
|                                                               | amount memory<br>Tens on Let startup (seconsmended)<br>Ten heips daty von PC heter after sheddown. Restart inn't affected. Lean <u>More</u><br>Storg<br>Socia n Poser menu.<br> Bernute                                                                                                    |   |                      |   |  |
|                                                               | Show in Power remain.<br>Cold Cold Show in account picture menu.                                                                                                    |   |                      |   |  |
|                                                               | Servitarya Geneti                                                                                                    |   |                      |   |  |
|                                                               |                                                                                                    |   |                      |   |  |
| System Settings                                               |                                                                                                    |   | -                    | 0 |  |
| P System Settings<br>← → × ↑                                  | Andrare and Sound + Power Options + System Settings v                                                                                                    | õ | Search Control Panel | 0 |  |
| g System Settings<br>Ge → · · · · · · · · · · · · · · · · · · | Indexes of Sourd + Rowe Options + System Settings • • • • • • • • • • • • • • • • • • •                                                                                                    | 0 | Search Control Panel | • |  |
| ∰rspenn Settinge<br>4- ⊕ - ↑ ∰r + Contact Point - F           | detente of de l' a l'ou officie i l'ou fond de la local de la local de l | 0 | Stends Control Panel |   |  |

**POZNÁMKA:** Nevybírejte možnost **Do nothing (Nedělat nic)**, protože v opačném případě se tlačítko napájení monitoru nemůže synchronizovat se stavem napájení systému počítače.

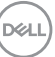

5. Přejděte do nabídky OSD monitoru, zapněte z vypnutého stavu v části Dell Power Button Sync.

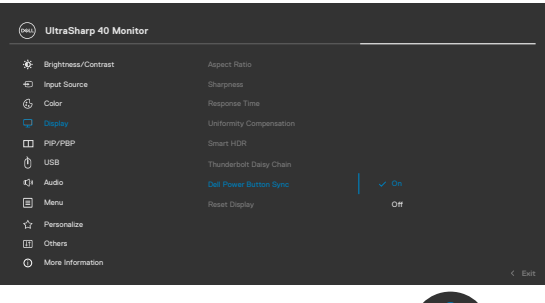

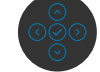

### První připojení monitoru pro DPBS

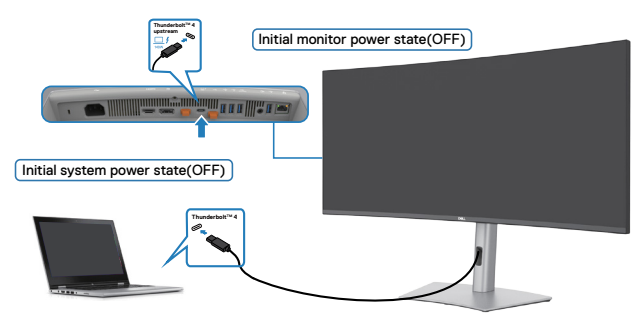

Při prvním nastavení funkce DPBS postupujte takto:

- 1. Zkontrolujte, zda je VYPNUTÝ počítač a monitor.
- 2. Připojte kabel Thunderbolt<sup>™</sup> 4 od počítače k monitoru.
- 3. ZAPNĚTE monitor stisknutím tlačítka napájení monitoru.
- **4.** Monitor i počítač se normálně ZAPNOU. V opačném případě spusťte systém stisknutím tlačítka napájení monitoru nebo počítače.
- 5. Když připojíte platformu Dell Optiplex 7090/3090 Ultra, mohou se monitor a počítač na chvíli zapnout. Po chvilce (přibližně 6 sekund) se počítač i monitor vypnou. Když stisknete tlačítko napájení monitoru nebo počítače, zapne se počítač i monitor. Stav napájení počítače je synchronizován s tlačítkem napájení monitoru.
- POZNÁMKA: Když jsou monitor a počítač na začátku ve VYPNUTÉM stavu, doporučujeme nejprve ZAPNOUT monitor a poté připojit kabel Thunderbolt<sup>™</sup> 4 od počítače k monitoru.

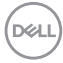

POZNÁMKA: Platformu Dell PC\* Ultra lze napájet prostřednictvím konektoru adaptéru stejnosměrného napájení. Nebo lze platformu Dell PC\* Ultra napájet pomocí Aktivní kabel Thunderbolt™ 4 monitoru přes Power Delivery (PD); v režimu Vypnuto nastavte Thunderbolt™ 4 Charging (Nabíjení Thunderbolt™ 4) na Zapnuto.

\* Zkontrolujte v počítači Dell podporu funkce DPBS.

### Používání funkce DPBS

Když stisknete tlačítko napájení monitoru nebo tlačítko napájení počítače, bude stav monitoru / počítače následující:

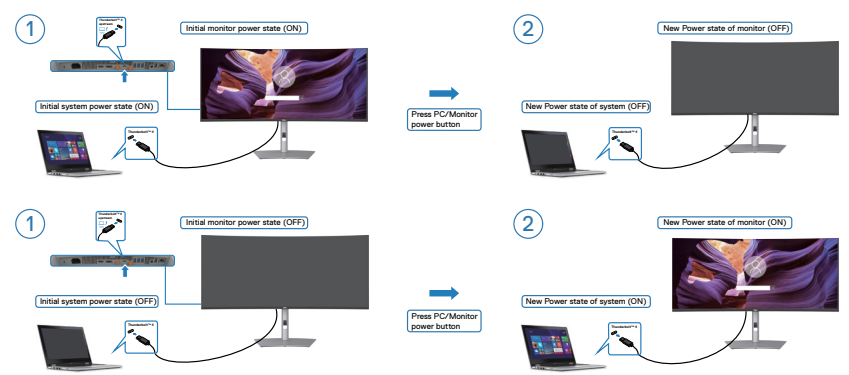

Pokud je ZAPNUTÉ napájení monitoru i počítače, stiskněte a podržte tlačítko napájení monitoru 4 sekundy. Na obrazovce se zobrazí dotaz, zda chcete vypnout počítač.

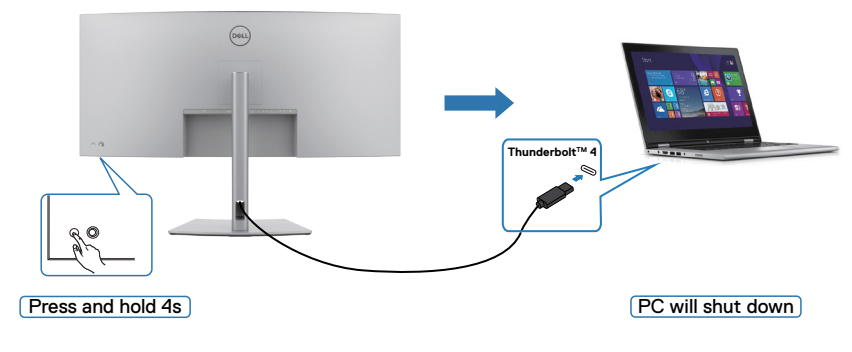

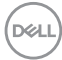

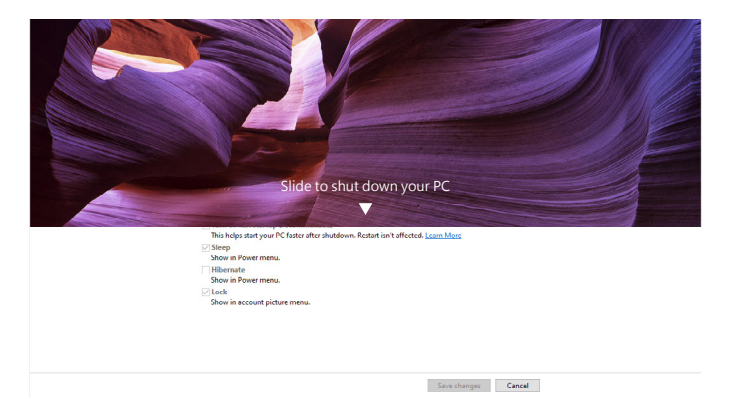

Pokud je ZAPNUTÉ napájení monitoru i počítače, **stisknutím a podržením tlačítka napájení monitoru 10 sekund** se vypne počítač.

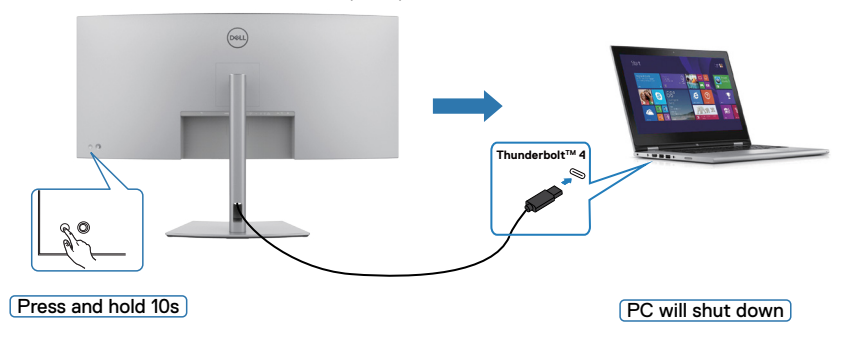

DELL

### Připojení monitoru pro funkci řetězení Thunderbolt™

Počítač je připojen ke dvěma monitorům ve výchozím VYPNUTÉM stavu a stav napájení počítače je synchronizován s tlačítkem napájení monitoru 1. Když stisknete tlačítko napájení monitoru 1 nebo počítače, ZAPNE se monitor 1 i počítač. Monitor 2 zůstane VYPNUTÝ. Chcete-li ZAPNOUT monitor 2, musíte ručně stisknout jeho tlačítko napájení.

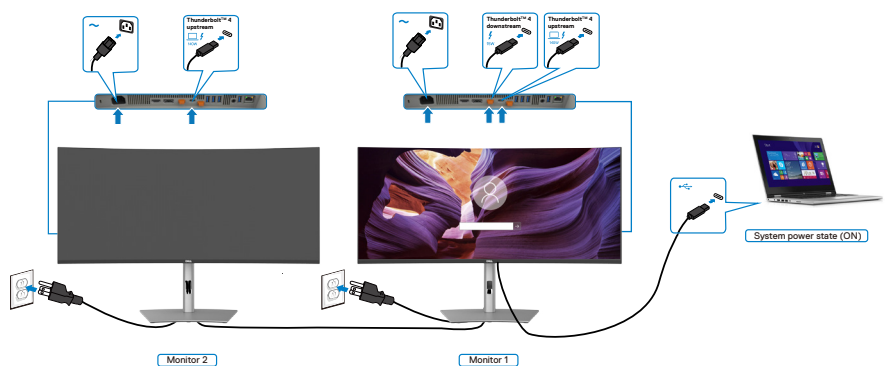

Podobně je počítač připojen ke dvěma monitorům ve výchozím VYPNUTÉM stavu a stav napájení počítače je synchronizován s tlačítkem napájení monitoru 1. Když stisknete tlačítko napájení monitoru 1 nebo počítače, VYPNE se monitor 1 i počítač. Monitor 2 bude v pohotovostním režimu. Chcete-li VYPNOUT monitor 2, musíte ručně stisknout jeho tlačítko napájení.

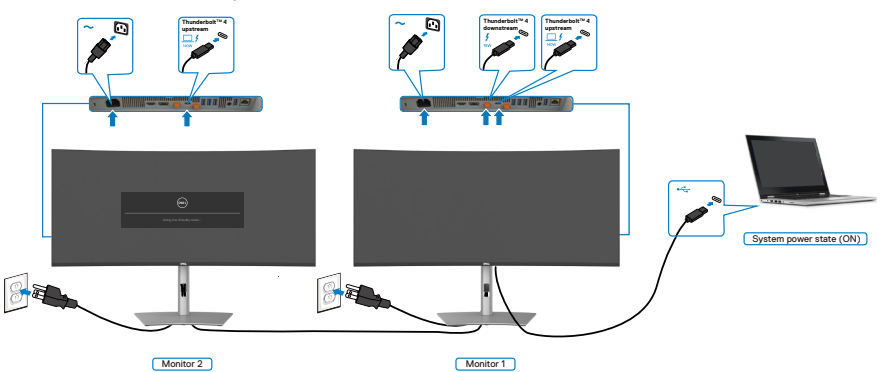

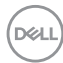

### Připojení více monitorů s rozhraním Thunderbolt<sup>™</sup> 4 k jednomu systému

Platforma Dell PC\* Ultra má dva porty Thunderbolt™ 4, takže lze synchronizovat stav napájení monitoru 1 i monitoru 2 s počítačem.

Když jsou počítač a dva monitory ve výchozím stavu ZAPNUTÉ, stisknutím tlačítka napájení na monitoru 1 nebo monitoru 2 VYPNETE počítač, monitor 1 a monitor 2.

\* Zkontrolujte v počítači Dell podporu funkce DPBS.

### Ø POZNÁMKA: DPBS podporuje pouze port Thunderbolt™ 4.

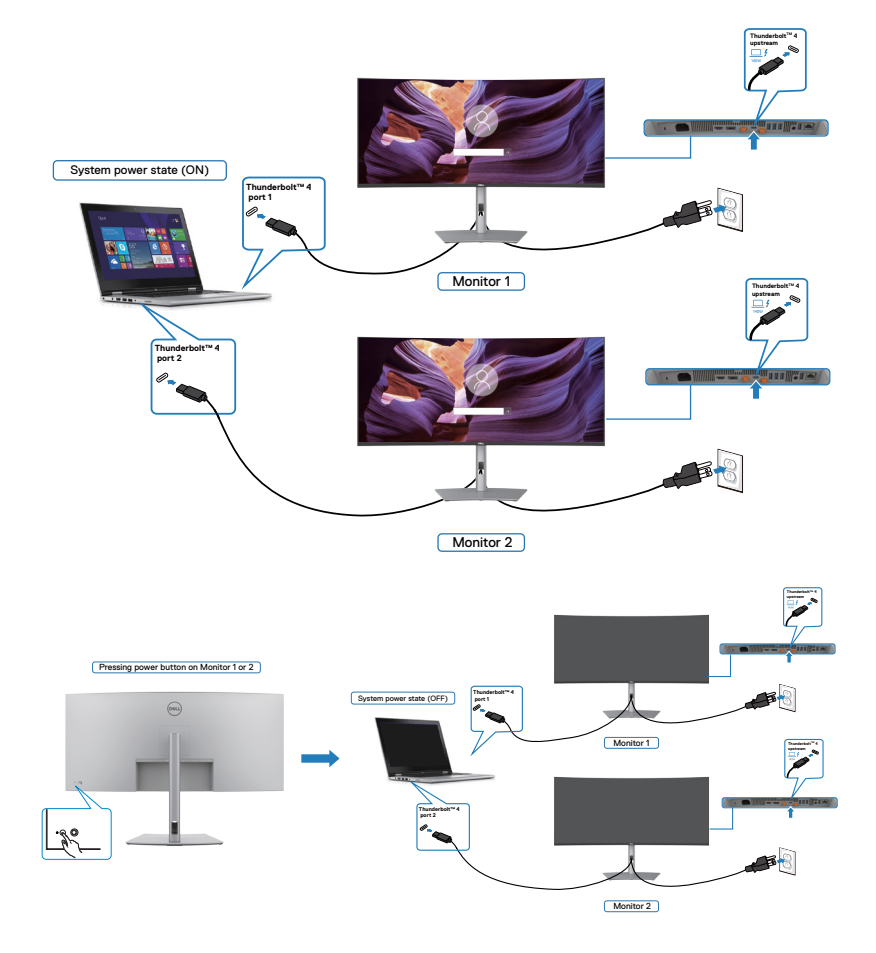

DELL

Zkontrolujte, zda je položka **Thunderbolt™ 4** nastavena na On (Zapnuto) ve vypnutém režimu. Když jsou počítač a dva monitory ve výchozím stavu VYPNUTÉ, stisknutím tlačítka napájení na monitoru 1 nebo monitoru 2 ZAPNETE počítač, monitor 1 a monitor 2.

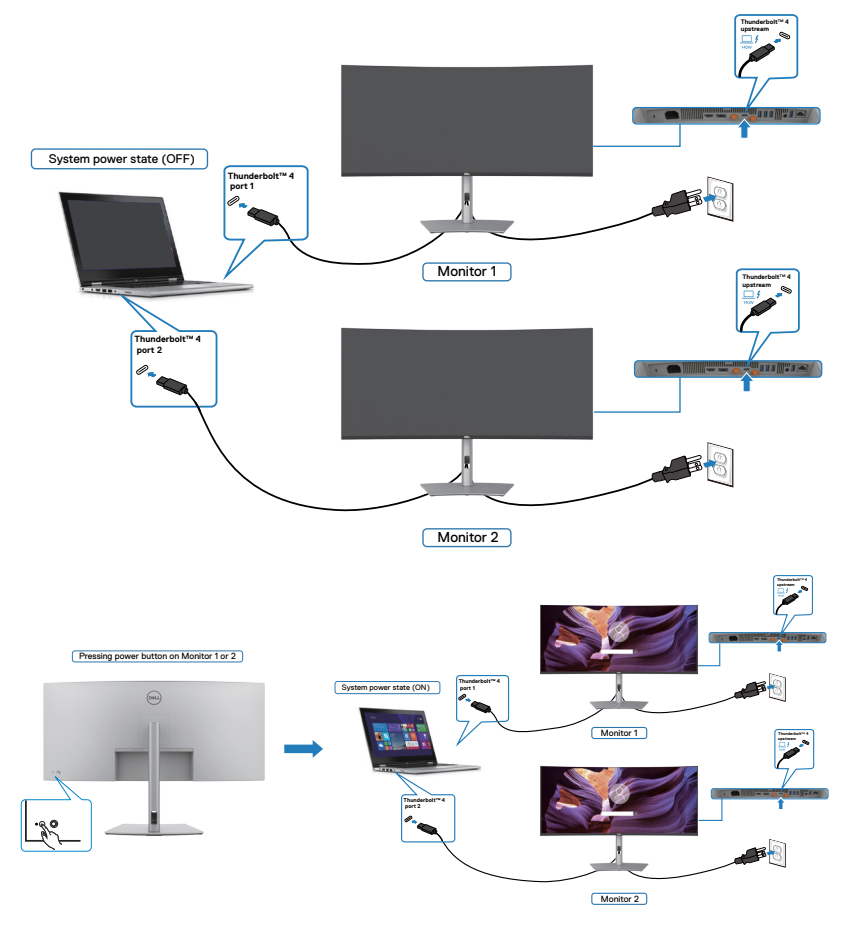

## Zabezpečení monitoru pomocí zámku Kensington (volitelné)

Otvor pro bezpečnostní zámek je umístěn ve spodní části monitoru. (Viz **Otvor pro bezpečnostní zámek**). Zajistěte monitor ke stolu pomocí bezpečnostního zámku Kensington.

Další informace o používání zámku Kensington (zakoupeného samostatně) naleznete v dokumentaci dodané se zámkem.

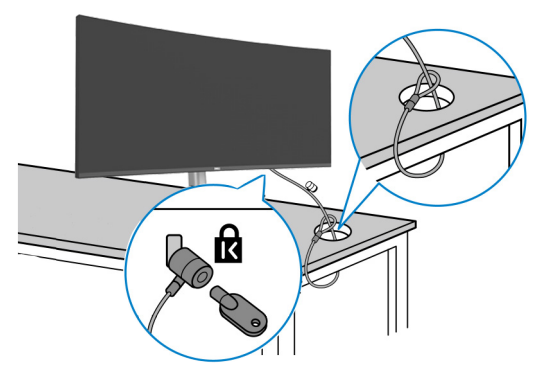

POZNÁMKA: Obrázek je pouze orientační. Vzhled zámku se může lišit.

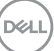

## Odpojení stojánku monitoru

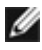

M POZNÁMKA: Aby se zabránilo poškrábání obrazovky LCD při demontáži stojánku, zajistěte, aby byl monitor umístěn na měkkém povrchu a manipulujte s ním opatrně.

POZNÁMKA: Následující pokyny slouží specificky pro demontáž stojánku, který byl dodán s monitorem. Při demontáži stojánku, který byl zakoupen od jiného zdroje, postupujte podle pokynů pro montáž dodaných se stojánkem.

Odpojení stojanu:

- POZOR: Položte obrazovku monitoru na desku stolu. Poznámka: webová kamera mírně vystupuje z obrazovky monitoru, chraňte povrch webové kamery před poškrábáním o desku stolu.
  - 1. Umístěte monitor na měkkou látku nebo podložku.
  - 2. Stiskněte a podržte tlačítko pro uvolnění stojánku.
  - **3.** Zvedněte a vyjměte stojánek z monitoru.

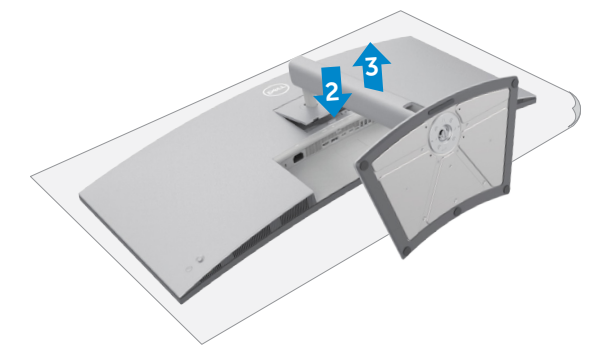

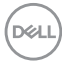

## Montáž na stěnu (volitelné)

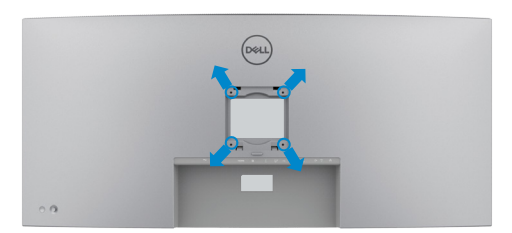

#### POZNÁMKA: Připevněte monitor k nástěnnému držáku šrouby M4 x 10 mm.

Postupujte podle pokynů dodaných se soupravou VESA pro montáž na zeď.

- 1. Položte monitor na měkkou látku nebo polštář na stabilním rovném stole.
- 2. Sejměte stojánek.
- Pomocí křížového šroubováku odmontujte čtyři šrouby, které zajišťují plastový kryt.
- 4. Připevněte montážní konzole pro sadu pro montáž na stěnu k monitoru.
- Namontujte monitor na stěnu podle pokynů v dokumentaci dodané se sadou pro montáž na stěnu.
- POZNÁMKA: Použijte držák pro upevnění na zeď s certifikací UL, CSA nebo GS a s minimální nosností 33,40 kg (73,63 lb).

Dél

# Používání monitoru

## Zapnutí napájení monitoru

Zapněte monitor stisknutím tlačítka 🦲.

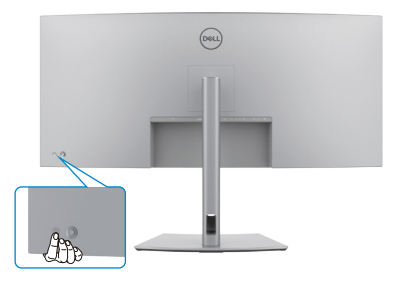

## Ovládání joystickem

K nastavení OSD použijte joystick na zadní straně monitoru.

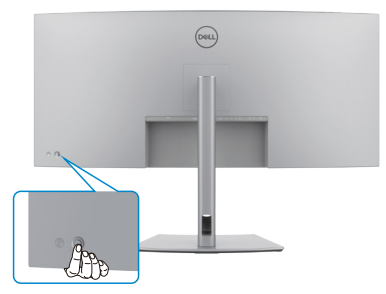

Chcete-li upravit nastavení OSD pomocí ovladače na zadní straně monitoru, postupujte následovně:

- 1. Stisknutím ovladače otevřete spouštěč nabídky OSD.
- 2. Posunutím ovladače nahoru/dolů/vlevo/vpravo přepínejte mezi možnostmi nabídky OSD.

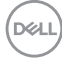

### Funkce ovladače

| Funkce | Popis                                              |
|--------|----------------------------------------------------|
| R      | Stisknutím ovladače otevřete spouštěč nabídky OSD. |
|        | Navigace vpravo a vlevo.                           |
| Û      | Navigace nahoru a dolů.                            |

(D&LL)

## Aktivace funkce hlasové nabídky

Tato funkce usnadňuje přístup lidem se zrakovým postižením.

Tuto funkci lze také vypnout v hlavní nabídce.

- 1. Zapněte monitor stisknutím tlačítka napájení.
- Připojte modul Dell Monitor Text to Speech User Interface Module-TS23\* k portu USB označenému CVAA na zadní straně monitoru. Po úspěšném připojení ke správnému portu USB zazní zvukové potvrzení CVAA connected (CVAA připojeno).
- 3. Pomocí joysticku aktivujte nabídku na obrazovce (OSD).

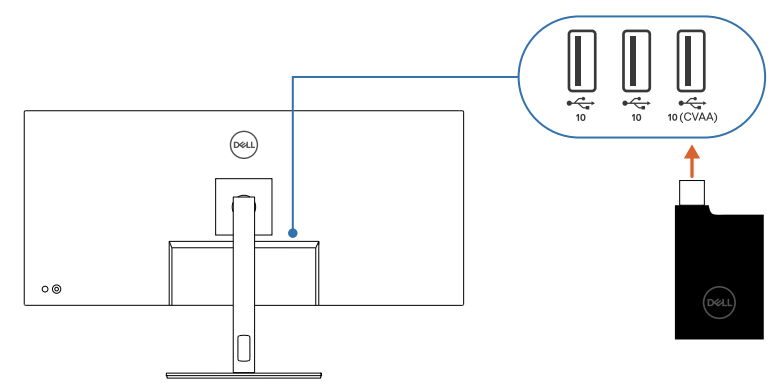

POZNÁMKA: Po nastavení lze hlasovou nabídku deaktivovat nebo aktivovat stisknutím a podržením joysticku na 3 sekundy.

POZNÁMKA: Když je zapnutá hlasová nabídka, následující funkce jsou vypnuté:

- Zámek nabídky
- Jazyk
- PIP/PBP

Další informace naleznete zde:

https://www.dell.com/learn/us/en/uscorp1/policies-website-accessibility.

\* Splňuje požadavky zákona 21st Century Communications and Video Accessibility Act (CVAA).

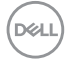

## Používání spouštěče nabídky

Stisknutím ovladače otevřete spouštěč nabídky OSD.

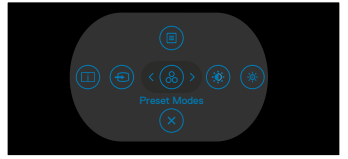

#### spouštěče nabídky

- Přepnutím ovladače nahoru otevřete hlavní nabídku.
- Přepnutím ovladače doleva nebo doprava vyberte požadované rychlé klávesy.
- Přepnutím ovladače dolů ukončíte operaci.

#### Podrobnosti spouštěče nabídky

V následující tabulce jsou popsány lkony spouštěče nabídky:

| Tlačítko na zadním panelu                                    | Popis                                                                                               |
|--------------------------------------------------------------|----------------------------------------------------------------------------------------------------|
|                                                              | Pomocí tlačítka <b>Menu (Nabídka)</b> otevřete nabídku<br>na obrazovce (OSD) a vyberte nabídku OSD. |
| Menu (Nabídka)                                               |                                                                                                    |
|                                                              | Tímto tlačítkem můžete zvolit položku ze seznamu <b>Display Info (Informace o displeji).</b>        |
| Klávesová zkratka:<br>Display Info<br>(Informace o displeji) |                                                                                                    |
|                                                              | Pro přímý přístup k posuvníkům pro nastavení <b>Brightness/Contrast (Jas/kontrast)</b> .            |
| Klávesová zkratka:<br>Brightness/Contrast<br>(Jas/kontrast)  |                                                                                                    |
| 8                                                            | Umožňuje vybrat ze seznamu <b>Preset color modes</b> (Režimy předvoleb barev).                      |
| Klávesová zkratka:<br>Preset Modes<br>(Přednastavené režimy) |                                                                                                    |
| (-à;-)                                                       | Tímto tlačítkem lze aktivovat snímač okolního světla pro automatické nastavení jasu.                |
| Klávesová zkratka:                                           |                                                                                                    |
| Auto Brightness<br>(Automatický jas)                         |                                                                                                    |

DEL

| Tlačítko na zadním panelu                            | Popis                                                                                       |
|------------------------------------------------------|---------------------------------------------------------------------------------------------|
| Ð                                                    | Toto tlačítko slouží k výběru ze seznamu<br><b>Vstupních zdrojů.</b>                        |
| Klávesová zkratka:<br>Input Source<br>(Zdroj vstupu) |                                                                                             |
| $\bigotimes$                                         | Stisknutím tohoto tlačítka se vrátíte do hlavní<br>nabídky nebo zavřete hlavní nabídku OSD. |
| Exit (Konec)                                         |                                                                                             |

### Tlačítko-na předním panelu

Pomocí tlačítek na přední straně monitoru můžete upravit nastavení obrazu.

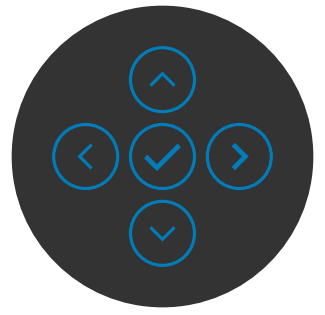

| Tlač<br>pan | čítko-na předním<br>elu | Popis                                                                                              |
|-------------|-------------------------|----------------------------------------------------------------------------------------------------|
| 1           | $\diamond$              | Pomocí tlačítek <b>nahoru</b> (zvýšení) a <b>dolů</b> (snížení)<br>upravíte položky v nabídce OSD. |
|             | Nahoru Dolů             |                                                                                                    |
| 2           | $\checkmark$            | Pomocí tlačítka <b>Předchozí</b> se vrátíte do předchozí<br>nabídky.                               |
|             | Předchozí               |                                                                                                    |
| 3           | $\bigcirc$              | Pomocí tlačítka <b>Další</b> přejdete na další úroveň nebo<br>vyberete možnost.                    |
|             | Další                   |                                                                                                    |
| 4           | $\bigcirc$              | Pomocí tlačítka <b>Zaškrtnutí</b> potvrdíte výběr.                                                 |
|             | Zaškrtnutí              |                                                                                                    |

DELL

## Používání hlavní nabídky

| lkona | Nabídky a<br>podnabídky                                                                                                    | Popis                                                                                                    |  |  |  |
|-------|----------------------------------------------------------------------------------------------------|----------------------------------------------------------------------------------------------------|--|--|--|
|       | Brightness/<br>Óprava funkcí Brightness (Jas), Contrast (Ko<br>Auto Brightness (Automatický jas), Auto Br<br>(Jas/kontrast)<br>Range Level (Úroveň rozsahu automatickéh<br>Auto Color Temp. (Automatická teplota bare<br>Primary Monitor for Sync (Primární monito<br>synchronizaci). |                                                                                                    |  |  |  |
|       |                                                                                                    | 🛞 UltraSharp 40 Monitor                                                                                                    |  |  |  |
|       |                                                                                                    | Implementation         Brightness         >         76           Contrast         Contrast         >         75           Contrast         >         75           Contrast         >         75           Contrast         >         76                                                                                                    |  |  |  |
|       |                                                                                                    | □     Deplays     Auto Conformers Paroya Least       □     PP/PEP     Auto Conformers       ○     USB     Premary Mandree for Synta       •     Audo     Reset Brightness/Contrast       •     Menu       •     Personalize       •     Others       •     More Information                                                                                                    |  |  |  |
|       |                                                                                                    |                                                                                                    |  |  |  |
|       | Brightness<br>(Jas)                                                                                                    | Volba <b>Brightness (Jas)</b> slouží k nastavení luminance<br>podsvícení (Rozsah: 0 - 100).<br>Posunutím joysticku nahoru zvýšíte jas.<br>Posunutím joysticku dolů snížíte jas.                                                                                                    |  |  |  |
|       | Contrast<br>(Kontrast)                                                                                                    | Nejprve upravte položku <b>Brightness (Jas)</b> a poté<br>upravte položku <b>Contrast (Kontrast)</b> , pouze pokud je<br>nutné další nastavení.<br>Posunutím joysticku nahoru zvýšíte kontrast a posunutím<br>joysticku dolů snížíte kontrast (mezi 0 a 100).<br>Funkce <b>Contrast (Kontrast)</b> upravuje míru rozdílu mezi<br>tmavými a světlými oblastmi na obrazovce monitoru. |  |  |  |

| Auto Brightness   | Zapne Auto Brightness (Automatický jas) a upraví  |
|-------------------|---------------------------------------------------|
| (Automatický jas) | nastavení jasu monitoru podle okolního světla.    |
| Auto Brightness   | Aktivovaný snímač okolního světla pro automatické |

| Range Level   | nastaveni jasu.                                 |
|---------------|-------------------------------------------------|
| (Úroveň       | POZNÁMKA: Když je Automatický jas vypnutý, tato |
| automatického | funkce není dostupná.                           |
| jasu)         |                                                 |

DELL

| lkona | Nabídky a<br>podnabídky                                                   | Popis                                                                                                    |  |  |  |  |
|-------|---------------------------------------------------------------------------|----------------------------------------------------------------------------------------------------|--|--|--|--|
|       | Auto Color Temp.<br>(Automatická<br>teplota barev.)                       | Zapne <b>Automatická teplota barev</b> a upraví nastavení barev RGB monitoru podle okolního světla.                                                                                                    |  |  |  |  |
|       | Primary Monitor<br>for Sync<br>(Primární<br>monitor pro<br>synchronizaci) | <ul> <li>Kayz je zapnuta funkce Auto Brightness (Automatick<br/>jas) nebo Auto Color Temp. (Automatická teplota<br/>barev) a je zřetězeno více monitorů Dell, které podporuj<br/>tuto funkci, jeden z monitorů lze nastavit jako primární a<br/>podle tohoto monitoru se bude synchronizovat nastaver<br/>jasu a barev na ostatních monitorech.</li> <li>POZNÁMKA: Když jsou funkce Auto Brightness<br/>(Automatický jas) a Auto Color Temp. (Automatická<br/>teplota barev) vypnuté, tato funkce není k dispozici.</li> <li>POZNÁMKA: Když se primární nebo sekundární monitor<br/>oddělí z řetězení, oddělí se také od synchronizace<br/>monitorů.</li> <li>POZNÁMKA: Při řetězení monitorů s portem<br/>ThunderboltTM tuto funkci můžete aktivovat pomocí<br/>softwaru DDM.</li> </ul> |  |  |  |  |
|       | Reset<br>Brightness/<br>Contrast<br>(Resetovat jas/<br>kontrast)          | Stisknutím joysticku obnovíte přednastavené hodnoty z<br>výroby všech nastavení v nabídce <b>Brightness/Contrast</b><br>(Jas/kontrast).                                                                                                    |  |  |  |  |
| Ð     | Input Source<br>(Vstupní zdroj)                                           | Slouží k výběru různých vstupů videa, které lze připojit k<br>monitoru.                                                                                                    |  |  |  |  |

(Dell

| lkona | Nabídky a<br>podnabídky                               | Popis                                                                                                    |
|-------|-------------------------------------------------------|----------------------------------------------------------------------------------------------------|
|       | Thunderbolt<br>(140W)                                 | Když jsou počítač a monitor propojeny kabelem<br><b>Thunderbolt (140W)</b> vyberte volbu <b>Thunderbolt</b><br><b>(140W)</b> a stiskněte tlačítko. Výběr potvrďte stisknutím<br>tlačítka joysticku.                                                                                                    |
|       | DP                                                    | Pokud používáte konektor <b>DP (DisplayPort)</b> , vyberte vstup <b>DP</b> . Výběr potvrďte stisknutím tlačítka joysticku.                                                                                                    |
|       | HDMI                                                  | Pokud používáte konektor HDMI, vyberte vstup <b>HDMI</b> .<br>Výběr potvrďte stisknutím tlačítka joysticku.                                                                                                    |
|       | Rename Inputs<br>(Přejmenovat<br>vstupy)              | Umožňuje přejmenovat vstupy.                                                                                                    |
|       | Auto Select<br>(Automatický<br>výběr)                 | Umožňuje vyhledat dostupné vstupní zdroje.<br>Vyberte tuto funkci stisknutím ⊘ .                                                                                                    |
|       | Možnosti pro<br>Thunderbolt                           | <ul> <li>Vyberte tuto funkci stisknutím :</li> <li>Dotázat se na výběr vstupů: vždy zobrazí uživateli zprávu Přepnout na vstup videa Thunderbolt, aby se mohl rozhodnout, zda přepnout nebo ne</li> <li>Vždy přepnout: Když je připojeno rozhraní Thunderbolt, monitor se vždy ve výchozím nastavení přepne na Thunderbolt video.</li> <li>Vypnuto: Monitor nepřepne automaticky na obraz Thunderbolt z jiného dostupného vstupu.</li> </ul> |
|       | Možnosti pro DP/<br>HDMI                              | <ul> <li>Vyberte tuto funkci stisknutím :</li> <li>Dotázat se na výběr vstupů: vždy zobrazí uživateli zprávu Přepnout na vstup videa DP/HDMI, aby se mohl rozhodnout, zda přepnout nebo ne</li> <li>Vždy přepnout: Když je připojeno rozhraní DP/HDMI, monitor se vždy ve výchozím nastavení přepne na DP/HDMI video.</li> <li>Vypnuto: Monitor nepřepne automaticky na obraz DP/HDMI z jiného dostupného vstupu.</li> </ul>                 |
|       | Reset Input<br>Source<br>(Resetovat<br>vstupní zdroj) | Obnoví všechna nastavení v nabídce <b>Input Source</b><br>(Vstupní zdroj) na výchozí tovární hodnoty.<br>Vyberte tuto funkci stisknutím 🕑 .                                                                                                    |

| Popis                                                                                                    |
|----------------------------------------------------------------------------------------------------|
| Slouží k úpravám nastavení barev.                                                                                                    |
| s Při výběru volby Preset Modes (Režimy předvoleb)<br>můžete v seznamu vybrat volby Standard (Standardní),<br>Movie (Film), Game (Hra),Color Temp. (Teplota<br>barev), Color Space (Barevný prostor) nebo Custom<br>Color (Vlastní barva). |
|                                                                                                    |

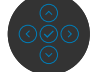

(Dell
| lkona | Nabídky a<br>podnabídky                            | Popis                                                                                                    |  |
|-------|----------------------------------------------------|----------------------------------------------------------------------------------------------------|--|
|       |                                                    | <ul> <li>Standardní: Výchozí nastavení barev. Tento monitor nese certifikaci TÜV HW LBL ve standardním přednastaveném barevném režimu.</li> <li>Film: Ideální pro filmy.</li> <li>Hra: Ideální pro většinu her.</li> <li>Color Temp. (Teplota barev): Když je posuvník nastaven na 5 000 K, obrazovka má teplejší vzhled s červenožlutým odstínem; při nastavení 10 000 K má obrazovka studenější vzhled s modrým odstínem.</li> <li>Color Space (Barevný prostor): Umožňuje uživateli vybrat barevný prostor: sRGB, BT.709, DCI-P3, Display P3.</li> <li>Custom Color (Vlastní Barva): Umožňuje upravit nastavení barev manuálně. Stisknutím tlačítek joysticku doleva a doprava upravíte hodnoty červené, zelené a modré a vytvoříte si vlastní barevný režim.</li> <li>Umožňuje ručně změnit barevný režim obrazu, když obrazový obsah nepodporuje automatický výběr.</li> <li>RGB: Vyberte tuto možnost, pokud je váš monitor připojen k počítači nebo přehrávači médií, který podporuje výstup RGB.</li> <li>YCbCr: Vyberte tuto volbu, pokud přehrávači médií nedála provo postava prava veňava veňava veňava veňava veňava veňava veňava veňava veňava veňava veňava veňava veňava veňava veňava veňava veňava veňava veňava médií nedála veňava veňav</li></ul> |  |
|       | Input Color<br>Format<br>(Vstupní Formát<br>Barev) |                                                                                                    |  |
|       |                                                    | Put scharp 40 Monitor <ul> <li>Bright meet format</li> <li>And</li> <li>Bright meet format</li> <li>And</li> <li>Bright meet format</li> <li>Color</li> <li>Color</li> <li>Color</li> <li>Color</li> <li>Color</li> <li>Color</li> <li>Color</li> <li>Color</li> <li>Color</li> <li>Color</li> <li>Color</li> <li>Color</li> <li>Color</li> <li>Color</li> </ul>                                                                                                    |  |
|       | Hue<br>(Odstín)                                    | Pomocí joysticku upravte odstín od 0 do 100.<br><b>POZNÁMKA:</b> Nastavení odstínu je dostupné pouze v<br>režimech Film a Hra.                                                                                                    |  |

| lkona | Nabídky a<br>podnabídky                       | Popis                                                                                                    |  |  |
|-------|-----------------------------------------------|----------------------------------------------------------------------------------------------------|--|--|
|       | Saturation<br>(Sytost)                        | Pomocí joysticku nastavte sytost od 0 do 100.<br><b>POZNÁMKA:</b> Nastavení Sytost je dostupné pouze v<br>režimech Film a Hra. |  |  |
|       | Reset Color<br>(Resetovat<br>nastavení barvy) | Obnoví výchozí tovární nastavení barev monitoru. Vyberte tuto funkci stisknutím $\oslash$ .                                    |  |  |
| Ţ     | Displej)                                      | Upravte obraz v nabídce Display (Zobrazení).                                                                                   |  |  |
|       | Aspect Ratio<br>(Poměr stran)                 | Slouží k nastavení poměru stran obrazu na <b>21:9, Auto</b><br>Resize (Automaticky změnit velikost), 4:3, 1:1.                 |  |  |
|       | Sharpness<br>(Ostrost)                        | Zostření nebo změkčení obrazu.<br>Posunutím joysticku nahoru a dolů upravte ostrost od "O"<br>do "100".                        |  |  |

| Response Time | Umožňuje nastavit volbu <b>Doba odezvy</b> na <b>Normální</b> |
|---------------|---------------------------------------------------------------|
| (Doba odezvy) | nebo <b>Krátká.</b>                                           |

| lkona | Nabídky a<br>podnabídky        | Popis                                                                                                    |  |
|-------|--------------------------------|----------------------------------------------------------------------------------------------------|--|
|       | Kompenzace pro<br>rovnoměrnost | <ul> <li>y a ropis</li> <li>vídky</li> <li>nzace pro Vyberte nastavení pro zajištění rovnoměrnosti obrazovky. Uniformity Compensation (Kompenzace pro rovnoměrnost) upravuje různé oblasti obrazovky vůči jejímu středu tak, aby byl na celé obrazovce jednotný jas a barvy. Když je možnost Uniformity Compensation (Kompenzace pro rovnoměrnost) zapnutá, kvůli zajištění optimálního výkonu obrazovky budou pro některé přednastavené režimy (Standard (Standardní), Color Temp. (Teplota barev)) deaktivována nastavení Brightness (Jas) a Contrast (Kontrast).</li> <li>POZNÁMKA: Když je možnost Uniformity Compensation (Kompenzace pro rovnoměrnost) zapnutá, doporučuje si použít výchozí nastavení jasu. S jinými nastaveními jasu s mohou výsledky zajištění rovnoměrnosti lišit od zprávy o kalibraci z výroby.</li> <li>POZNÁMKA: Když je zapnutá možnost Uniformity Compensation (Kompenzace pro rovnoměrnost), funkce Auto Brightness (Automatický jas) a Auto Color Temp. (Automatická teplota barev) nejsou k dispozici.</li> <li>POZNÁMKA: Když se zobrazuje obsah HDR, funkce Uniformity Compensation (Kompenzace pro</li> </ul> |  |
|       | Smart HDR                      | Image: Strate Strate Strate         Memory Contrast         Aspect Ratio         >         21:9           Image: Strate Strate         Image: Strate Strate         >         50                                                                                                    |  |

Vyberte tuto funkci stisknutím  $\overline{\oslash}$  .

🖽 Oti

DELL

| Nabídky a<br>podnabídky      | Popis                                                                                                    |
|------------------------------|----------------------------------------------------------------------------------------------------|
|                              | Funkce <b>Smart HDR(High Dynamic Range)</b><br>automaticky vylepšuje výstup zobrazení optimálními<br>úpravami nastavení pro vytvoření dojmu věrného obrazu.<br><b>Desktop (Stolní počítač):</b> Toto je výchozí režim. Je<br>nejvhodnější pro obecné používání monitoru se stolním<br>počítačem. |
|                              | <b>Movie HDR (HDR - film):</b> Tento režim používejte<br>během přehrávání videoobsahu HDR pro rozšíření<br>kontrastního poměru, jasu a palety barev. Přibližuje kvalitu<br>videa věrnému obrazu.                                                                                                 |
|                              | <b>Game HDR (HDR - hra):</b> Tento režim slouží ke hraní her,<br>které podporují HDR, pro rozšíření kontrastního poměru,<br>jasu a palety barev. Hraní je realističtější a odpovídá<br>záměru vývojářů.                                                                                          |
|                              | <b>DisplayHDR:</b> Je nejvhodnější pro obsah, který vyhovuje standardům DisplayHDR.                                                                                                    |
|                              | Off (Vypnuto): Deaktivuje funkci Smart HDR.                                                                                                    |
|                              | <b>POZNÁMKA:</b> Maximální možná světelnost v režimu HDR je 600 nitů (typicky). Skutečná hodnota a doba trvání během přehrávání HDR se mohou lišit podle obsahu videa.                                                                                                    |
|                              | <b>POZNÁMKA:</b> Má-li se zobrazovat obsah HDR, musí být zapnutá možnost HDR v monitoru i počítači.                                                                                                    |
|                              | Když je zapnutá možnost Smart HDR, funkce Auto<br>Brightness (Automatický jas) a Auto Color Temp.<br>(Automatická teplota barev) nejsou k dispozici.                                                                                                    |
| Řetězení přes<br>Thunderbolt | Správa šířky pásma pro provoz dvou zřetězených<br>monitorů s maximálním rozlišením 5120 x 2160 při 120 Hz.                                                                                                    |
|                              | Pro duální zobrazení v režimu 5120 x 2160 120 Hz vyberte možnost Optimized (Optimalizováno).                                                                                                    |
|                              | Pokud monitor není zřetězen nebo pokud chcete použít<br>duální zobrazení 5120 x 2160 60 Hz, vyberte možnost<br>Standard (Standardní).                                                                                                    |
|                              | <b>POZNÁMKA:</b> Rozlišení a obnovovací frekvence<br>zobrazení závisí také na možnostech grafické karty<br>počítače.                                                                                                    |
|                              | Nabídky a<br>podnabídky                                                                                                    |

(Dell

| lkona | Nabídky a<br>podnabídky                 | Popis                                                                                                    |
|-------|-----------------------------------------|----------------------------------------------------------------------------------------------------|
|       | Dell Power<br>Button Sync               | Umožňuje ovládat stav napájení počítačového systému<br>vypínačem monitoru.<br>Umožňuje zapnout a vypnout funkci <b>Dell Power Button</b><br><b>Sync</b> .<br><b>POZNÁMKA:</b> Tato funkce je podporována pouze na<br>platformě Dell, která má integrovanou funkci DPBS, a je<br>podporována pouze přes rozhraní Thunderbolt. |
|       | Reset Display<br>(Resetovat<br>displej) | Obnoví všechna nastavení v nabídce <b>Display</b><br>( <b>Zobrazení)</b> na výchozí hodnoty z výroby.<br>Vyberte tuto funkci stisknutím 🔗 .                                                                                                    |
|       | PIP/PBP                                 | Tato funkce zobrazí okno s obrazem z dalšího vstupního<br>zdroje.<br><b>POZNÁMKA:</b> Funkce PBP/PIP, Screen Partition                                                                                                    |

(Rozdělení obrazovky) nepodporují HDR a VRR/DRR.

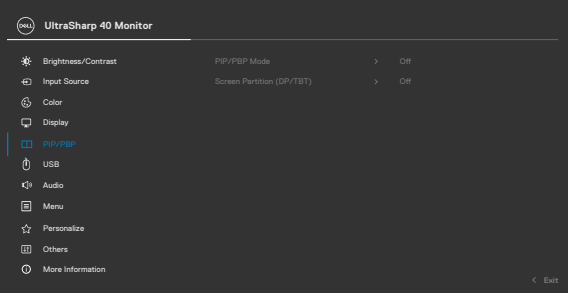

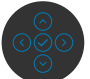

| Hlavní okno           | Dílčí okno            |    |      |
|-----------------------|-----------------------|----|------|
|                       | Thunderbolt<br>(140W) | DP | HDMI |
| Thunderbolt<br>(140W) |                       | V  | V    |
| DP                    | $\checkmark$          |    | V    |
| HDMI                  | V                     | V  |      |

| lkona Nabídky a<br>podnabídky   | Popis                                                                                                    |                                                                                                    |
|---------------------------------|----------------------------------------------------------------------------------------------------|----------------------------------------------------------------------------------------------------|
| PIP/PBP Mode<br>(Režim PIP/PBP) | Nastavení režimu PIP (obraz v obraze) nebo PBP (obraz vedle obrazu).                                                                                                    |                                                                                                    |
|                                 | Zvolením možnosti Off (V<br>vypnout.                                                                                                    | /ypnout) můžete tuto funkci                                                                                                    |
|                                 | With result Contrast         PP//PDP Mode           Imput Source         Screen Particular           Imput Source         Screen Particular           Daplay         Dispay           With Result Contrast         Market           With Result Contrast         Screen Particular           With Result Contrast         Market           With Result Contrast         Market           Others         Market Information | CP/TET)<br>CP/TET)<br>CP/TET)<br>CON-50%<br>CON-50%<br>CON |
|                                 | PE                                                                                                    | 3P                                                                                                    |
|                                 | Ι                                                                                                    | II                                                                                                    |

| lkona | Nabídky a<br>podnabídky                      | Popis                                                                                                    |  |  |
|-------|----------------------------------------------|----------------------------------------------------------------------------------------------------|--|--|
|       | PIP/PBP (Sub)<br>(PIP/PBP (dílčí))           | Slouží k výběru různých signálů videa, které lze připojit k<br>monitoru pro dílčí okno PBP. Stisknutím tlačítka  vyberte<br>zdrojový signál dílčího okna PBP.<br><b>POZNÁMKA:</b> Funkce je dostupná, jen když je aktivní<br>režim PIP/PBP.                                                                                                    |  |  |
|       |                                              | 🔊 UltraSharp 40 Monitor                                                                                                    |  |  |
|       |                                              | ★     Brightness/Contrast     PP//PSP Mode     Tuurderbot (MOW)       ④     Input Source     PP//PSP (Sub)     ✓ DP       ⑤     Color     USB Switch     HOMI       □     Depiny     Velos Swap       ①     Mark Contrast (Sub)     ○       ①     Audo     Screen Particles (Sub)       ①     Audo     Screen Particles (PP//BT)       □     Mark     Screen Particles (PP//BT)       □     Mark Screen Particles refresh rats       ☆     Parcositis |  |  |
|       | USB Switch<br>(Přepínač USB)                 | Slouží k přepínání zdrojů výstupu USB v režimu PBP.<br>Pohybem ovladače můžete přepínat mezi zdroji výstupu<br>USB v režimu PBP.                                                                                                    |  |  |
|       |                                              | <b>POZNÁMKA:</b> Funkce je dostupná, jen když je aktivní<br>režim PIP/PBP.                                                                                                    |  |  |
|       | Video Swap<br>(Záměna obrazu)                | Slouží k záměně obrazu mezi hlavním a dílčím oknem v<br>režimu PBP. Pohybem ovladače můžete zaměnit hlavní<br>okno a dílčí okno.                                                                                                    |  |  |
|       |                                              | <b>POZNÁMKA:</b> Funkce je dostupná, jen když je aktivní režim PIP/PBP.                                                                                                    |  |  |
|       | Audio                                        | Umožňuje nastavit zdroj zvuku v hlavním nebo dílčím<br>okně.<br><b>POZNÁMKA:</b> Funkce je dostupná, jen když je aktivní<br>režim PIP/PRP                                                                                                    |  |  |
|       | Contrast (Sub)<br>(Kontrast (dílčí<br>okno)) | Slouží k nastavení úrovně kontrastu obrazu v režimu PBP.<br>Pohybem ovladače můžete zvýšit nebo snížit kontrast.<br><b>POZNÁMKA:</b> Funkce je dostupná, jen když je aktivní                                                                                                    |  |  |
|       |                                              |                                                                                                    |  |  |

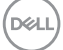

| lkona Nabídky a<br>podnabídky       | Popis                                  |                                     |                            |       |
|-------------------------------------|----------------------------------------|-------------------------------------|----------------------------|-------|
| Rozdělení<br>obrazovky (DP/<br>TBT) | Aktivace duální o<br>rozdělení s jední | obrazovky a výbě<br>m kabelem TBT/I | er preferovaného po<br>DP. | oměru |
| 161)                                | (MAL) UltraSharp 40 Monitor            |                                     |                            |       |
|                                     | · Brightness/Contrast                  |                                     |                            | -     |
|                                     | Input Source                           |                                     |                            |       |
|                                     | 🔂 Color                                |                                     |                            |       |
|                                     | Display                                |                                     | 80% - 20%                  |       |
|                                     | PIP/PBP                                |                                     | 20% - 80%                  |       |
|                                     | O USB                                  |                                     | 75% - 25%                  |       |
|                                     | t()ł Audio                             |                                     | 25% - 75%                  |       |
|                                     | E Menu                                 |                                     |                            |       |
|                                     | C Personalize                          |                                     |                            |       |
|                                     | More Information                       |                                     |                            |       |
|                                     |                                        |                                     | < E                        | Exit  |
|                                     |                                        |                                     |                            |       |
| Obnovovací<br>frekvence             | Obnovovací frek<br>120 Hz.             | vence rozdělení                     | obrazovky pro 60 ł         | Hz /  |

**POZNÁMKA:** Funkce je dostupná, jen když je aktivní rozdělení obrazovky (DP/TBT).

**POZNÁMKA:** Možnost 60 Hz vyberte pouze tehdy, pokud je s nastavením rozdělení problém.

| (044) | UltraSharp 40 Monitor |                           |       |        |
|-------|-----------------------|---------------------------|-------|--------|
|       |                       |                           |       |        |
|       | Brightness/Contrast   |                           |       |        |
|       | Input Source          |                           |       |        |
|       | Color                 |                           |       |        |
| ç     | Display               |                           |       |        |
|       |                       |                           |       |        |
|       |                       |                           |       |        |
|       | Audio                 | Screen Partition (DP/TBT) |       |        |
|       | Menu                  |                           |       |        |
|       | Personalize           |                           | 120Hz |        |
|       | Others                |                           |       |        |
|       | More Information      |                           |       |        |
|       |                       |                           |       | < Exit |
|       |                       |                           |       |        |

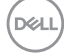

rozdělení

obrazovky

| kona | Nabídky a<br>podnabídky                      | Popis                                                                                                    |
|------|----------------------------------------------|----------------------------------------------------------------------------------------------------|
| D    | USB                                          | Umožňuje spárovat vstupní port obrazu s portem USB<br>pro připojení k počítači. Zařízení připojená k portu USB pro<br>připojení zařízení, například klávesnice a myš, tak budou<br>přiřazena a bude je možné používat s aktivním obrazem.                                                                                                    |
|      |                                              | 🐜 UltraSharp 40 Monitor                                                                                                    |
|      |                                              | Import Source     DP assign to     >     USD-C       Import Source     HQMI assign to     >     USD-C       Color     Element Source     >     Prompt when KVM astrones       Display     Element Source     >       PP/PBP     Show KVM Sontop Guides     Select ∨       O     USB     Reset USB       Qi     Audio       Image     Menu       Image     Personalize |
|      |                                              | Others     More Information     Counter                                                                                                    |
|      |                                              | <b>POZNÁMKA:</b> V případě obrazu přes DP a HDMI připojte<br>pomocí kabelu USB A-C port USB-A na počítači k portu<br>USB-C pro připojení k počítači na monitoru. V případě<br>obrazu přes ThunderboltTM není nutný žádný další kabel<br>USB.                                                                                                    |
|      |                                              | <b>POZNÁMKA:</b> Aby se zabránilo poškození nebo ztrátě<br>dat, před změnou výstupních portů USB zkontrolujte,<br>zda počítač, připojený k výstupnímu portu USB monitoru,<br>NEPOUŽÍVÁ ŽÁDNÁ USB úložná zařízení.                                                                                                    |
|      | Režim přepínače<br>Ethernet                  | Umožňuje nastavit režim přepínače Ethernet:<br><b>Tie to KVM (Spojit s KVM):</b> Když se přepne KVM USB,<br>současně se přepne Ethernet.                                                                                                    |
|      |                                              | <ul> <li>Prompt when KVM switches (Dotázat se při<br/>přepnutí KVM): Když se KVM USB přepne, zobrazí<br/>se uživateli dotaz, aby se rozhodl, zda se má současně<br/>přepnout Ethernet.</li> <li>Switch Manually (Přepnout ručně): Když se přepne<br/>KVM USB, Ethernet se nepřepne.</li> </ul>                                                                        |
|      | Ethernet Switch<br>(Ethernetový<br>přepínač) | Ručně přepněte Ethernet.                                                                                                    |

(D&LL)

| lkona      | Nabídky a<br>podnabídky                                             | Popis                                                                                                    |  |  |  |
|------------|---------------------------------------------------------------------|----------------------------------------------------------------------------------------------------|--|--|--|
|            | Show KVM Setup<br>Guide<br>(Zobrazit<br>průvodce<br>nastavením KVM) | Pokud chcete připojit více počítačů k monitoru s jednou<br>sadou klávesnice a myši, vyberte tuto možnost a<br>postupujte podle pokynů. |  |  |  |
|            | Reset USB<br>(Resetovat USB)                                        | Obnoví všechna nastavení v nabídce USB na výchozí<br>tovární hodnoty.                                                                  |  |  |  |
| <b>₽</b> » | Zvuk a webová<br>kamera                                             | Pomocí nabídky pro nastavení zvuku můžete změnit<br>nastavení zvuku.                                                                   |  |  |  |
|            | Volume<br>(Hlasitost)                                               | Umožňuje zvýšit hlasitost reproduktoru.<br>Pohybem ovladače nahoru a dolů upravte hlasitost od "O"<br>do "100".                        |  |  |  |
|            | Speaker<br>(Reproduktor)                                            | Pro funkci reproduktoru lze vybrat nastavení <b>On</b> (Zapnout) nebo Off (Vypnout).                                                   |  |  |  |
|            | Resetovat zvuk                                                      | Obnoví výchozí tovární hodnoty všech nastavení v<br>nabídce <b>Zvuk</b> a webová kamera.                                               |  |  |  |

| lkona | Nabídky a<br>podnabídky       | Popis                                                                                                    |  |
|-------|-------------------------------|----------------------------------------------------------------------------------------------------|--|
| ≡     | Menu<br>(Nabídka)             | Pomocí této možnosti můžete upravit nastavení nabídky<br>OSD, jako je jazyk nabídky OSD, doba, po kterou nabídka<br>zůstane zobrazená na obrazovce, atd.                                                                                                    |  |
|       |                               | (m) UltraSharp 40 Monitor                                                                                                    |  |
|       |                               | *#:       Brightmess/Contrast       Language       > English         •       Input Source       Transpersoncy       > 20         •       Outer       Transpersoncy       > 20         •       Display       Lock       > Disable         •       PIP/PEP       Reset Menu       •         •       Validity       Validity       •         •       Marce       •       •         •       Marce       •       •         •       Marce       •       •         •       Marce       •       •         •       Marce       •       •         •       Marce       •       •         •       Marce       •       •         •       Marce Information           •       So Information |  |
|       | Language<br>(Jazyk)           | Nastavení jednoho z osmi jazyků nabídky OSD.<br>(Angličtina, Španělština, Francouzština, Němčina, Brazilská<br>portugalština, Ruština, Zjednodušená čínština nebo<br>Japonština).<br><b>POZNÁMKA:</b> Funkce není k dispozici, když je možnost<br><b>Menu Voice (Hlasová nabídka)</b> nastavena na <b>On</b><br>( <b>Zapnuto)</b> .                                                                                                    |  |
|       | Transparency<br>(Průhlednost) | Po výběru této volby nastavíte průhlednost nabídky<br>pohybem jovsticku nahoru nebo dolů (Rozsah: 0 - 100).                                                                                                    |  |
|       | Timer<br>(Časovač)            | OSD Hold Time (Doba zobrazení nabídky OSD):<br>Nastavení doby, po kterou nabídka OSD zůstane<br>zobrazená od posledního stisknutí tlačítka.<br>Posunutím joysticku upravte posuvník v krocích po 1<br>sekundách, od 5 do 60 sekund.                                                                                                    |  |

| na Nabídky a<br>podnabídky | Popis                                                                                                    |
|----------------------------|----------------------------------------------------------------------------------------------------|
| Lock<br>(Zamknout)         | Zamknutím ovládacích tlačítek na monitoru můžete<br>zabránit tomu, aby někdo ovládací prvky použil. Zabráníte<br>také nechtěné aktivaci při práci s více monitory vedle<br>sebe.                                                                                                    |
|                            | POZNÁMKA: Funkce není k dispozici, když je možnost<br>Menu Voice (Hlasová nabídka) nastavena na On<br>(Zapputo)                                                                                                    |
|                            | (2 april 100).<br>(m) UltraSharp 40 Monitor                                                                                                    |
|                            | <br>★ Brightness∠Contrast Language<br>← Input Source Transportency<br>& Color Tare                                                                                                    |
|                            | Image: Control of the section of the section of the sectio |
|                            | O USS Menu + Power Buttons     Cin Audio     ✓ Cistable                                                                                                    |
|                            | Menna     Menna     Personalize     Difference     More information     ✓ Exet                                                                                                    |
|                            |                                                                                                    |
|                            | <ul> <li>Tlačítka nabídky: Prostřednictvím OSD pro zamknutí<br/>tlačítek nabídky.</li> </ul>                                                                                                    |
|                            | <ul> <li>Vypínač: Prostřednictvím OSD pro zamknutí<br/>vypínače.</li> </ul>                                                                                                    |
|                            | <ul> <li>Tlačítka nabídky + vypínač: Prostřednictvím OSD</li> </ul>                                                                                                    |
|                            | <ul> <li>Deaktivace: Pohněte joystickem doleva a podržte jej<br/>4 sekundy.</li> </ul>                                                                                                    |
| Reset Menu<br>(Resetovat   | Obnoví všechna nastavení v nabídce <b>Reset (Resetovat)</b><br>na výchozí hodnoty z výroby.                                                                                                    |
| napiaku)                   | VYDERLE LUTO TUNKCI STISKNUTIM 🕑 .                                                                                                    |

| lkona | Nabídky a<br>podnabídky                              | Popis                                                                                                    |  |  |  |
|-------|------------------------------------------------------|----------------------------------------------------------------------------------------------------|--|--|--|
|       | Personalize<br>(Přizpůsobení)                        | WitraSharp 40 Monitor         Implex Source         Implex Source |  |  |  |
|       | Shortcut key 1<br>(Klávesová zkratka 1)              | Vyberte pro klávesovou zkratku možnost <b>Preset Modes</b><br>(Přednastavené režimy), Brightness/Contrast (Jas/                                                                                                    |  |  |  |
|       | Shortcut key 2<br>(Klávesová zkratka 2)              | kontrast), Auto Brightness (Automatický jas), Auto<br>Color Temp, (Automatická teplota barev), Input                                                                                                    |  |  |  |
|       | Shortcut key 3<br>(Klávesová zkratka 3)              | Source (Vstupní zdroj), Aspect Ratio (Poměr stran),<br>Volume (Hlasitost), Speaker (Reproduktor), PIP/                                                                                                    |  |  |  |
|       | Shortcut key 4<br>(Klávesová zkratka 4)              | PBP Mode (Režim PIP/PBP), USB Switch (Přepnutí<br>USB), Ethernet Switch (Přepnutí Ethernetu).                                                                                                    |  |  |  |
|       | Shortcut key 5<br>(Klávesová zkratka 5)              | Video Swap (Záměna obrazu), Smart HDR, Display<br>Info (Informace o displeji) nebo Screen Partition<br>(Rozdělení obrazovky).                                                                                                    |  |  |  |
|       | Power Button<br>LED (Indikátor<br>tlačítka napájení) | Umožňuje nastavit indikátor napájení pro úsporu energie.                                                                                                    |  |  |  |
|       | dia erana napajenny                                  |                                                                                                    |  |  |  |
|       | USB-C Charging<br>(140W)<br>(Nabíjení USB-C          | Umožňuje aktivovat nebo deaktivovat <b>USB-C Charging</b><br>(140W) (Nabíjení USB-C (140W)), když je vypnuto<br>napájení monitoru.                                                                                                    |  |  |  |

**POZNÁMKA:** Když je tato funkce povolena, můžete nabíjet svůj notebook nebo mobilní zařízení pomocí kabelu Thunderbolt™, i když je vypnuté napájení monitoru.

DELL

| lkona      | n Nabídky a<br>podnabídky                             | Popis                                                                                                    |
|------------|-------------------------------------------------------|----------------------------------------------------------------------------------------------------|
|            | Other USB<br>Charging<br>(Jiné nabíjení přes<br>USB)  | Umožňuje aktivovat nebo deaktivovat funkci <b>Other USB</b><br><b>Charging (Jiné nabíjení přes USB)</b> , když je monitor v<br>pohotovostním režimu.<br><b>POZNÁMKA:</b> Když je tato funkce aktivní, můžete přes<br>porty USB-A, USB-C <sup>®</sup> a Thunderbolt <sup>™</sup> pro připojení<br>zařízení nabíjet mobilní zařízení s vhodným kabelem, i<br>když je monitor v pohotovostním režimu.                                                                                                    |
|            | Reset<br>Personalization<br>(Obnovit<br>Přizpůsobení) | Obnoví všechna nastavení v nabídce <b>Personalize</b><br>( <b>Přizpůsobit)</b> na tovární předvolené hodnoty.<br>Vyberte tuto funkci stisknutím ⊘ .                                                                                                    |
| <u>+</u> t | Others (Ostatní)                                      | Výběrem této volby lze upravovat nastavení OSD, jako         Apříklad DDC/CI, LCD Conditioning (Údržba LCD)         ata:         Impresérvent to the state of the state of the state o |

| a Nabídky a<br>podnabídky        | Popis                                                                                                    |                                                                                                    |                                                                                            |                                                                |
|----------------------------------|----------------------------------------------------------------------------------------------------|----------------------------------------------------------------------------------------------------|--------------------------------------------------------------------------------------------|----------------------------------------------------------------|
| DDC/CI                           | DDC/CI (Displa<br>umožňuje uprav<br>barev atd.) pros<br>možnosti Off (<br>Pro dosažení ne<br>monitoru tuto fu                                                                                                    | y Data Channe<br>ovat parametr<br>třednictvím so<br><b>Vypnout)</b> můž<br>ejlepších výsled<br>unkci zapněte. | el/Command In<br>y monitoru (jas,<br>ftwaru v počíta<br>ete tuto funkci<br>ků a optimálníh | terface)<br>, vyvážení<br>či. Zvolením<br>vypnout.<br>o výkonu |
|                                  | 🔍 UltraSharp 40 Monitor                                                                                                    |                                                                                                    |                                                                                            |                                                                |
|                                  | Implify     Brightness/Contrast       ⊕     Input Source       ⑤     Color       □     Display       □     PIP/PSP       Ô     USB       1     Audio                                                                                                    |                                                                                                    | √ 0n<br>Off                                                                                |                                                                |
|                                  | Personalize     Criters     More Information                                                                                                    |                                                                                                    |                                                                                            | < Esit                                                         |
| LCD Conditioning<br>(Údržba LCD) | Pomáhá zmírnit<br>na stupni reteno<br>výběrem On (Z                                                                                                    | efekt retence<br>ce obrazu. Tuto<br><b>apnuto)</b> .                                                          | obrazu. Délka p<br>funkci můžete                                                           | procesu závis<br>povolit                                       |
|                                  | 阙 UltraSharp 40 Monitor                                                                                                    |                                                                                                    |                                                                                            |                                                                |
|                                  | Imput Source       Imput Source       Imput Source | DDC/Cl<br>LCD Candidoning<br>Self-Disposito<br>Merry Voice<br>Reset Others<br>Factory Reset                   | on<br>  ≠ or<br>() ⊘(0)                                                                    | < Bet                                                          |
| Self- Diagnostics                | Pomocí táto mo                                                                                                    | žnosti můžoto                                                                                                 |                                                                                            |                                                                |

Self- DiagnosticsPomocí této možnosti můžete spustit integrovanou(Samodiagnostika)diagnostiku.

| lkona | Nabídky a<br>podnabídky                         | Popis                                                                                                    |
|-------|-------------------------------------------------|----------------------------------------------------------------------------------------------------|
|       | Hlasová nabídka                                 | Tato funkce usnadňuje přístup lidem se zrakovým<br>postižením. Tuto funkci lze aktivovat vybráním možnosti<br><b>On (Zapnout)</b> po připojení modulu CVAA. Viz <b>Aktivace</b><br><b>funkce hlasové nabídky</b> .                                                                                                    |
|       |                                                 | WitraSharp 40 Monitor         **       Brightness/Contrast         **       Brightness/Contrast         **       Brightness         **       Brightness         **       Brightness         **       Brightness         **       Brightness         **       Brightness         **       Brightness         **       Brightness         **       Brightness         **       Bright                                                                                                    |
|       | Reset Others<br>(Resetovat<br>ostatní)          | Obnoví všechna nastavení v nabídce <b>Others (Ostatní)</b><br>na výchozí tovární hodnoty.<br>Vyberte tuto funkci stisknutím $\bigcirc$ .                                                                                                    |
|       | Factory Reset<br>(Obnovit výchozí<br>nastavení) | Obnovení výchozího nastavení všech přednastavených<br>položek.<br>Toto jsou také nastavení pro testy programu ENERGY<br>STAR®.                                                                                                    |
| (i)   | Další informace                                 | WitraSharp 40 Monitor           **         Brightness/Contrast         Digsby lefs         Select v/           ···         In grady lefs         Bell Monitor Support         Bellect v/           ···         Digsby         Bell Monitor Support         Bellect v/           ···         Digsby         Bell Monitor Support         Bellect v/           ···         Digsby         Bell Monitor Support         Bellect v/           ···         Digsby         Bell Monitor Support         Bellect v/           ···         Digsby         Bellect v/         Bellect v/           ···         Digsby         Prove Select v/         Bellect v/           ···         Digsby         Bellect v/         Bellect v/           ···         Prove Select v/         Bellect v/         Bellect v/           ···         Prove Select v/         Bellect v/         Bellect v/           ···         Others         Bellect v/         Bellect v/         Bellect v/           ···         Die Monitor         Bellect v/         Bellect v/         Bellect v/           ···         Die Monitor         Bellect v/         Bellect v/         Bellect v/           ···         Die Monitor         Bellect v/         Bellect v/ |

| lkona N<br>p | labídky a<br>oodnabídky     | Popis                                                                                     |                                       |  |
|--------------|-----------------------------|-------------------------------------------------------------------------------------------|---------------------------------------|--|
| C<br>(       | Display Info<br>Informace o | Jay InfoZobrazení aktuálního nastavení monitoru.ormace oVyberte tuto funkci stisknutím ⊘. |                                       |  |
| d            | lispleji)                   | Display Info                                                                              |                                       |  |
|              |                             | Input Source:                                                                             | Thunderbolt (140W)                    |  |
|              |                             | Resolution:                                                                               | 5120x2160,120Hz 24-bit                |  |
|              |                             | Input Capability:                                                                         | DP14                                  |  |
|              |                             |                                                                                           |                                       |  |
|              |                             | Stream Info:                                                                              | 8.1Gbps 4-lane, DSC                   |  |
|              |                             | USB Upstream:                                                                             | Thunderbolt                           |  |
|              |                             | Ethernet:                                                                                 | Thunderbolt                           |  |
|              |                             | Model:                                                                                    | U4025QW                               |  |
|              |                             | Firmware:                                                                                 | M3T101                                |  |
|              |                             | Service Tag:                                                                              | CN073K0                               |  |
|              |                             | Scan QR Code below for general<br>-RVM<br>-Deisy Chain                                    | monitor support and setup guides for: |  |
|              |                             | Daisy                                                                                     | / Chain                               |  |

#### Používání funkce zámku OSD

Ovládací tlačítka na předním panelu můžete zamknout, abyste zabránili přístupu do nabídky OSD a/nebo k tlačítku napájení.

#### Tlačítka můžete zamknout pomocí nabídky Zámek.

1. Vyberte jednu z následujících možností.

|     | UltraSharp 40 Monitor |  |  |
|-----|-----------------------|--|--|
| ÷¢- | Brightness/Contrast   |  |  |
| Ð   |                       |  |  |
| 6   |                       |  |  |
| Q   | Display               |  |  |
|     |                       |  |  |
| Ò   |                       |  |  |
| 4   |                       |  |  |
|     |                       |  |  |
| 습   | Personalize           |  |  |
| Œ   |                       |  |  |
| 0   |                       |  |  |

2. Zobrazí se následující zpráva.

3. Vybráním možnosti Ano zamknete tlačítka. Když jsou tlačítka zamknutá, při jejich stisknutí se zobrazí ikona zámku 😭

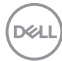

#### Tlačítka můžete zamknout pomocí joysticku.

Stiskněte na čtyři sekundy směr doleva na joysticku. Na obrazovce se objeví nabídka.

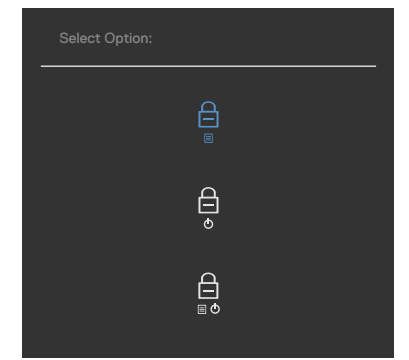

Vyberte jednu z následujících možností:

| Popis                                                                                                    |  |  |
|----------------------------------------------------------------------------------------------------|--|--|
| Vybráním této možnosti zamknete nabídku OSD.                                                                        |  |  |
|                                                                                                    |  |  |
| Vybráním této možnosti zamknete tlačítko napájení.<br>Monitor tak nebude možné vypnout pomocí tlačítka<br>napájení. |  |  |
| Pomocí této možnosti zamknete nabídku OSD a<br>tlačítko napájení pro vypnutí monitoru.                              |  |  |
|                                                                                                    |  |  |

DELL

#### Pokyny pro odemknutí tlačítka (tlačítek).

Stiskněte na čtyři sekundy směr doleva na joysticku, dokud se na obrazovce neobjeví nabídka. V následující tabulce jsou popsány způsoby, jak lze odemknout tlačítka na předním panelu.

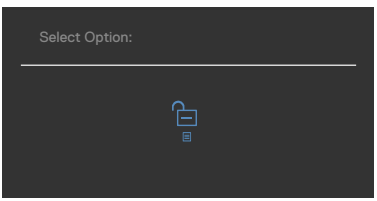

| Možnosti |                                          | Popis                                                                                |  |  |
|----------|------------------------------------------|--------------------------------------------------------------------------------------|--|--|
| 1        |                                          | Pomocí této možnosti odemknete nabídku OSD.                                          |  |  |
|          | Odemknutí tlačítek<br>nabídky            |                                                                                      |  |  |
| 2        | ¢                                        | Pomocí této možnosti odemknete tlačítko napájení<br>pro vypnutí monitoru.            |  |  |
|          | Odemknutí tlačítka<br>napájení           |                                                                                      |  |  |
| 3        |                                          | Pomocí této možnosti odemknete nabídku OSD a tlačítko napájení pro vypnutí monitoru. |  |  |
|          | Odemknutí tlačítek<br>nabídky a napájení |                                                                                      |  |  |

#### Výchozí nastavení

Když vyberete možnost Obnovit tovární nastavení v nabídce Ostatní, zobrazí se následující zpráva:

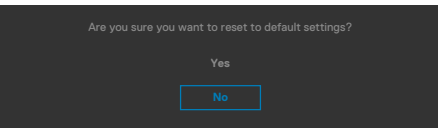

Když vyberete možnost Ano pro obnovení výchozích nastavení, zobrazí se následující zpráva:

| DetL) UltraSharp 40 Monitor                          |
|------------------------------------------------------|
| Select 'Yes' to enable the following function(s):    |
| <ul> <li>Always on USB-C Charging</li> </ul>         |
| Other USB Charging                                   |
| Yes                                                  |
| No                                                   |
| When 'Yes' is selected, power consumption            |
| will increase. When 'No' is selected, it will comply |
| with ENERGY STAR requirements.                       |
| Individual settings of the functions can be          |
| changed in the Menu.                                 |
| 0000         UltraSharp 40 Monitor                   |
| Would you like to switch on the                      |
| Ambient Light Sensor function?                       |
|                                                      |
| Yes                                                  |
| No                                                   |

Dell

#### Varovné zprávy OSD

Když monitor nepodporuje určitý režim rozlišení, zobrazí se následující zpráva:

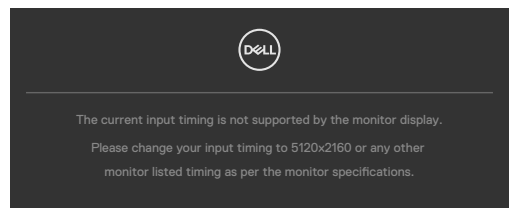

Znamená to, že monitor nemůže zajistit synchronizaci se signálem přijímaným z počítače. Informace o horizontálních a vertikálních frekvencích, které tento monitor podporuje, naleznete v části **Technické údaje monitoru**. Doporučený režim je **5120 x 2160**.

Před vypnutím funkce DDC/CI se může zobrazit následující zpráva:

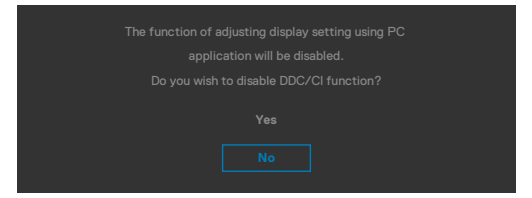

Když monitor přejde do úsporného režimu, zobrazí se následující zpráva:

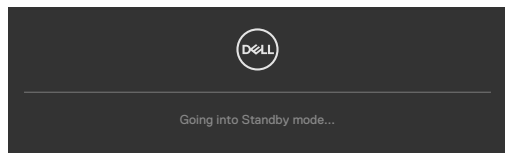

Pokud chcete otevřít nabídku OSD, zapněte počítač a probuďte monitor.

Pokud stisknete jakékoli jiné tlačítko než tlačítko napájení, v závislosti na vybraném vstupu se zobrazí následující zprávy:

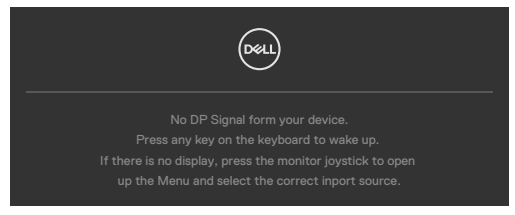

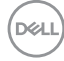

Za následujících podmínek se na monitoru se zobrazí zpráva, když je k němu připojen kabel, který podporuje náhradní režim DP:

- Když je položka Automaticky vybrat pro Thunderbolt(140W) nastavena na možnost Dotázat se na výběr vstupů.
- Když je k monitoru připojen kabel Thunderbolt<sup>™</sup>.

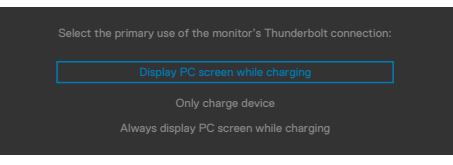

Pokud se monitor spojí se dvěma nebo více porty, když je vybrána možnost **Auto** vstupního zdroje, přepne se na následující port se signálem.

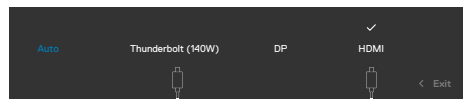

Když vyberete možnost **Vypnout v pohotovostním režimu** v nabídce Přizpůsobit, zobrazí se následující zpráva:

| Changing to this setting ( without $\mathscr{D}$ symbol) will increase |
|------------------------------------------------------------------------|
| power consumption, bo you want to continue?                            |
|                                                                        |
|                                                                        |
|                                                                        |

Pokud je nastaven jas nad výchozí úroveň 75 %, zobrazí se následující zpráva:

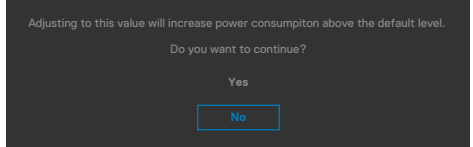

- · Když uživatel vybere možnost "Ano", zpráva o napájení se zobrazí jen jednou.
- · Když uživatel vybere možnost "Ne", zpráva o napájení se zobrazí znovu.
- Zpráva o napájení se zobrazí znovu pouze tehdy, když uživatel přes nabídku OSD obnoví výchozí nastavení.

Pokud je vybrán vstup Thunderbolt(140W) / DP / HDMI a není připojen odpovídající kabel, zobrazí se plovoucí dialogové okno, jak je znázorněno níže.

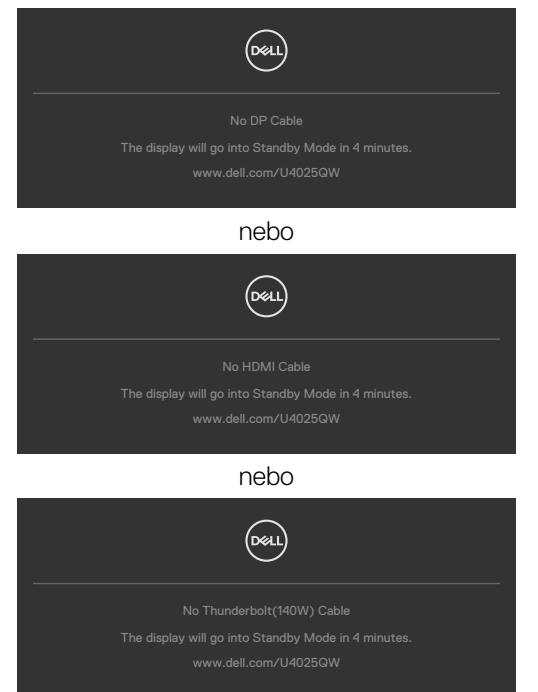

Další informace naleznete v části Řešení problémů.

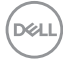

#### Nastavení maximálního rozlišení

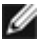

#### **REMARQUE :** Tyto kroky se mohou mírně lišit podle verze operačního systému, který máte.

Pokyny pro nastavení maximální rozlišení monitoru:

Operační systém Windows 10 / Windows 11:

- Klikněte pravým tlačítkem na plochu a vyberte Display Settings (Nastavení zobrazení).
- 2. Pokud je připojeno více monitorů, vyberte U4025QW.
- 3. Klikněte na rozevírací seznam Display Resolution (Rozlišení displeje) a vyberte možnost 5120 x 2160.
- 4. Klikněte na položku Keep changes (Zachovat změny).

Pokud se nezobrazí 5120 × 2160 jako volba, musíte zaktualizovat grafický ovladač na nejnovější verzi. V závislosti na počítači proveď te některý z následujících postupů:

Máte-li stolní nebo přenosný počítač Dell:

 Přejděte na https://www.dell.com/support, zadejte servisní značku a stáhněte nejnovější ovladač dané grafické karty.

Pokud používáte (notebook nebo stolní) počítač jiný, než Dell:

- Přejděte na webové stránky podpory vašeho počítače a stáhněte nejnovější ovladače grafické karty.
- · Přeiděte na webové stránky vaší grafické karty a stáhněte nejnovější ovladače grafické karty.

DEL

# Řešení problémů

VAROVÁNÍ: Před provedením postupů uvedených v této části si přečtěte bezpečnostní pokyny.

## Automatický test

Monitor je vybaven funkcí samostatné kontroly, pomocí které lze ověřit správnou funkčnost monitoru. Pokud je monitor řádně připojen k počítači, ale na monitoru se nic nezobrazuje, spusťte samostatnou kontrolu monitoru provedením následujících kroků:

- 1. Vypněte počítač i monitor.
- 2. Odpojte video-kabel ze zadní strany počítače. Aby byl zajištěn správný průběh samostatné kontroly, odpojte od počítače všechny digitální a analogové kabely.
- 3. Zapněte monitor.

Pokud monitor nedetekuje obrazový signál a funguje správně, na obrazovce by se mělo zobrazit okno (na černém pozadí). V režimu samostatné kontroly svítí indikátor napájení bíle. V závislosti na vybraném vstupu se také po obrazovce může posouvat jedno z následujících dialogových oken.

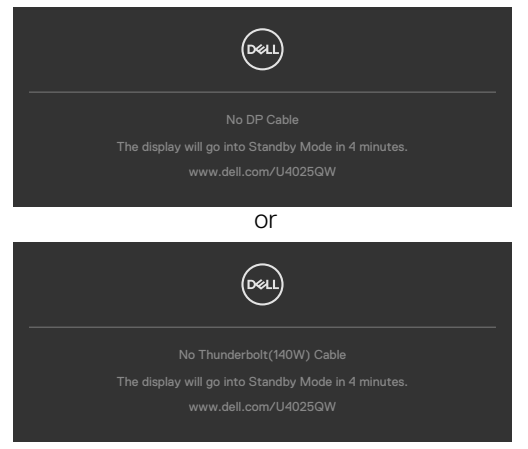

- Toto dialogové okno se rovněž zobrazí při normálním provozu systému, pokud je odpojen nebo poškozen videokabel.
- 5. Vypněte monitor a znovu připojte video kabel. Poté zapněte počítač a monitor.

Pokud se po provedení výše uvedeného postupu na monitoru stále nic nezobrazuje, zkontrolujte grafickou kartu a počítač, protože monitor funguje správně.

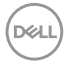

## Integrovaná diagnostika

Monitor obsahuje integrovaný diagnostický nástroj, který pomáhá určit, zda je nenormální stav obrazovky způsoben samotným monitorem nebo počítačem a grafickou kartou.

| <br>UltraSharp 40 Monitor |  |            |        |
|---------------------------|--|------------|--------|
| Brightness/Contrast       |  |            |        |
| Input Source              |  |            |        |
|                           |  |            |        |
| Display                   |  |            |        |
| PIP/PBP                   |  |            |        |
|                           |  |            |        |
| Audio                     |  |            |        |
| Menu                      |  |            |        |
| Personalize               |  |            |        |
|                           |  |            |        |
| More Information          |  |            |        |
|                           |  |            | < Exit |
|                           |  | $\bigcirc$ |        |

#### Použití integrované diagnostiky:

- Zkontrolujte, zda je obrazovka čistá (žádné částečky prachu na povrchu obrazovky).
- 2. Vyberte položky OSD funkce Samodiagnostika v části Ostatní.
- 3. Diagnostiku spustíte stisknutím tlačítka joysticku. Zobrazí se šedá obrazovka.
- 4. Sledujte, zda má obrazovka nějaké vady nebo abnormality.
- 5. Znovu přepněte joystick, dokud se nezobrazí červená obrazovka.
- 6. Sledujte, zda má obrazovka nějaké vady nebo abnormality.
- **7.** Opakujte kroky 5 a 6, dokud se na obrazovce nezobrazí zelená, modrá, černá a bílá barva. Povšimněte si veškerých abnormalit nebo závad.

Test bude dokončen, když se zobrazí obrazovka s textem. Chcete-li ukončit, přepněte znovu ovládací prvek joysticku.

Pokud při použití integrovaného diagnostického nástroje nenajdete na obrazovce žádné nesrovnalosti, monitor funguje správně. Zkontrolujte grafickou kartu a počítač.

## Běžné problémy

Následující tabulka obsahuje obecné informace o běžných problémech, na které můžete při používání monitoru narazit, a možných řešeních:

| Běžné<br>příznaky                              | Co vidíte                                      | Možná řešení                                                                                                    |
|------------------------------------------------|------------------------------------------------|----------------------------------------------------------------------------------------------------|
| Chybí obraz<br>/ indikátor<br>napájení nesvítí | Chybí obraz                                    | <ul> <li>Ujistěte se, že je řádně zapojen video kabel<br/>spojující monitor a počítač.</li> <li>Pomocí jiného elektrického zařízení zkontrolujte,<br/>zda funguje elektrická zásuvka.</li> <li>Stiskněte zcela tlačítko napájení.</li> <li>Zkontrolujte, zda je v nabídce Vstupní zdroj<br/>vybrán správný zdroj.</li> </ul>       |
| Chybí obraz<br>/ indikátor<br>napájení svítí   | Chybí obraz<br>nebo nízký jas                  | <ul> <li>Zvyšte jas a kontrast v nabídce OSD.</li> <li>Kontrola funkcí monitoru.</li> <li>Zkontrolujte, zda nejsou v konektoru video<br/>kabelu ohnuté nebo ulomené piny.</li> <li>Použijte integrovanou diagnostiku.</li> <li>Zkontrolujte, zda je v nabídce Vstupní zdroj<br/>vybrán správný zdroj.</li> </ul>                   |
| Chybějící pixely                               | Tečky na LCD<br>obrazovce                      | <ul> <li>Vypněte a zapněte napájení.</li> <li>Trvale zhasnutý pixel je přirozená vada, která se v LCD technologii může objevit.</li> <li>Další informace o zásadách dodržování kvality monitorů Dell a o zásadách týkajících se obrazových bodů viz web podpory společnosti Dell: https://www.dell.com/pixelguidelines.</li> </ul> |
| Trvale<br>rozsvícené<br>pixely                 | Světlé tečky na<br>LCD obrazovce               | <ul> <li>Zapněte a vypněte napájení.</li> <li>Trvale zhasnutý pixel je přirozená vada, která se v LCD technologii může objevit.</li> <li>Další informace o zásadách dodržování kvality monitorů Dell a o zásadách týkajících se obrazových bodů viz web podpory společnosti Dell: https://www.dell.com/pixelguidelines.</li> </ul> |
| Problémy s<br>jasem                            | Obraz je příliš<br>tmavý nebo<br>příliš světlý | <ul> <li>Obnovte tovární nastavení monitoru.</li> <li>Upravte jas a kontrast v nabídce OSD.</li> </ul>                                                                                                    |
| Problémy<br>související s<br>bezpečností       | Viditelný kouř<br>nebo jiskry                  | <ul> <li>Neprovádějte žádné zde uvedené kroky pro<br/>vyřešení problému.</li> <li>Okamžitě kontaktujte společnost Dell.</li> </ul>                                                                                                    |

Dell

| Běžné<br>příznaky                                                                               | Co vidíte                                                                                                    | Možná řešení                                                                                                    |
|-------------------------------------------------------------------------------------------------|----------------------------------------------------------------------------------------------------|----------------------------------------------------------------------------------------------------|
| Přerušované<br>problémy                                                                         | Monitor chvíli<br>funguje a chvíli<br>ne                                                                                            | <ul> <li>Ujistěte se, že je řádně zapojen video kabel<br/>připojující monitor k počítači.</li> <li>Obnovte tovární nastavení monitoru.</li> <li>Použijte funkci samostatné kontroly monitoru<br/>a zjistěte, zda k problému dochází v režimu<br/>samostatné kontroly.</li> </ul>                                                      |
| Chybějící barva                                                                                 | Obrazu chybí<br>barva                                                                                                    | <ul> <li>Použijte funkci samostatné kontroly monitoru.</li> <li>Ujistěte se, že je řádně zapojen video kabel<br/>připojující monitor k počítači.</li> <li>Zkontrolujte, zda nejsou v konektoru video<br/>kabelu ohnuté nebo ulomené piny.</li> </ul>                                                                                  |
| Chybná barva                                                                                    | Barva obrazu<br>není správná                                                                                                    | <ul> <li>Změňte nastavení položky Režimy předvoleb v<br/>nabídce Barva podle způsobu použití.</li> <li>Upravte hodnotu R/G/B v části Vlastní barva v<br/>nabídce Barva.</li> <li>Nastavte možnost Formát vstupní barvy v<br/>nabídce Barva na hodnotu PC RGB nebo YPbPr.</li> <li>Použijte integrovanou diagnostiku.</li> </ul>       |
| Retence obrazu<br>od statického<br>obrazu, který<br>byl na monitoru<br>zobrazen<br>dlouhou dobu | Na obrazovce<br>se zobrazuje<br>slabý stín<br>statického<br>obrazu                                                                  | <ul> <li>Nastavení vypnutí obrazovky po několika<br/>minutách nečinnosti. To lze nastavit v<br/>možnostech napájení systému Windows nebo v<br/>nastavení úspory energie na počítačích Mac.</li> <li>Případně použijte dynamicky se měnící spořič<br/>obrazovky.</li> </ul>                                                            |
| Výstup TBT<br>neposkytuje<br>obraz                                                              | Výstupní port<br>TBT je připojen<br>ke 2. Monitoru<br>bez zobrazení,<br>ale nastavení<br>displeje dokáže<br>rozpoznat 2<br>monitory | <ul> <li>Zkontrolujte, že je možnost Thunderbolt<br/>Daisy Chain (Řetězení přes Thunderbolt)<br/>v nabídce OSD nastavena na "Optimized"<br/>(Optimalizováno).</li> <li>Otevřete nastavení zobrazení v notebooku/PC.<br/>Pokud vidíte notebook/PC a 1. monitor, vyberte<br/>pouze 2., zobrazení by mělo být na 2. monitoru.</li> </ul> |

| Běžné<br>příznaky                                                                                                    | Co vidíte                                                                                                    | Možná řešení                                                                                                    |
|----------------------------------------------------------------------------------------------------|----------------------------------------------------------------------------------------------------|----------------------------------------------------------------------------------------------------|
| Monitor nemůže<br>detekovat<br>připojení<br>signálu k doku<br>po vypnutí/<br>zapnutí AC/DC,<br>odpojení kabelu<br>/zástrčky | Připojte kabel<br>USB-C® doku<br>k platformě.<br>Připojte DUT<br>kabelem TBT4 k<br>portu USB-C®<br>doku. Monitor<br>nemůže<br>detekovat signál<br>po vypnutí/<br>zapnutí kabelu<br>TBT4 odpojení/<br>připojení                           | <ul> <li>Připojte monitor přímo k platformě.</li> <li>Vyměňte kabel TBT4 za kabel USB-C<sup>®</sup>.</li> </ul>                                                          |
| Maximální<br>rozlišení dvou<br>monitorů<br>nemůže<br>dosáhnout<br>5120 * 2160 při<br>60 Hz při TBT<br>řetězení              | Připojte 1. DUT<br>kabelem TBT4 k<br>platformě.<br>Připojte 2.<br>DUT k 1. portu<br>výstupu DUT<br>Thunderbolt<br>pomocí kabelu<br>TBT4.<br>2. monitor<br>nebo 1. monitor<br>nemůže<br>dosáhnout<br>rozlišení<br>5120*2160 při<br>60 Hz. | <ul> <li>Zkontrolujte, že je možnost Thunderbolt<br/>Daisy Chain (Řetězení přes Thunderbolt)<br/>v nabídce OSD nastavena na "Optimized"<br/>(Optimalizováno).</li> </ul> |

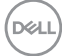

| Běžné<br>příznaky                                                                                                    | Co vidíte                                                                                                    | Možná řešení                                                                                                    |
|----------------------------------------------------------------------------------------------------|----------------------------------------------------------------------------------------------------|----------------------------------------------------------------------------------------------------|
| 2. monitor<br>zobrazuje<br>černou<br>obrazovku, když<br>je TBT zřetězen<br>a je povoleno<br>SmartHDR<br>v nastavení<br>zobrazení OSD i<br>Windows. | Připojte 1. DUT<br>kabelem TBT4 k<br>platformě.<br>Připojte 2.<br>DUT k 1. portu<br>výstupu DUT<br>Thunderbolt<br>pomocí kabelu<br>TBT4.<br>Nastavte<br>oba DUT na<br>maximální<br>rozlišení (5120 x<br>2160).<br>Povolte<br>SmartHDR<br>v nastavení<br>zobrazení OSD i<br>Windows.<br>2. monitor<br>zobrazuje<br>černou<br>obrazovku. | <ul> <li>Omezení grafiky Intel UHD, doporučujeme použít<br/>grafiku Intel Iris.</li> <li>Deaktivujte SmartHDR v nastavení zobrazení<br/>OSD i Windows.</li> </ul> |
| Automatický<br>zdroj se nemůže<br>automaticky<br>přepnout na<br>vstupní zdroj<br>DP , když<br>připojíte kabel<br>DP k platformě.                   | Když připojíte<br>kabel HDMI<br>a kabel DP<br>k monitoru,<br>připojte<br>kabel HDMI<br>k platformě<br>a normálně<br>zobrazte a poté<br>připojte kabel<br>DP k platformě.<br>Signál nemůže<br>automaticky<br>přecházet na<br>signál DP.                                                                                                 | <ul> <li>Odpojte a zapojte kabel DP ze strany monitoru.</li> <li>Přejděte do nabídky OSD a zadejte vstupní zdroj<br/>a vyberte ručně DP.</li> </ul>               |

(DELL)

| Problém                                                                                | Co vidíte                                                                         | Možná řešení                                                                                                    |
|----------------------------------------------------------------------------------------|-----------------------------------------------------------------------------------|----------------------------------------------------------------------------------------------------|
| Zobrazený<br>obraz je příliš<br>malý                                                   | Obraz je<br>zobrazen<br>uprostřed<br>obrazovky a<br>nevyplňuje<br>celou obrazovku | <ul> <li>Zkontrolujte nastavení Poměr stran v nabídce<br/>Zobrazení.</li> <li>Obnovte tovární nastavení monitoru.</li> </ul>                                                                                                    |
| Monitor nelze<br>nastavit pomocí<br>ovládací páčky<br>na zadní straně<br>monitoru      | Nezobrazuje se<br>nabídka OSD                                                     | <ul> <li>Vypněte monitor, odpojte napájecí kabel<br/>monitoru, znovu jej připojte a zapněte monitor.</li> </ul>                                                                                                    |
| Chybí vstupní<br>signál při<br>stisknutí<br>ovládacích<br>prvků                        | Chybí obraz,<br>indikátor svítí<br>bíle                                           | <ul> <li>Zkontrolujte zdroj signálu. Pohnutím myší<br/>nebo stisknutím libovolné klávesy na klávesnici<br/>zkontrolujte, že počítač není v úsporném režimu.</li> <li>Zkontrolujte, zda je správně připojen signálový<br/>kabel. V případě potřeby znovu připojte signálový<br/>kabel.</li> <li>Restartujte počítač nebo video přehrávač.</li> </ul> |
| Obraz<br>nevyplňuje<br>celou obrazovku                                                 | Obraz<br>nevyplňuje<br>obrazovku na<br>výšku nebo na<br>šířku                     | <ul> <li>Vzhledem k různým formátům obrazu (poměru<br/>stran) disků DVD může monitor zobrazovat<br/>obraz na celé obrazovce.</li> <li>Použijte integrovanou diagnostiku.</li> </ul>                                                                                                    |
| Chybí obraz<br>při připojení k<br>počítači přes<br>rozhraní DP                         | Černá<br>obrazovka                                                                | <ul> <li>Zkontrolujte, který standard DP vaše grafická<br/>karta podporuje. Stáhněte a nainstalujte<br/>nejnovější ovladač grafické karty.</li> </ul>                                                                                                    |
| Žádný obraz při<br>použití připojení<br>Thunderbolt™<br>4 k počítači,<br>notebooku atd | Černá<br>obrazovka                                                                | <ul> <li>Ověřte, zda rozhraní Thunderbolt™ 4 zařízení dokáže podporovat alternativní režim DP.</li> <li>Ověřte, zda je požadovaný příkon zařízení větší než ERP 140 W.</li> </ul>                                                                                                    |
|                                                                                        |                                                                                   | <ul> <li>Nastavte systém Windows na režim projekce.</li> <li>Zkontrolujte, zda kabel Thunderbolt<sup>™</sup> 4 není poškozený.</li> </ul>                                                                                                    |

## Specifické problémy s produktem

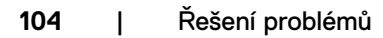

(DELL

| Problém                           | Co vidíte                                                                     | Možná řešení                                                                                                    |
|-----------------------------------|-------------------------------------------------------------------------------|----------------------------------------------------------------------------------------------------|
| Žádné nabíjení<br>při použití     | Žádné nabíjení                                                                | <ul> <li>Ověřte, zda zařízení podporuje jeden z profilů<br/>nabíjení 5 V/9 V/15 V/20 V/28 V.</li> </ul>                                                                                                    |
| připojení<br>Thunderbolt™         |                                                                               | <ul> <li>Ověřte, zda je notebooku nevyžaduje napájecí<br/>adaptér o výkonu &gt; ERP 140 W.</li> </ul>                                                                                                    |
| 4 k pocitaci,<br>notebooku atd    |                                                                               | <ul> <li>Pokud notebook vyžaduje napájecí adaptér<br/>o výkonu &gt; ERP 140 W, nemůže nabíjet<br/>prostřednictvím připojení Thunderbolt<sup>™</sup> 4.</li> </ul>                                                              |
|                                   |                                                                               | <ul> <li>Používejte pouze adaptér schválený společností</li> <li>Dell nebo adaptér dodaný s produktem.</li> </ul>                                                                                                    |
|                                   |                                                                               | <ul> <li>Zkontrolujte, zda kabel Thunderbolt<sup>™</sup> 4 není<br/>poškozený.</li> </ul>                                                                                                    |
| Přerušované<br>nabíjení při       | Přerušované<br>napájení                                                       | <ul> <li>Zkontrolujte, zda maximální příkon zařízení<br/>nepřekračuje ERP 140 W.</li> </ul>                                                                                                    |
| použití připojení<br>Thunderbolt™ |                                                                               | <ul> <li>Používejte pouze adaptér schválený společností</li> <li>Dell nebo adaptér dodaný s produktem.</li> </ul>                                                                                                    |
| 4 k počítači,<br>notebooku atd    |                                                                               | <ul> <li>Zkontrolujte, zda kabel Thunderbolt<sup>™</sup> 4 není<br/>poškozený.</li> </ul>                                                                                                    |
| Chybí připojení<br>k síti         | Ztracené nebo<br>přerušované<br>připojení k síti                              | <ul> <li>Zkontrolujte, že je v nabídce OSD vybrána<br/>priorita dat. Nepřepínejte tlačítko napájení při<br/>připojení k síti. Nechte napájení zapnuté.</li> </ul>                                                              |
| Port LAN<br>nefunguje             | Problém s<br>nastavením<br>operačního<br>systému nebo<br>připojením<br>kabelu | <ul> <li>Zajistěte, aby byl v počítači nainstalován<br/>nejnovější systém BIOS a ovladače.</li> </ul>                                                                                                    |
|                                   |                                                                               | <ul> <li>Zkontrolujte, zda je ve Správci zařízení systému<br/>Windows nainstalován ethernetový řadič RealTek<br/>2.5G.</li> </ul>                                                                                              |
|                                   |                                                                               | <ul> <li>Pokud nastavení systému BIOS nabízí možnost<br/>zapnutí/vypnutí LAN/GBE, zapněte ji.</li> </ul>                                                                                                    |
|                                   |                                                                               | <ul> <li>Zajistěte, aby byl ethernetový kabel řádně<br/>připojen k monitoru a rozbočovači/směrovači/<br/>bráně firewall.</li> </ul>                                                                                            |
|                                   |                                                                               | <ul> <li>Zkontrolujte připojení pomocí stavové kontrolky<br/>ethernetového kabelu. Pokud kontrolka nesvítí,<br/>připojte znovu oba konce ethernetového kabelu.</li> </ul>                                                      |
|                                   |                                                                               | <ul> <li>Nejdříve vypněte počítač a odpojte kabel<br/>Thunderbolt<sup>™</sup> 4 a napájecí kabel monitoru.</li> <li>Potom počítač zapněte a připojte napájecí kabel<br/>monitoru a kabel Thunderbolt<sup>™</sup> 4.</li> </ul> |

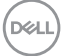

| Problém                                            | Co vidíte                                                                                           | Možná řešení                                                                                                    |
|----------------------------------------------------|----------------------------------------------------------------------------------------------------|----------------------------------------------------------------------------------------------------|
| Detekovaná<br>úroveň světla<br>výrazně<br>poklesne | Když je snímač<br>okolního<br>světla aktivní,<br>detekovaná<br>úroveň světla<br>výrazně<br>poklesne | <ul> <li>Zkontrolujte, zda v oblasti snímače nepřekáží<br/>žádný předmět.</li> <li>Ujistěte se, že snímač neblokuje webová kamera.</li> <li>Otřete veškerý prach, který může pokrývat<br/>plochu snímače.</li> <li>Ujistěte se, že displej není přetočený a umístěný<br/>těsně k jinému monitoru.</li> </ul> |

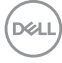

## Specifické problémy s rozhraním Universal Serial Bus (USB)

| Specifické<br>příznaky                                                                   | Co vidíte                                                                                                    | Možná řešení                                                                                                    |
|------------------------------------------------------------------------------------------|----------------------------------------------------------------------------------------------------|----------------------------------------------------------------------------------------------------|
| Rozhraní USB<br>nefunguje                                                                | Periferní<br>zařízení USB<br>nefungují                                                                            | <ul> <li>Zkontrolujte, zda je monitor zapnutý.</li> <li>Znovu připojte USB kabel k počítači.</li> <li>Znovu připojte konektor USB pro periferní zařízení (vstupní konektor).</li> <li>Vypněte monitor a znovu jej zapněte.</li> <li>Restartujte počítač.</li> <li>Některá zařízení USB, například přenosné pevné disky, vyžadují výkonnější zdroj energie; připojte jednotku přímo k počítači.</li> </ul> |
| Rozhraní super<br>speed USB 3.2<br>Gen2 je pomalé.                                       | Periferie super<br>speed USB 3.2<br>Gen2 fungují<br>pomalu nebo<br>vůbec ne                                       | <ul> <li>Zkontrolujte, zda počítač podporuje USB 3.0.</li> <li>Některé počítače jsou vybaveny porty USB 3.0,<br/>USB 2.0 a USB 1.1. Použijte správný USB port.</li> <li>Znovu připojte USB kabel k počítači.</li> <li>Znovu připojte konektor USB pro periferní<br/>zařízení.</li> <li>Restartujte počítač.</li> </ul>                                                                                    |
| Po připojení<br>zařízení USB<br>3.0 přestanou<br>fungovat<br>bezdrátové USB<br>periférie | Bezdrátové<br>USB periferie<br>reagují pomalu<br>nebo pracují,<br>pouze když se<br>přiblíží ke svým<br>přijímačům | <ul> <li>Zvětšete vzdálenost mezi periferními zařízeními<br/>USB 3.0 a bezdrátovým přijímačem USB.</li> <li>Umístěte bezdrátový USB přijímač co nejblíže k<br/>bezdrátovým USB perifériím.</li> <li>Použijte prodlužovací kabel USB a umístěte<br/>bezdrátový USB přijímač co nejdále od portu<br/>USB 3.0.</li> </ul>                                                                                    |

DELL

## Informace o předpisech

# Sdělení komise FCC (pouze USA) a informace o dalších předpisech

Sdělení komise FCC a další regulatorní informace viz webové stránky pro dodržování předpisů na adrese **Https://www.dell.com/regulatory\_compliance** 

### Databáze výrobků EU pro energetický štítek a datový list výrobku

U4025QW: https://eprel.ec.europa.eu/qr/1821612

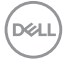
## Kontaktování společnosti Dell

Chcete-li kontaktovat společnost Dell ohledně prodeje, technické podpory nebo služeb pro zákazníky, přejděte na www.dell.com/contactdell.

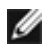

POZNÁMKA: Dostupnost se liší podle země a výrobku a je možné, že některé služby nebudou ve vaší zemi k dispozici.

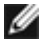

POZNÁMKA: Pokud nemáte aktivní připojení k Internetu, můžete vyhledat kontaktní informace na faktuře, ústřižku k balení, účtence nebo v katalogu produktů Dell.